# OPERATING MANUAL Dwyer Instruments, Inc. DFM Digital Multi-Parameter Mass Flow Meter

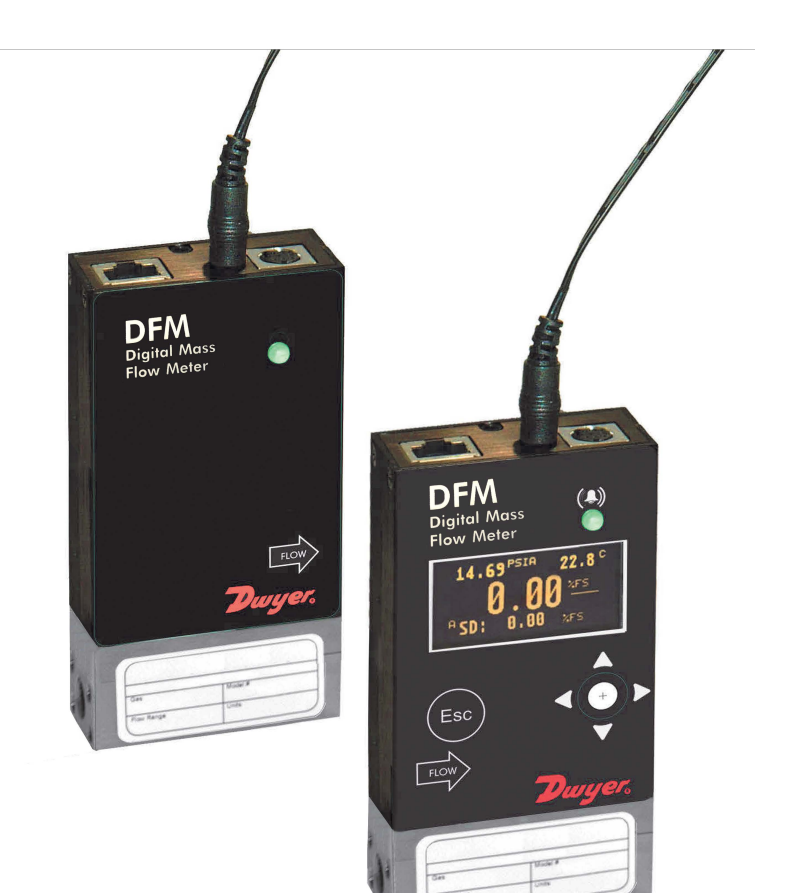

Dwyer is a registered trademark of Dwyer Instruments, Inc.

**NOTE:** Dwyer reserves the right to change designs and dimensions at its sole discretion at any time without notice. For certified dimensions, please contact Dwyer.

# TABLE OF CONTENTS

| 1. Unpacking the DFM Mass Flow Meter                  | 3  |
|-------------------------------------------------------|----|
| 1.1 Inspect Package for External Damage               | .3 |
| 1.2 Unpack the Mass Flow Meter                        | .3 |
| 1.3 Returning Material for Repair                     | .3 |
| 2. Installation                                       | .3 |
| 2.1 Safety Instructions                               | .3 |
| 2.2 Primary Gas Connections                           | 4  |
| 3. Electrical Connections                             | .6 |
| 3.1 Power Supply Connections                          | .7 |
| 3.2 Output Signals Connections                        | 7  |
| 3.3 Digital Communication Interface Connections       | 8  |
| 4. Principle of Operation1                            | 2  |
| 5. Specifications1                                    | 2  |
| 5.1 CE Compliance1                                    | 4  |
| 5.2 DFM Accessories1                                  | 4  |
| 6. Operating Instructions1                            | 6  |
| 6.1 Preparation and Power Up1                         | 6  |
| 6.2 Swamping Condition1                               | 7  |
| 6.3 Meter Process Information (PI) Screens1           | 8  |
| 6.4 Local User Interface Menu Structure2              | 0  |
| 6.4.1 Parameter Entry2                                | 1  |
| 6.4.2 Submenu "Change PP Password"2                   | 21 |
| 6.4.3 Submenu "Device Information"2                   | 22 |
| 6.4.4 Submenu "Units of Measure"2                     | 22 |
| 6.4.5 Submenu "User-Defined Units"2                   | 25 |
| 6.4.6 Submenu "Select Gas"2                           | 27 |
| 6.4.7 Submenu "User-Defined Mixture"                  | 33 |
| 6.4.8 Submenu "Gas Flow Alarm"                        | 37 |
| 6.4.9 Submenu "Gas Pressure Alarm"                    | 39 |
| 6.4.10 Submenu "Gas Temperature Alarm"                | 11 |
| 6.4.11 Totalizers Settings4                           | 3  |
| 6.4.12 Submenu "Pulse Output"                         | 15 |
| 6.4.13 General Settings                               | 46 |
| 6.4.13.1 STP/NTP Conditions                           | 46 |
| 6.4.13.2 Display and Process Information (PI) Screens | 47 |
| 6.4.13.3 Submenu "Communication Port Settings"        | 50 |

| 6.4.13.4    | Submenu "Modbus Interface" (optional)           | .52 |
|-------------|-------------------------------------------------|-----|
| 6.4.13.5 I  | Relay Assignment                                | 54  |
| 6.4.13.6    | Analog Output Configuration                     | .54 |
| 6.4.13.7    | Status LED Settings                             | .56 |
| 6.4.13.8    | Signal Conditioner Settings                     | .57 |
| 6.4.14 Sen  | sor Zero Calibration                            | .57 |
| 6.4.14.1 I  | DP Sensor Zero Calibration                      | 58  |
| 6.4.14.2    | Start AP Auto Tare                              | .59 |
| 6.4.15 Sub  | omenu "Alarms and Diagnostic"                   | 60  |
| 6.4.15.1    | Alarm Event Register                            | .61 |
| 6.4.15.2 l  | Diagnostic Events Register                      | .65 |
| 6.4.15.3    | Sensors ADC Reading (read only)                 | .68 |
| 6.4.15.4    | Temperature Sensors Diagnostic (read only)      | 69  |
| 6.4.15.5    | Analog Output & PO Queue Diagnostic (read only) | .70 |
| 6.4.15.6 Re | eference Voltage & DSP Calculation Diagnostic   | .70 |

| 6.5 Multi-Functional Push-Button Operation  | 70  |
|---------------------------------------------|-----|
| 7 Maintenance                               | 73  |
| 7.1 General                                 | 73  |
| 7.2 Cleaning                                | 73  |
| 8 Recalibration                             | 74  |
| 9 RS-235/RS-485 Software Interface Commands | 74  |
| 9.1 General                                 | 74  |
| 9.2 Commands Structure                      | 74  |
| 10 Troubleshooting                          |     |
| 10.1 Common Conditions                      | 98  |
| 10.2 Troubleshooting Guide                  | 98  |
| 10.3 Technical Assistance                   | 101 |
| Appendix I: Component Diagram               | 102 |
| Appendix II: Dimensional Drawings           | 104 |
| Appendix III: Warranty                      | 106 |
| Appendix IV: Index of Figures               | 107 |
| Appendix V: Index of Tables                 | 109 |

## 1. UNPACKING THE DFM MASS FLOW METER

# 1.1 Inspect Package for External Damage

Your DFM Mass Flow Meter was carefully packed in a sturdy cardboard carton, with anti-static cushioning materials to withstand shipping shock. Upon receipt, inspect the package for possible external damage. If the unopened package is damaged, contact the shipping company immediately to make a report.

## 1.2 Unpack the Mass Flow Meter

Open the carton carefully from the top and inspect for any sign of concealed shipping damage. If there is any damage, in addition to contacting the shipping company, forward a copy of any damage report to your distributor or to Dwyer directly.

When unpacking the instrument, make sure that you have all the items indicated on the Packing List. Promptly report any discrepancy.

# 1.3 Returning Material for Repair

Contact the customer service representative at your distributor, or at Dwyer if you purchased your Mass Flow Meter directly, to request a **Return Materials Authorization (RMA). Equipment returned without a RMA will not be accepted.** Dwyer reserves the right to charge a fee to the customer for equipment returned under warranty claims if the instruments are found, when examined and tested, to be free of warrantied defects.

Shipping charges are borne by the customer. Meters returned collect will **not** be accepted.

It is mandatory that any equipment returned for service be purged of any hazardous contents including, but not limited to, toxic, infectious, corrosive or radioactive material. No work shall be performed on a returned product unless the customer submits a fully executed and signed SAFETY CERTIFICATE. Contact the Service Manager at your distributor or at Dwyer to obtain this form prior to returning the product.

2. INSTALLATION

# 2.1 Safety Instructions

**CAUTION**: Dwyer warranties and all other direct or implied responsibilities of Dwyer Instruments shall be voided if users fail to follow all instructions and procedures described in this manual.

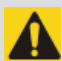

**CAUTION:** LIFE SUPPORT APPLICATIONS: The DFM is not designed for use in life support applications where any malfunction of the device may cause personal injury. Customers employing this device for use in such applications do so at their own risk and agree to be fully responsible for any damages resulting from improper use or sale.

**CAUTION:** Some of the IC devices used in the DFM are static-sensitive and may be damaged by improper handling. When adjusting or servicing the device, always wear a grounded wrist strap to prevent inadvertent damage to the integral solid-state circuitry.

## 2.2 Primary Gas Connections

The DFM Mass Flow Meter will **not** operate with liquids. Only clean, non corrosive gases may be introduced into the instrument. If gases are contaminated, they must be filtered to prevent the introduction of impediments to the sensor.

**CAUTION:** DFM meters should not be used for monitoring oxygen gas unless specifically cleaned and prepared for such an application.

For more information, contact your distributor or Dwyer.

The DFMMass Flow Meter can be mounted in any position. It is not required to maintain straight runs of pipe upstream or downstream of the meter. It is preferable to install the meter in a stable environment, free of frequent and sudden temperature changes, high moisture, and drafts.

Prior to connecting gas lines, inspect all parts of the piping system, including ferrules and other fittings, for dust or other contaminants. Do not use pipe grease or sealant on process connections as they can contaminate narrow laminar flow elements that may cause permanent damage to the meter.

When connecting the gas system to be monitored, be sure to observe the direction of gas flow as indicated by the arrow on the front of the meter.

Insert tubing into the compression fittings until the ends of the properly sized tubing sit flush against the shoulders of the fittings. Compression fittings are to be tightened 1<sup>1</sup>/<sub>4</sub> turns according to the manufacturer's instructions. Avoid overtightening which may seriously damage the compression fitting.

#### Pressure Requirements

Maximum operating line (common mode) pressure for DFM series flow meters is 120 PSIG (8.3 Bar). If the installation line pressure is more than 120 PSIG (8.3 Bar), a pressure regulator must be installed upstream of the flow meter to bring pressure down to 120 PSIG (8.3 Bar).

**CAUTION:** For DFM series flow meters, the maximum pressure in the gas line must not exceed 120 PSIG (8.3 bar). Applying pressure above 120 PSIG (8.3 bar) will cause permanent damage to the differential pressure sensor.

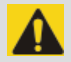

**CAUTION:** Do not apply upstream – downstream differential pressure exceeding 12 PSID to DFM series flow meters. Exposure to higher differential pressures may cause permanent damage to the product.

Normally high common mode pressure (within 120 PSIG) will not damage the differential pressure sensor, but pressure transients (momentary pressure variations) on upstream or downstream ports can result in permanent sensor damage to the product.

Avoid instantaneous application of high pressure from quick on/off solenoid valves upstream or downstream of the meter.

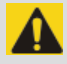

**CAUTION:** The user shall install the instrument only in process lines that meet the DFM meter's pressure and temperature ratings. A margin of safety should be provided if spikes and surges exist in the process. Proper pressure relief valves and burst plates should be installed in high pressure applications.

**CAUTION:** To avoid obstructions and contamination in the sensor tube and the narrow flow channels in the laminar flow element, the user should install the instrument in process lines that have clean gases. Upstream particulate filters with maximum particulate size  $20\mu$  are recommended for all applications.

DFM transducer ports are equipped with 10-32 female thread (DFM-02), 1/8" NPT female thread (DFM-03/05), and 1/4" NPT female thread (DFM-07).

# 3. ELECTRICAL CONNECTIONS

DFM is equipped with an 8 pin-MiniDIN power, analog/relay output, communication interface connector. **Table I** explains the pin designations. See **Figure 1** for a Pin Diagram.

| PIN | FUNCTION                                                | NOTE                                                                                                    |
|-----|---------------------------------------------------------|----------------------------------------------------------------------------------------------------|
| 1   | Solid State SPST Relay NO<br>(normally open) contact #1 | Do not exceed SSR maximum voltage 48                                                                                     |
| 2   | Solid State SPST Relay NO<br>(normally open) contact #2 | mA.                                                                                                    |
| 3   | RS-232 RX / RS-485 (–)<br>Communication Interface input | Also accessible via Audio jack connector (see Figures 2 & 25)                                                            |
| 4   | Analog (0-5Vdc,0-10Vdc,4-20<br>mA) Output reference (-) | Common (return) for pin 6 (0-5Vdc or<br>0-10 Vdc or 4-20 mA)                                                             |
| 5   | RS-232 TX / RS-485(+)<br>Communication Interface input  | Also accessible via Audio jack connector (see Figures 2 & 25).                                                           |
| 6   | Analog (0-5Vdc, 0-10Vdc or<br>4-20 mA) Output (+)       | Output. Do <b>not</b> apply external voltage<br>or any current source. Be sure to observe<br>recommended load impedance. |
| 7   | Power supply, positive (+)                              | Power input 9 – 26 Vdc.                                                                                                  |
| 8   | Powersupply, common (-)<br>RS-232 Signal Ground         | Power input and RS-232 communication common.                                                                             |

TABLE I: 8-PIN DESIGNATIONS AND NOTES

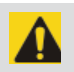

CAUTION: 4-20 mA analog output requires at least 12 Vdc power.

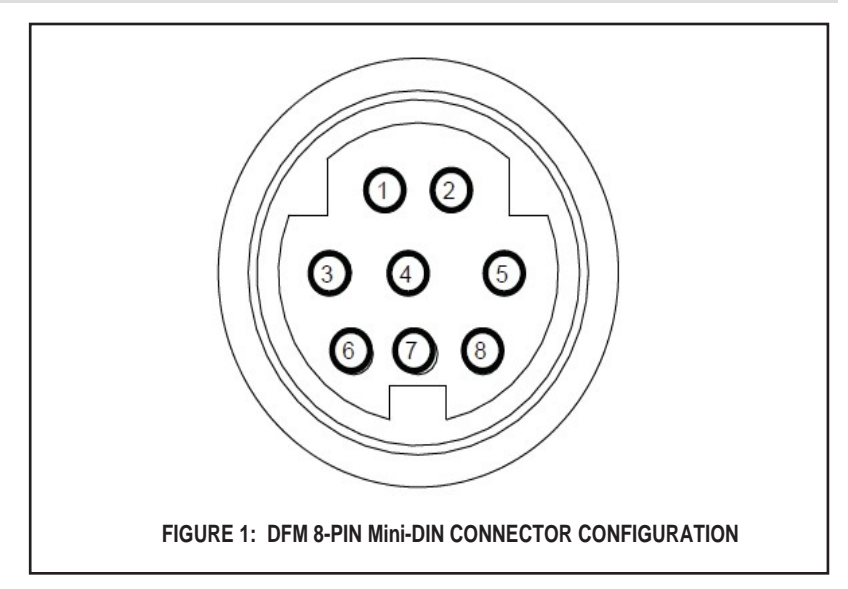

**CAUTION:** Generally, "Mini-DIN" Connector numbering patterns are standardized. There are, however, some connectors with nonconforming patterns, so the numbering sequence on your mating connector may or may not coincide with that shown in our pin configuration above. It is imperative that you match the appropriate wires in accordance with the correct sequence regardless of the particular numbers displayed on the mating connector.

## 3.1 Power Supply Connections

The AC to DC power supply requirements for DFM transducers are 9 to 26 Vdc, with maximum load current at least 100 mA (unipolar power supply), and maximum ripple below 150 mV P-P.

Power can be applied to the DFM meter either through the power jack (see **Figure 49**) or the 8-pin Mini-DIN connector (see **Figure 1**).

**CAUTION:** Never apply power simultaneously from both connectors, as this may damage the instrument.

DC Power (+) ------ pin 7 of the 8-pin Mini-DIN connector DC Power (-) ----- pin 8 of the 8-pin Mini-DIN connector

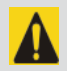

**CAUTION: Never** apply power voltage above 26Vdc. Doing so may damage the DFM and/or cause faulty operation.

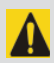

**CAUTION:** Make sure power is OFF when connecting or disconnecting any cables or wires to or from the system.

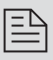

**NOTE:** The (+) and (-) power inputs are each protected by a 300mAM (medium time-lag) reset fuse. If a shorting condition or polarity reversal occurs, the fuse will cut power to the flow transducer circuit: disconnect the power to the unit, correct the faulty condition, and reconnect the power. The fuse will reset once the faulty condition has been corrected.

#### 3.2 Output Signals Connections

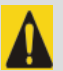

**CAUTION:** When connecting the load to the output terminals, do not exceed the rated values shown in the specifications (see **Section 5**). Failure to do so might cause damage to this device. Be sure to check if the wiring and the polarity of the power supply are correct before turning the power ON. Wiring error may cause damage or faulty operation.

DFM series Mass Flow Meters are equipped with calibrated 0-5Vdc, 0-10Vdc or 4-20 mA output signals. This linear output signal represents 0-100% of the flow meter's full scale range. The user may select the desired analog interface type using a local OLED/Joystick interface or via digital communication interface.

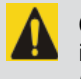

**CAUTION:** The 4-20 mA current loop output is self-powered (nonisolated, sourcing type). Do not connect an external voltage source (for example, current loop powered systems) to the output signals.

For 0-5 VDC, 0-10 VDC or 4-20 mA output signal connection:

External load Plus (+) ------ pin 6 of the 8-pin Mini-DIN connector External load Minus (-)----- pin 4 of the 8-pin Mini-DIN connector

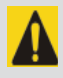

**CAUTION:** When connecting the load to the output terminals, always check actual analog output interface configuration. Connecting low impedance (< 5K  $\Omega$ ) loads to the 0-5Vdc or 0-10 Vdc output may cause damage to or faulty operation of the electronics circuitry.

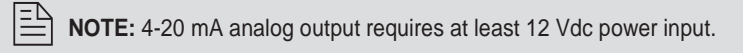

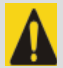

**CAUTION:** When connecting the load to the output terminals, always check actual analog output interface configuration. Connecting high impedance (> 500  $\Omega$ ) loads to the 4-20 mA output may cause non linear or faulty operation of the electronics circuitry.

To eliminate the possibility of noise interference, it is recommended that you use a separate cable entry for the DC power, digital communication interface, and analog output interface signal lines.

## 3.3 Digital Communication Interface Connections

The digital interface operates via RS-232 or RS-485 (user-selected) and provides access to all applicable internal configuration parameters and data.

**CAUTION:** Before proceeding with communication interface connection, verify the meter's actual communication interface type. For devices with OLED display, the interface type will be briefly (for about 2 seconds) displayed on the banner screen when power is applied. If your meter does not have a display, the communication interface type can be identified by briefly pressing the multi-function button and monitoring status LED response (see Section 6.5).

#### Communication Settings for RS-232/RS-485 communication interface

The default baud rate is 9600 baud (user-selected; see **Section 5**, Specifications).

| Stop bit:     | <br>1    |
|---------------|----------|
| Data bits:    | <br>8    |
| Parity:       | <br>None |
| Flow Control: | <br>None |

#### **RS-232 Communication Interface Connection**

Crossover connection must be established:

| HOST PC RS-232 RX<br>(pin 2 on the host PC DB9 connector)         | Meter (RS-232 TX)<br>-pin 3 (Ring) of the 3-pin stereo jack<br>connector (TX+) |
|-------------------------------------------------------------------|--------------------------------------------------------------------------------|
| HOST PC RS-232 TX<br>(pin 3 on the host PC DB9 connector)         | Meter (RS-232 RX)<br>-pin 2 (Tip) of the 3-pin stereo jack<br>connector (RX-)  |
| HOST PC RS-232 SIGNAL GND<br>(pin 5 on the host PC DB9 connector) | Meter (Digital GND)<br>-pin 1 (Sleeve) of the 3-pin stereo<br>jack connector   |

Each DFM ordered with RS-232 interface option is supplied with default crossover 6-foot long communication cable (DWYER P/N: A-CBL-A232) DB9 female to stereo 3.5 mm Plug.

If custom length cable is required, it can be assembled using the connection diagram shown in **Figure 2**.

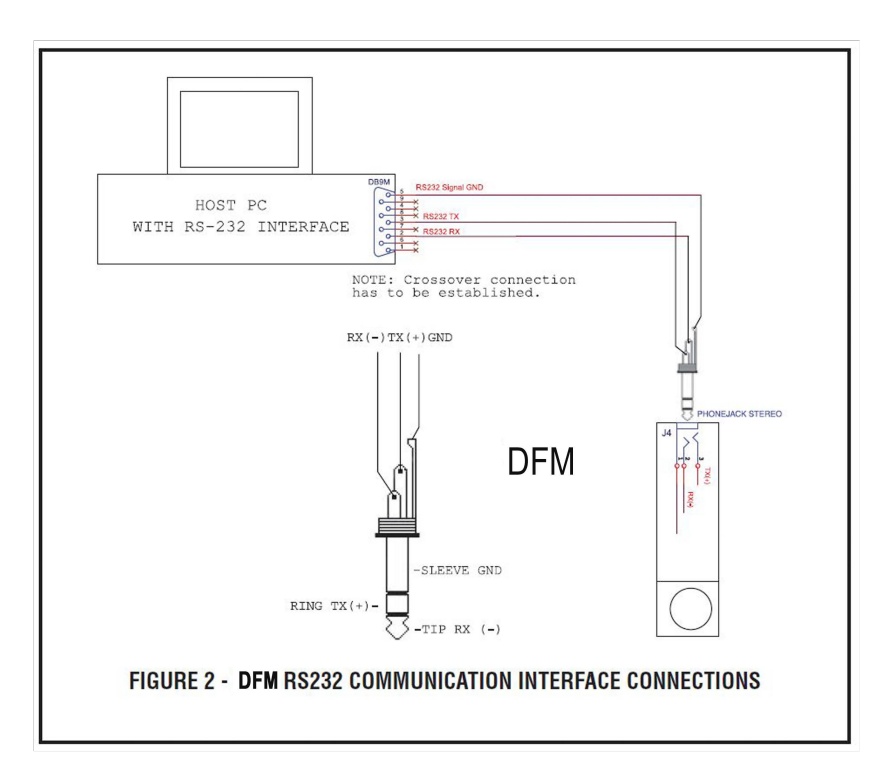

#### **RS-485 Communication Interface Connection**

The RS-485 converter/adapter must be configured for: multidrop, 2-wire, half duplex mode (see **Figure 3**). The transmitter circuit must be enabled by TD or RTS (depending on which is available on the converter/adapter). Settings for the receiver circuit should follow the selection made for the transmitter circuit in order to eliminate echo.

| RS-485 A line T(-) or R(-) | pin 2 on 3-pin Audio-connector, middle    |
|----------------------------|-------------------------------------------|
| ., .,                      | section or "tip" DFM(RX-),                |
|                            | (WHITE wire)                              |
| RS-485 B line T(+) or R(+) | pin 3 on 3-pins Audio-connector, the      |
|                            | "ring" section DFM (TX+), (RED wire)      |
| RS-485 GND (if available)  | . pin 1 on 3-pin Audio-connector, the     |
| . ,                        | "sleeve" section DFM (GND), (Shield wire) |

Each DFM ordered with RS-485 interface option is supplied with a default 3foot length of communication cable (DWYER P/N: A-CBL-A485) Stereo 3.5 mm plug to stripped wires.

If custom length cable is required, it can be assembled using the connection diagram shown in **Figure 3**:

DWYER

=

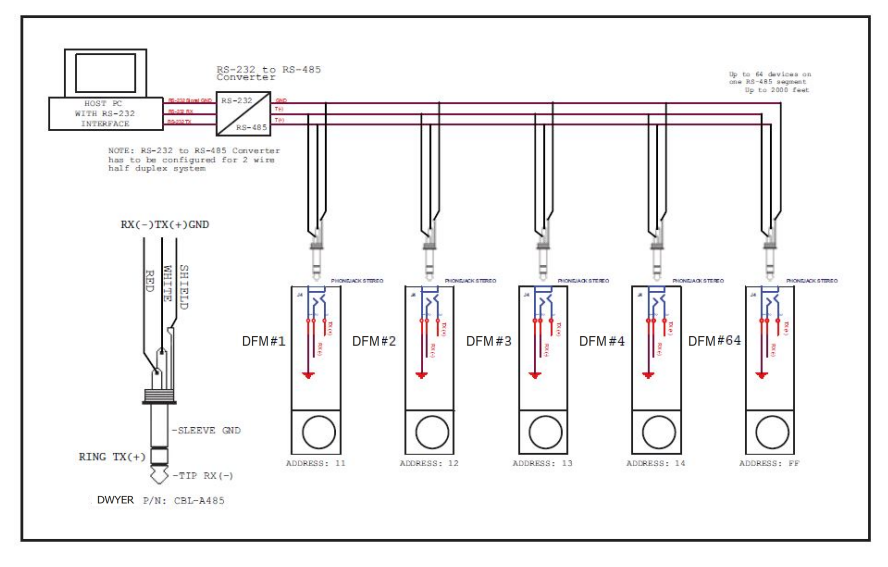

#### FIGURE 3: DFM RS-485 COMMUNICATION INTERFACE CONNECTIONS

When the DFM device is set as the last device on the long RS-485 bus segment, the 120  $\Omega$  bus termination resistor must be connected between the RS-485 (+) and (-) terminals close (< 6 feet) to this device.

**NOTE:** The DFM instrument offers an integrated switchable  $120\Omega$  termination resistor between the RS-485 (+) and (-) pins. On instruments with a local display and joystick interface, the  $120\Omega$  termination resistor can be activated (enabled) using General Settings / Communication Port / RS-485 Termination menu selection. By default, the instrument is shipped from the factory with the RS-485 Termination mode set to Disabled.

## 4. PRINCIPLE OF OPERATION

The DFM series flow meters integrate precision a differential pressure sensor which accurately measures pressure drop across the special restriction flow element (RFE). The geometry of the RFE is designed to ensure laminar flow in each branch within the entire range of operation of the DFM instrument. According to principles of fluid dynamics, the volumetric flow rates of a gas in the laminar flow conduits are proportional to differential pressure across the restriction flow element. In addition, precision absolute pressure and temperature sensor readings are used to calculate mass flow rate using ideal gas laws.

The DFM flow meter supports multi-gas functionality which allows users on site to select the desired measured gas using local Display/Joystick interface or digital communication interface. See **Tables X - XVIII** which provide lists of supported gases.

The DFM flow meter can display flow rate in 43 different mass flow or 15 different volumetric flow engineering units. Flow meter parameters and functions can be programmed locally via optional OLED/Joystick interface or remotely via the RS-232/RS-485 interface or optional Modbus RTU interface. DFM flow meters support various functions including two programmable flow totalizers; low, high or range flow; temperature and pressure alarms; automatic zero adjustment (activated via local or digital communication interface); programmable solid state relay (SSR); programmable 0-5 Vdc, 0-10 Vdc or 4-20 mA analog outputs; user-programmable pulse output (via SSR); and self-diagnostic alarms. Optional local OLED readout with adjustable brightness level provides mass and volumetric flow rate, total volume reading in currently selected engineering units, and diagnostic events and indication.

## 5. SPECIFICATIONS

**FLOW MEDIUM:** Please note that DFM Mass Flow Meters are designed to work only with clean gases, **never** any corrosive gas and **never** any liquid.

**CALIBRATIONS:** Performed at standard conditions (14.7 psia [101.4 kPa] and 70 °F [21.1 °C]) unless otherwise requested or stated.

ENVIRONMENTAL (PER IEC 664): Installation Level II; Pollution Degree II.

**FLOW ACCURACY (INCLUDING LINEARITY):** ±(0.5% RD + 0.2% FS) at calibration temperature and pressure.

**REPEATABILITY:** <u>+</u>0.15% of full scale.

FLOW TEMPERATURE COEFFICIENT: 0.05% of full scale/ °C or less.

FLOW PRESSURE COEFFICIENT: 0.01% of full scale/psi (6.895 kPa) or less.

FLOW RESPONSE TIME: default 10 ms (user-adjusted).

#### **INSTRUMENT WARM-UP TIME:** < 5 seconds.

MAXIMUM MEASURABLE FLOW RANGE: 133% Full Scale.

OPERATION RANGE/TURNDOWN RATIO: 0.5% to 100% Full Scale / 200:1.

**MASS REFERENCE CONDITIONS (STP):** 70°F & 14.696 PSIA (other references available on request).

MAXIMUM INTERNAL GAS PRESSURE (STATIC): 120 PSIG.

MAXIMUM INSTANTANEOUS DIFFERENTIAL PRESSURE ACROSS INLET AND OUTLET: 12 PSID.

PROOF PRESSURE: 145 PSIG.

OPERATING TEMPERATURE: -10 to +60 °C (14 to 140 °F).

MOUNTING ATTITUDE SENSITIVITY: None.

RELATIVE GAS HUMIDITY RANGE: 0 to 100% (Non-Condensing).

#### **INGRESS PROTECTION:** IP40.

OUTPUT SIGNALS: Linear 0-5 Vdc (3000 Ω min. load impedance);

Linear 0-10 Vdc (5000  $\Omega$  min. load impedance); Linear 4-20 mA (550  $\Omega$  maximum loop resistance). Maximum noise 10mV peak to peak (for 0-5/0-10 Vdc output).

**TRANSDUCER INPUT POWER:** 9 to 26 Vdc, 150 mV maximum peak to peak output noise. Power consumption: 100 mA maximum.

Circuit boards have built-in polarity reversal protection, and a 300mA resettable fuse provides power input protection.

**DIGITAL OUTPUT SIGNALS:** Standard RS-232 or RS-485 (user-selected). Optional Modbus over isolated RS-485 transceiver.

**WETTED MATERIALS:** Stainless steel, FKM O-rings, high temperature polyamide, alumina ceramic, epoxy, silicone, glass, gold.

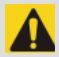

**CAUTION:** Dwyer makes no expressed or implied guarantees of corrosion resistance of mass flow meters as pertains to different flow media reacting with any components of the meters. It is solely the customer's responsibility to select the model best suited for a particular gas, based on the fluid contacting (wetted) materials offered in the different models.

INLET AND OUTLET CONNECTIONS: DFM-02 10-32 female thread, DFM-03/05 1/8" NPT female thread, DFM-07 1/4" NPT female thread for user-supplied fittings.

**DISPLAY:** Optional 128 x 64 pixels graphic yellow OLED with **Esc** button and Joystick interface. Simultaneously displays: Mass Flow, Totalizer Volume, Pressure and Temperature or Mass Flow, Volumetric Flow, Pressure and Temperature (user-selectable screens).

## 5.1 CE Compliance

| TABLE II: DFM FLOW RANGES |                              |                                               |                       |
|---------------------------|------------------------------|-----------------------------------------------|-----------------------|
| MODEL<br>NO.              | FULL SCALE<br>MASS FLOW RATE | PRESSURE DROP<br>AT FULL SCALE<br>FLOW (PSID) | PROCESS<br>CONNECTION |
| DFM-01-DFM-20             | 0.5 to 50 sml/min            | 1.0                                           | 10-32 female thread   |
| DFM-21-DFM-50             | 51 sml/min to 20 sl/min      | 1.0                                           | 1/8" NPT female       |
| DFM-51-DFM-53             | 21 sl/min to 50 sl/min       | 2.0                                           | 1/8" NPT female       |
| DFM-54-DFM-56             | 51 sl/min to 100 sl/min      | 2.5                                           | 1/4" NPT female       |

## 5.2 DFM Accessories

| TABLE III: DFM ACCESSORIES |                                             |                                         |  |  |  |
|----------------------------|---------------------------------------------|-----------------------------------------|--|--|--|
| FITTINGS                   |                                             |                                         |  |  |  |
| MODEL NO.                  | FITTING CODE                                | DESCRIPTION                             |  |  |  |
| DFM-01-DFM-20              | F0C2                                        | 10-32 thread, Face Seal, 316 ss         |  |  |  |
| DFM-21-DFM-50              | F2C2                                        | 1/8 NPT thread, 1/8 tubing, 316 ss      |  |  |  |
| DFM-21-DFM-50              | F2C4                                        | F2C4 1/8 NPT thread, 1/4 tubing, 316 ss |  |  |  |
| DFM-51-DFM-53              | F4C4 1/4 NPT thread, 1/4 tubing, 316 ss     |                                         |  |  |  |
| DFM-54-DFM-56              | F4C6 1/4 NPT thread, 3/8 tubing, 316 ss     |                                         |  |  |  |
| POWER SUPPLIES             |                                             |                                         |  |  |  |
| GFM-110P                   | Power Supply, 110 V / 12 Vdc /North America |                                         |  |  |  |
| GFM-110P24                 | Power Supply, 110 V / 24 Vdc /North America |                                         |  |  |  |
| GFM-220PE                  | Power Supply, 220 V / 12 Vdc /Europe        |                                         |  |  |  |
| GFM-220P24                 | Power Supply, 220 V / 24Vdc /Europe         |                                         |  |  |  |
| GFM-240PUK                 | Power Supply 240 V / 12 Vdc /United Kingdom |                                         |  |  |  |

|                              | CABLES                                                                                                    |  |  |
|------------------------------|----------------------------------------------------------------------------------------------------|--|--|
| CBL-A232                     | Communication Cable for DFM with RS-232 Interface 6 FT<br>3.5mm stereo audio connector with 3-wire to 9-pin female<br>D-connector (included with each DFM). |  |  |
| CBL-A485                     | Communication Cable for DFM with RS-485 Interface 6 FT 3.5mm stereo audio connector with 3-wire to stripped ends.                                           |  |  |
| CBL-8MINIDIN-3               | Shielded cable 8-pin Min-DIN with stripped ends 3 feet long                                                                                                 |  |  |
| CBL-8MINIDIN-12              | Shielded cable 8-pin Min-DIN with stripped ends 12 feet long                                                                                                |  |  |
|                              | COMMUNICATION PORT ACCESSORIES                                                                                                    |  |  |
| USB-RS-232                   | USB to RS-232 converter                                                                                                    |  |  |
| USB-RS-485                   | USB to RS-485 converter                                                                                                    |  |  |
| MODBUS INTERFACE ACCESSORIES |                                                                                                    |  |  |
| ECS803-1                     | RJ45 shielded Y-adapter (Passive TAP).                                                                                                    |  |  |
| TDG1026-8C                   | RJ45 Modular Coupler.                                                                                                    |  |  |
| MOD27T                       | RJ45 Line Terminator (100 $\Omega$ 0.25 W).                                                                                                    |  |  |
| JMOD4S-1                     | RJ45 Splitter fully shielded (5xRJ45, 1 input 4 outputs).                                                                                                   |  |  |
| TRD815BL-2                   | Category 5E Patch Twisted Pair Cable, RJ45 / RJ45, Blue 2.0 feet.                                                                                           |  |  |
| TRD815BL-10                  | Category 5E Patch Twisted Pair Cable, RJ45 / RJ45, Blue 10.0 feet.                                                                                          |  |  |
| TRD815BL-25                  | Category 5E Patch Twisted Pair Cable, RJ45 / RJ45, Blue 25.0 feet.                                                                                          |  |  |
| TRD815BL-10                  | Category 5E Patch Twisted Pair Cable, RJ45 / RJ45, Blue 10.0 feet.                                                                                          |  |  |
| TRD815BL-25                  | Category 5E Patch Twisted Pair Cable, RJ45 / RJ45, Blue 25.0 feet                                                                                           |  |  |

# TABLE IV: PRESSURE DROPS

| MODEL         | FLOW RATE        | MAXIMUM PRESSURE DROP |        |        |
|---------------|------------------|-----------------------|--------|--------|
| MODEL         | [std liters/min] | [mm H2O]              | [psid] | [kPa]  |
| DFM-01-DFM-48 | up to 10         | 703                   | 1.0    | 6.894  |
|               | 20               | 703                   | 1.0    | 6.894  |
|               | 30               | 1406                  | 2.0    | 13.789 |
|               | 40               | 1406                  | 2.0    | 13.789 |
| DFM-49-DFM-56 | 50               | 1406                  | 2.0    | 13.789 |
|               | 60               | 1757                  | 2.5    | 17.236 |
|               | 100              | 1757                  | 2.5    | 17.236 |

| MODEL                    | WEIGHT             | SHIPPING WEIGHT    |
|--------------------------|--------------------|--------------------|
| DFM-01-DFM-20 flow meter | 0.85 lbs. (0.4 kg) | 2.55 lbs. (1.2 kg) |
| DFM-21-DFM-56 flow meter | 1.15 lbs (0.52 kg) | 3.0 lbs (1.36 kg)  |

#### TABLE V: APPROXIMATE WEIGHTS

## 6. OPERATING INSTRUCTIONS

#### 6.1 Preparation and Power Up

Now that the Mass Flow Meter has been correctly installed and thoroughly tested as described in **Section 2**, make sure the flow source is OFF. Initially, after the power is first turned on, device firmware and EEPROM database revisions will be displayed on the first line, communication interface type and hexadecimal address value on the second line, Communication Port baud rate on the third line, and Modbus hardware status and decimal address value on the fourth line (see **Figure 4**). These are shown for another 2 seconds. Subsequently, the actual process information (PI) is displayed.

 Fw: A001
 Tbl: A001

 COM:RS232
 Add: 11

 Baud Rate:
 9600

 ModBus: Y Add:
 11

Figure 4: DFM Firmware and Communication Interface Information Screen

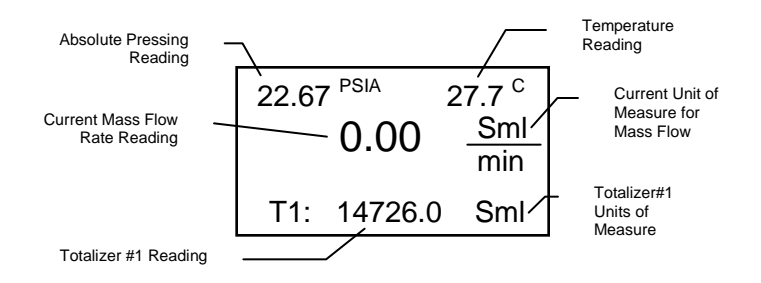

Figure 5: DFM Initial Process Information

**NOTE:** Actual content of the OLED screen may vary depending on the model and device configuration.

The main DFM flow meter screen shows current instrument Pressure, Temperature, Mass Flow, and Totalizer Volume readings in previously selected units of measure.

**NOTE:** 5 seconds after the initial powering of the DFM flow meter, the status LED will emit a constant GREEN light (normal operation, ready to measure).

## 6.2 Swamping Condition

If a flow of more than 133% the nominal maximum flow rate of the Mass Flow Meter is taking place (displayed mass flow reading is flashing), a condition known as "swamping" may occur. Readings of a "swamped" meter cannot be assumed to be either accurate or linear. Flow must be restored to below 133% of maximum meter range. Once flow rates are lowered to within calibrated range, the swamping condition will end.

#### 6.3 Meter Process Information (PI) screens

Based on meter configuration, different parameters may be displayed in the Process Information (PI) screen by moving the control joystick (see **Figure 6**) **Up** or **Down (DN)**. Process Information screens can be configured to be static or dynamic (see **Section 6.4.13.2** "Display and Process Information (PI) Screens"). Using PI Screen Mask settings, the user can enable (unmask) or disable (mask) up to 6 different process information combinations.

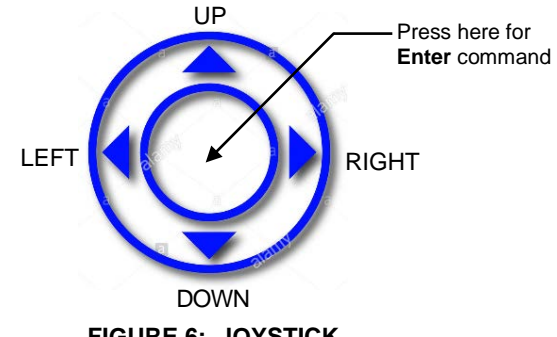

FIGURE 6: JOYSTICK

In the Static Mode, moving the joystick **Up** pages through the PI screens in the forward direction, while moving the joystick **DN** pages through the PI screens in the reverse direction. When the last PI screen is reached, the firmware "wraps around" and scrolls to the initial PI screen once again.

In the Dynamic Display Mode, the firmware initiates automatic screen sequencing with user-adjusted screen Cycle Time (see **Section 6.4.13.2** "Display and Process Information (PI) Screens"). When the last PI screen is reached, the firmware "wraps around" and scrolls to the initial PI screen once again.

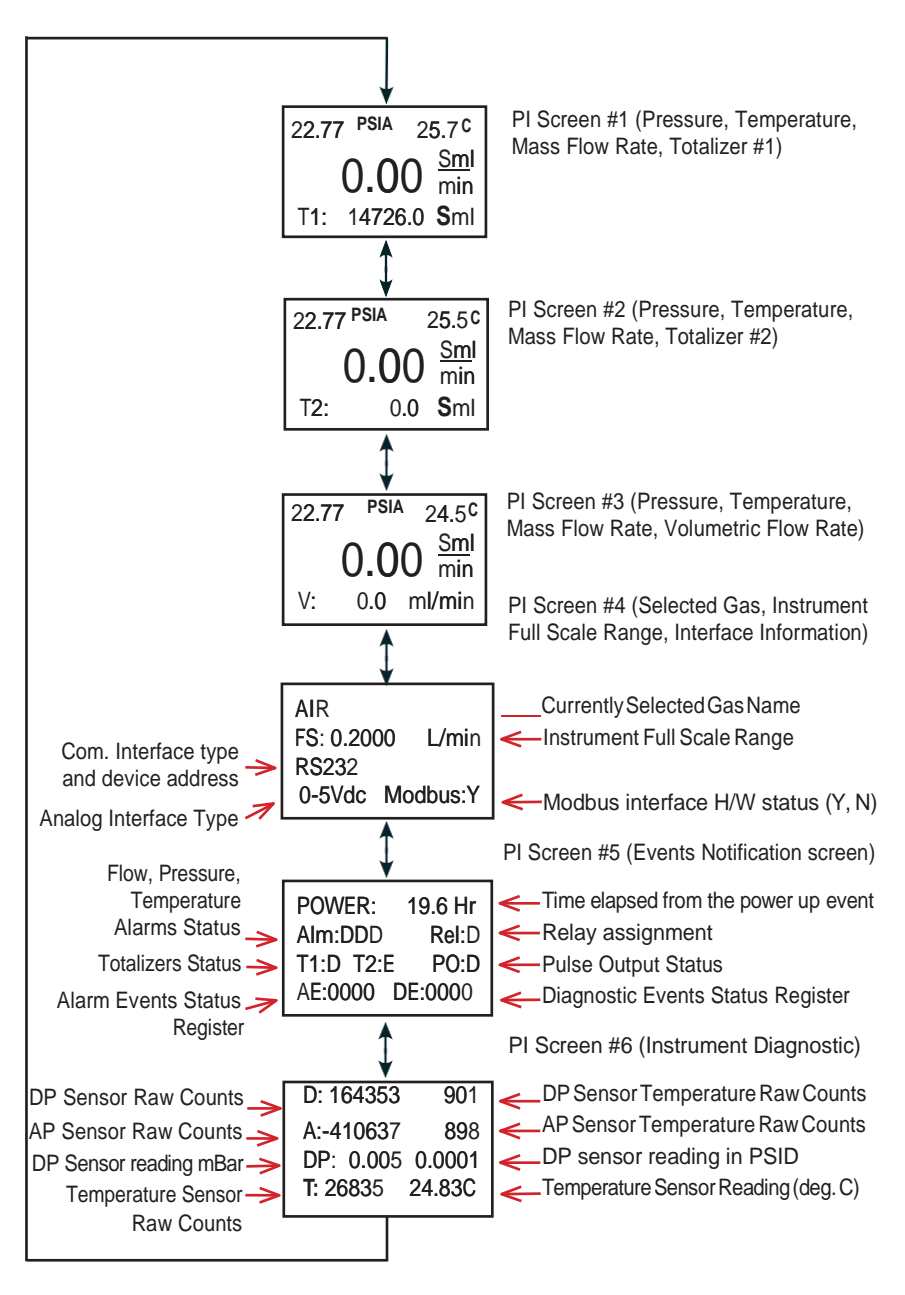

FIGURE 7: DFM PROCESS INFORMATION SCREENS

## 6.4 Local User Interface Menu Structure

The diagram in Figure 12 (page 26) gives a general overview of the standard top-level display menu structure (when running firmware version A001). The **Esc** push-button is used to toggle between the Process Mode (PI screens) and the Setup menus, and to return to upper menu level.

In order to move through the menu items, the user must move the joystick **UP** and **DN**. When the last item in the menu is reached, the menu "wraps around" and scrolls back to the beginning of the menu items list. Similarly, when the first menu item is highlighted and the joystick is moved **UP**, the menu "wraps around" and scrolls down to the end of the menu item's list. In order to select the desired menu item, the user must press the joystick down (this action is equivalent to the **Enter** button). To go back to upper menu level, the user must press the **Esc** button.

All process configuration parameter settings are password-protected. In order to access or change them, Program Protection (PP) should be disabled. Each time the device is powered up, the Program Protection is enabled automatically. By default, the device is shipped from the factory with the Program Protection (PP) password set to Zero (PP Disabled). If the PP password is set to Zero (Disabled), entering a PP password is not required. A subsequent screen will appear and the Program Protection menu item will be selected:

| PROGR | PROGRAM PROTECTION:  |  |  |  |  |
|-------|----------------------|--|--|--|--|
|       | ENABLED              |  |  |  |  |
|       | DISABLED             |  |  |  |  |
| Push  | Push Up,Dn to change |  |  |  |  |
| setti | ng, Ent to Save      |  |  |  |  |
| setti | ng, Esc to Exit      |  |  |  |  |

Figure 8: Program Protection Screen

Moving the joystick **DN** to select the Disabled option and then pushing the joystick (**ENT**) to save settings will disable program protection.

If the PP password is set to any value more than Zero, the firmware will prompt with "Enter Program Protection Password" (see **Figure 9**).

| Enter Program Protection |  |  |  |
|--------------------------|--|--|--|
| Password:                |  |  |  |
|                          |  |  |  |
| Push Up, Dn to change    |  |  |  |
| setting, Ent to Save     |  |  |  |
| setting, Esc to Exit     |  |  |  |

#### Figure 9: Program Protection Password Screen

The user must enter up to 3 digits for the program protection code, in order to be able to access password protected menus.

**NOTE:** By default, the device is shipped from the factory with the Program Protection (PP) password set to Zero (PP Disabled).

Once the correct password is entered, the Program Protection is turned off until the unit is powered up again.

#### 6.4.1 Parameter Entry

There are two methods of data entry:

• Direct numerical entry.

**=** 

• Tabular Input from a menu.

If the menu with direct numerical entry is selected, move the joystick **UP** or **DN** to increase or decrease digit value between 0-9. Move the joystick **RIGHT** or **LEFT** to move the cursor to another digit position. When the desired value is entered, use joystick equivalent of an **ENT** button to accept (to be saved in the EEPROM) the new value.

**NOTE:** During data entry, the input values are checked for acceptability. If data is not acceptable, it is rejected and a message is generated to indicate that the new data has not been accepted.

If the menu with tabular entry is selected, the available menu options can be set using the joystick **UP** and **DN** positions and are accepted by pressing the joystick equivalent of an **ENT** button.

## 6.4.2 Submenu "Change PP Password"

In order to get access to "Change Program Protection (PP) Password" menu, Program Protection must be disabled. If PP password is set to Zero (Disabled), entering PP Password is not required and PP can be disabled from "Program Protection" menu (see **Figure 8**). If PP Password is set to any value more than Zero, the firmware will prompt with "Enter Program Protection Password" (see **Figure 9**). The user must enter a program protection code (up to 3 digits). If the PP password is lost or forgotten, contact the factory or your distributor.

Once the "Change PP Password" menu is selected, the following screen will appear:

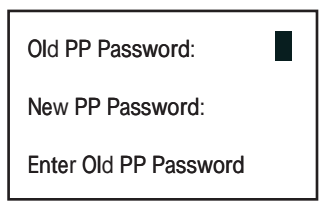

Figure 10: Change PP Password Screen

In order to protect device configuration parameters when changing the PP password, the old PP password must first be entered.

Once old and new passwords are entered, the firmware will prompt with a confirmation message (see **Figure 11**) that the new password has been saved:

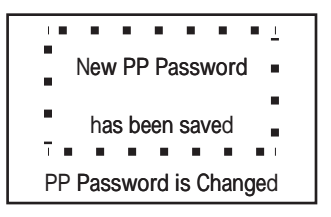

Figure 11: PP Password Change Confirmation Screen

## 6.4.3 Submenu "Device Information"

This submenu contains information about the device's main configuration parameters. These items are informational only, not password-protected, and cannot be changed (read only).

## 6.4.4 Submenu "Units of Measure"

Use the "Units of Measure" Menu to navigate to Measuring Units settings for Mass Flow, Volumetric Flow, Pressure, and Temperature readings. This option allows configuration of the flow meter with the desired units of measurement. These are global settings and determine what appears on all Process Information screens and in all data log records. Units should be selected to meet your particular metering needs. A total of 44 different mass-based engineering units (Standard, Normal and True Mass) are supported (see Table VI). A total of 15 different volumetric flow rate units are supported (see Table VII).

Supported Pressure units of measure are listed in Table VIII, and Supported Temperature units of measure are listed in Table IX.

| TABLE VI: LIST OF SUPPORTED MASS FLOW UNITS OF MEASURE |                         |                        |                        |  |  |  |
|--------------------------------------------------------|-------------------------|------------------------|------------------------|--|--|--|
| Number                                                 | Mass Flow Rate<br>Units | Totalizer Volume Units | Description            |  |  |  |
|                                                        |                         | STANDARD               | •                      |  |  |  |
| 1                                                      | %FS                     | %s                     | Percent of Full Scale  |  |  |  |
| 2                                                      | SuL/min                 | SuL                    | Microliters per minute |  |  |  |
| 3                                                      | SmL/sec                 | SmL                    | Milliliter per second  |  |  |  |
| 4                                                      | SmL/min                 | SmL                    | Milliliters per minute |  |  |  |
| 5                                                      | SmL/hr                  | SmL                    | Milliliter per hour    |  |  |  |
| 6                                                      | SL/sec                  | SL                     | Liter per second       |  |  |  |
| 7                                                      | SL/min                  | SL                     | Liter per minute       |  |  |  |
| 8                                                      | SL/hr                   | SL                     | Liter per hour         |  |  |  |
| 9                                                      | SL/day                  | SL                     | Liter per day          |  |  |  |
| 10                                                     | Sm3/min                 | Sm3                    | Cubic meter per minute |  |  |  |
| 11                                                     | Sm3/hr                  | Sm3                    | Cubic meter per hour   |  |  |  |
| 12                                                     | Sm3/day                 | Sm3                    | Cubic meter per day    |  |  |  |
| 13                                                     | Sf3/sec                 | Sf3                    | Cubic feet per second  |  |  |  |
| 14                                                     | Sf3/min                 | Sf3                    | Cubic feet per minute  |  |  |  |
| 15                                                     | Sf3/hr                  | Sf3                    | Cubic feet per hour    |  |  |  |
| 16                                                     | Sf3/day                 | Sf3                    | Cubic feet per day     |  |  |  |
|                                                        | ,                       | TRUE MASS              |                        |  |  |  |
| 17                                                     | gr/sec                  | gr                     | Grams per second       |  |  |  |
| 18                                                     | gr/min                  | gr                     | Grams per minute       |  |  |  |
| 19                                                     | ar/hr                   | gr                     | Grams per hour         |  |  |  |
| 20                                                     | gr/dav                  | gr                     | Grams per dav          |  |  |  |
| 21                                                     | ka/min                  | ka                     | Kilograms per minute   |  |  |  |
| 22                                                     | ka/hr                   | ka                     | Kilograms per hour     |  |  |  |
| 23                                                     | kg/dav                  | ka                     | Kilograms per dav      |  |  |  |
| 24                                                     | lb/min                  | lb                     | Pounds per minute      |  |  |  |
| 25                                                     | lb/hr                   | lb                     | Pounds per hour        |  |  |  |
| 26                                                     | lb/day                  | lb                     | Pounds per day         |  |  |  |
| 27                                                     | oz/sec                  | 07                     | Ounce per second       |  |  |  |
| 28                                                     | oz/min                  | 07                     | Ounce per minute       |  |  |  |
|                                                        | 02,11111                | NORMAL                 |                        |  |  |  |
| 29                                                     | Nul /min                | Nul                    | Microliters per minute |  |  |  |
| 30                                                     | Nml /sec                | Nml                    | Milliliter per second  |  |  |  |
| 31                                                     | NmL/min                 | Nml                    | Milliliters per minute |  |  |  |
| 32                                                     | Nml /hr                 | Nml                    | Milliliter per hour    |  |  |  |
| 33                                                     | NII /sec                | NI                     | Liter per second       |  |  |  |
| 34                                                     | NL/See                  | NI                     | Liter per minute       |  |  |  |
| 35                                                     | NL/hr                   | NL                     | Liter per hour         |  |  |  |
| 36                                                     | NL/day                  | NL                     | Liter per day          |  |  |  |
| 37                                                     | Nm3/min                 | Nm3                    | Cubic meter per minute |  |  |  |
| 38                                                     | Nm3/hr                  | Nm3                    | Cubic meter per hour   |  |  |  |
| 39                                                     | Nm3/day                 | Nm3                    | Cubic meter per day    |  |  |  |
| 40                                                     | Nf3/sec                 | Nf3                    | Cubic feet per second  |  |  |  |
| 41                                                     | Nf3/min                 | Nf3                    | Cubic feet per minute  |  |  |  |
| 42                                                     | Nf3/hr                  | Nt3                    | Cubic feet per hour    |  |  |  |
| 43                                                     | NI3/day                 |                        | Cubic feet per day     |  |  |  |
| 44                                                     | LICED                   | USEK DEFINED           | Lloor Dofined          |  |  |  |
| 44                                                     | USER                    | U                      | User Delined           |  |  |  |

|        | TABLE VII: LIST OF SUPPORTED VOLUMETRIC FLOW UNITS OF MEASURE |                        |                        |  |  |  |
|--------|---------------------------------------------------------------|------------------------|------------------------|--|--|--|
| Number | Flow Rate Units                                               | Totalizer Volume Units | Description            |  |  |  |
| 1      | %FS                                                           | %s                     | Percent of Full Scale  |  |  |  |
| 2      | uL/min                                                        | uL                     | Microliters per minute |  |  |  |
| 3      | mL/sec                                                        | mL                     | Milliliter per second  |  |  |  |
| 4      | mL/min                                                        | mL                     | Milliliters per minute |  |  |  |
| 5      | mL/hr                                                         | mL                     | Milliliter per hour    |  |  |  |
| 6      | L/sec                                                         | L                      | Liter per second       |  |  |  |
| 7      | L/min                                                         | L                      | Liter per minute       |  |  |  |
| 8      | L/hr                                                          | L                      | Liter per hour         |  |  |  |
| 9      | L/day                                                         | L                      | Liter per day          |  |  |  |
| 10     | m3/min                                                        | m3                     | Cubic meter per minute |  |  |  |
| 11     | m3/hr                                                         | m3                     | Cubic meter per hour   |  |  |  |
| 12     | m3/day                                                        | m3                     | Cubic meter per day    |  |  |  |
| 13     | f3/sec                                                        | f3                     | Cubic feet per second  |  |  |  |
| 14     | f3/min                                                        | f3                     | Cubic feet per minute  |  |  |  |
| 15     | f3/hr                                                         | f3                     | Cubic feet per hour    |  |  |  |
| 16     | f3/day                                                        | f3                     | Cubic feet per day     |  |  |  |

| TABLE VIII: LIST OF SUPPORTED ABSOLUTE PRESSURE UNITS OF MEASURE |                     |            |                                      |  |  |
|------------------------------------------------------------------|---------------------|------------|--------------------------------------|--|--|
| Number                                                           | Pressure Units Name | Short Name | Description                          |  |  |
| 1                                                                | PSIA                | psiA       | Pound per square inch                |  |  |
| 2                                                                | barA                | barA       | bar                                  |  |  |
| 3                                                                | mbarA               | mbar       | Millibar                             |  |  |
| 4                                                                | hPaA                | hPaA       | Hecto Pascal                         |  |  |
| 5                                                                | kPaA                | kPaA       | Kilo Pascal                          |  |  |
| 6                                                                | MPaA                | MPaA       | Mega Pascal                          |  |  |
| 7                                                                | atm                 | atm        | Atmosphere                           |  |  |
| 8                                                                | g/cm2A              | gcm2       | Gram-force per square centimeter     |  |  |
| 9                                                                | kg/cmA              | kgc2       | Kilogram-force per square centimeter |  |  |
| 10                                                               | inHgA               | inHg       | Inch of mercury [0°C]                |  |  |
| 11                                                               | mmHgA               | mmHg       | Millimeter of mercury [0°C]          |  |  |
| 12                                                               | cmH2OA              | cmH2       | Centimeter of water [4°C]            |  |  |
| 13                                                               | inH2OA              | inH2       | Inch of water [4°C]                  |  |  |
| 14                                                               | TorrA               | torr       | Torr                                 |  |  |
| 15                                                               | %FS                 | %FS        | Percent of Full Scale                |  |  |

| TABLE IX: LIST OF SUPPORTED TEMPERATURE UNITS OF MEASURE |                                        |                |  |  |  |
|----------------------------------------------------------|----------------------------------------|----------------|--|--|--|
| Number                                                   | er Temperature Units Label Description |                |  |  |  |
| 1                                                        | °F degree Fahrenheit                   |                |  |  |  |
| 2                                                        | °C degree Celsius                      |                |  |  |  |
| 3                                                        | 3 K Kelvin                             |                |  |  |  |
| 4                                                        | °R                                     | degree Rankine |  |  |  |

**NOTE:** Program the Measuring Units first because subsequent menus may be based on the units selected. Once Flow Unit of Measure is changed, the Totalizer's Unit of Measure will be automatically updated.

## 6.4.5 "Submenu User-Defined Units"

In addition to conventional flow units, user-defined flow engineering units may be selected. Use the "Engineering Units and K-Factor" menu to navigate to the "User-Defined Units" menu option. This option enables user-defined configuration of any engineering unit required for process measurement.

The following three parameters are available for this function:

- UD Unit volume K-Factor (defined in Liters)
- UD Unit time base (defined in Seconds)
- UD Unit use density (units with or without density support)

Before using the User-Defined Unit, be sure the proper conversion factor of the new unit, with respect to one liter, is set. The default entry is 1.00 Liter. Also, proper time-based values for User-Defined Units must be set.

Figure 12 explains by diagram the various upper level display menus.

UART Tranceiv Mode Baud Rate Settings RS-485 Bus Address RS-485 Termination 0-5 Vdc 0-10 Vdc 4-20 mA Analog Output Mode Analog Output Cal. Analog Output Test See Table VIII Standard Temperature Standard Pressure PI Screens Config. OLED Brightness Screen Saver Mode OLED SS Time Out OLED SS Brightness Baud Rate Settings Dev. ModBus Address See Table VI ModBus Com. Parity ModBus Com. StopBit Temp. Alarm Delay TA Power Up Delay Temp. Alarm Latch Vormal Temperature Display Oper. Mode Screen Cycle Time Flow Rate Precision FA Power Up Delay Temp. Alarm Mode High Temp. Alarm T. Range H - L Totalizer #1 Event Fotalizer #2 Event Alarm Events Diagnostic Events Flow Alarm Delay Flow Alarm Latch Low Temp. Alarm Flow Alarm Mode Vormal Pressure High Flow Alarm -ow Flow Alarm F. Range H - L Low P. Alarm High P. Alarm P. Range H - L Low T. Alarm High T. Alarm Low F. Alarm High F. Alarm Pulse Output Manual On Disabled 4 1 See Table VII See Table IX Default Events F. Alarm & Tot Events Tot#1 Flow Start Tot#1 Action Vol. Tot#1 PowerOn Delay STP/NTP Units Cond Display & PI Screens Pressure Alarm Delay Pressure Alarm Latch PA Power Up Delay Tot#2 PowerOn Delav Tot#2 AutoRels Delay Main Com. Interface Pressure Alarm Mode Analog Output Status LED Settings Tot#1 AutoRes Delay PulseOutput Mode Pulse Flow Start [Unit]/Pulse Communication Port High Pressure Alarm UD Unit Time Base UD Unit Use Density Low Pressure Alarm Diagnostic Events Tot#1 DP Precision Tot#2 DP Precision Relay Assignment Signal Conditioner Reset Totalizer #2 Pulse Active Time ModBus Interface Modbus Interface Reset Totalizer #1 Totalizer #2 Mode Totalizer #1 Mode Fot#1 Auto Reset Fot#2 Auto Reset Flow Start Tot#2 Action Vol. Unit K-Factor Alarm Events rot#2 9 ŧ Pressure Damping Pressure NLEF Mode LCD Flow Average Gas Temp. Damping LCD Flow Dead Band Flow Damping Flow NLEF Mode Gas Temperature Alarm Pulse Outputs & LEDs Analog/Com Interface Firmware/EE Version Temp Alarm Settings Device ID & FS Flow Totalizer#1 Settings ViewZeroParameters Flow Alarm Settings Pressure Alarm Set. Totalizer#2 Settings Gas Pressure Alarm Start Auto Zero Now Start AP Auto Tare User Defined Unit General Settings Volumetric Flow Gas Flow Alarm Temperature Pulse Output Totalizer #2 Mass Flow Totalizer #1 Pressure AnalogOut & POQueue Sensors ADC Reading Temperature Sensors Miscellaneous Param Alarm Event Menu Diagnostic Events ł \*\*\*\*\* Main Menu \*\*\*\*\* Program Protaction (PP) Password Sensor Zero Calibr. Alarm & Diagnostic Device Information **Totalizers Settings** Units of Measure General Settings Alarm Settings Select Gas Change PP Alarm Events Mask Reg. Alarm Events Latch Reg. Reset Alarm Events Reg. Events Mask Reg. Reset Diag. Events Reg. Events Latch Reg. Alarm Events Status Diag. Events Status Breathing Gases Chromatography Gases Diag. Diag. **Jse Defined Mixture** O2 Concentrator Stack Gases Welding Gases Bioreactor Gases Standard Gases Recent Gases Laser Gases Fuel Gases

#### Figure 12 DFM Upper Levels Menu Structure

## 6.4.6 Submenu "Select Gas"

The currently active gas can be selected by the user via OLED/joystick or digital communication interface. The gas data are allocated in different gas groups (see **Figure 13** below). The "Recent Gases" group keeps up to 16 recently selected gases. The detailed list of the gases for each group is provided in Tables X through XVIII, beginning on the following page.

For example, to select Nitrogen, the user should navigate to "Select Gas" ⇔ "Standard Gases", then highlight "Nitrogen" and press the joystick equivalent of an **Ent** button.

Recent Gases Standard Gases Bioreactor Gases Breathing Gases Chromatograpy Gases Fuel Gases Laser Gases O2 Concentrator Stack Gases Welding Gases User Defined Mixture

Figure 13: Selecting Gas Group

| TABLE X: Standard Pure Non-Corrosive Gases<br>All Data for Standard Conditions (70 °F and 14.696 PSIA) |               |                                 |                                  |             |                 |
|----------------------------------------------------------------------------------------------------|---------------|---------------------------------|----------------------------------|-------------|-----------------|
| Gas<br>Number                                                                                          | Short<br>Name | Long Name                       | Absolute<br>Viscosity<br>(µPa-s) | Density gl  | Compressibility |
| 0                                                                                                    | Air           | Air                             | 18.259686                        | 1.2000185   | 0.99963453      |
| 1                                                                                                    | Ar            | Argon                           | 22.377244                        | 1.6555318   | 0.99932392      |
| 2                                                                                                    | CO2           | Carbon Dioxide                  | 14.743078                        | 1.8322844   | 0.99473012      |
| 3                                                                                                    | N2            | Nitrogen                        | 17.624584                        | 1.1604245   | 0.99976728      |
| 4                                                                                                    | O2            | Oxygen                          | 20.3345                          | 1.3261455   | 0.99930979      |
| 5                                                                                                    | He            | Helium                          | 19.668342                        | 0.16568373  | 1.0004913       |
| 6                                                                                                    | CO            | Carbon Monoxide                 | 17.475804                        | 1.1604842   | 0.99959984      |
| 7                                                                                                    | C2H4          | Ethylene                        | 10.187017                        | 1.168818    | 0.99401503      |
| 8                                                                                                    | C2H6          | Ethane                          | 9.2398038                        | 1.255226    | 0.99208387      |
| 9                                                                                                    | n-C4H10       | n-Butane                        | 7.3072193                        | 2.4852646   | 0.96854578      |
| 10                                                                                                    | i-C4H10       | i-Butane                        | 7.4018705                        | 2.4755419   | 0.97234976      |
| 11                                                                                                    | C3H8          | Propane                         | 8.0415054                        | 1.857567    | 0.98310908      |
| 12                                                                                                    | D2            | Deuterium                       | 12.473107                        | 0.16672796  | 1.0005847       |
| 13                                                                                                    | H2            | Hydrogen                        | 8.8198202                        | 0.083436355 | 1.0005991       |
| 14                                                                                                    | N2O           | Nitrous Oxide                   | 14.654788                        | 1.8332083   | 0.99430109      |
| 15                                                                                                    | CH4           | Methane                         | 10.949931                        | 0.66562262  | 0.99816159      |
| 16                                                                                                    | Ne            | Neon                            | 30.847242                        | 0.83530908  | 1.0004838       |
| 17                                                                                                    | Kr            | Krypton                         | 24.839148                        | 3.4779701   | 0.9978346       |
| 18                                                                                                    | SF6           | Sulfur Hexafluoride             | 15.042726                        | 6.121213    | 0.98816832      |
| 19                                                                                                    | Xe            | Xenon                           | 22.710043                        | 5.4674713   | 0.99450233      |
| 20                                                                                                    | C2H2          | Acetylene                       | 10.334757                        | 3.4606011   | 0.99244221      |
| 21                                                                                                    | C25           | 25% CO2 / 75% Ar                | 20.455223                        | 1.6988495   | 0.99859725      |
| 22                                                                                                    | C10           | 10% CO2 / 90% Ar                | 21.609367                        | 1.672811    | 0.99905731      |
| 23                                                                                                    | C8            | 8% CO2 / 92% Ar                 | 21.762981                        | 1.6693503   | 0.9991131       |
| 24                                                                                                    | C2            | 2% CO2 / 98% Ar                 | 22.223694                        | 1.6589828   | 0.99927304      |
| 25                                                                                                    | C75           | 75% CO2 / 25% Ar                | 16.611552                        | 1.7870162   | 0.99639528      |
| 26                                                                                                    | He75          | 75% He / 25% Ar                 | 23.052769                        | 0.53762966  | 1.0005554       |
| 27                                                                                                    | He25          | 25% He / 75% Ar                 | 23.043143                        | 1.2822075   | 1.0000347       |
| 28                                                                                                    | A1025         | 90% He / 7.5%<br>Ar / 2.5% CO2  | 21.314678                        | 0.31866435  | 1.0005383       |
| 29                                                                                                    | Star29        | Stargon CS 90%<br>Ar/8%CO2/2%O2 | 21.730903                        | 1.6627585   | 0.99911456      |
| 30                                                                                                    | P5            | 95% Ar / 5% CH4                 | 22.146573                        | 1.6060633   | 0.99928305      |

|               | TABLE XI: Bioreactor Gases<br>All Data for Standard Conditions (70 °F and 14.696 PSIA) |                 |                                  |            |                 |  |
|---------------|----------------------------------------------------------------------------------------|-----------------|----------------------------------|------------|-----------------|--|
| Gas<br>Number | Short<br>Name                                                                          | Long Name       | Absolute<br>Viscosity<br>(µPa-s) | Density g/ | Compressibility |  |
| 36            | Bio-5M                                                                                 | 5%CH4 / 95%CO2  | 14.653659                        | 1.7701352  | 0.99498978      |  |
| 37            | Bio-10M                                                                                | 10%CH4 / 90%CO2 | 14.559299                        | 1.7147013  | 0.99523243      |  |
| 38            | Bio-15M                                                                                | 15%CH4 / 85%CO2 | 14.459421                        | 1.6564349  | 0.99544756      |  |
| 39            | Bio-20M                                                                                | 20%CH4 / 80%CO2 | 14.353426                        | 1.5978991  | 0.99567147      |  |
| 40            | Bio-25M                                                                                | 25%CH4 / 75%CO2 | 14.24079                         | 1.5394019  | 0.99588751      |  |
| 41            | Bio-30M                                                                                | 30%CH4 / 70%CO2 | 14.120874                        | 1.4809418  | 0.9960956       |  |
| 42            | Bio-35M                                                                                | 35%CH4 / 65%CO2 | 13.992953                        | 1.4225176  | 0.99629569      |  |
| 43            | Bio-40M                                                                                | 40%CH4 / 60%CO2 | 13.856199                        | 1.3641278  | 0.99648773      |  |
| 44            | Bio-45M                                                                                | 45%CH4 / 55%CO2 | 13.709659                        | 1.3057712  | 0.99667173      |  |
| 45            | Bio-50M                                                                                | 50%CH4 / 50%CO2 | 13.55223                         | 1.2474461  | 0.99684765      |  |
| 46            | Bio-55M                                                                                | 55%CH4 / 45%CO2 | 13.382616                        | 1.1891512  | 0.99701551      |  |
| 47            | Bio-60M                                                                                | 60%CH4 / 40%CO2 | 13.1993                          | 1.1308852  | 0.99717531      |  |
| 48            | Bio-65M                                                                                | 65%CH4 / 35%CO2 | 13.000513                        | 1.0726464  | 0.99732702      |  |
| 49            | Bio-70M                                                                                | 70%CH4 / 30%CO2 | 12.784241                        | 1.0144337  | 0.99747066      |  |
| 50            | Bio-75M                                                                                | 75%CH4 / 25%CO2 | 12.548154                        | 0.95624539 | 0.9976062       |  |
| 51            | Bio-80M                                                                                | 80%CH4 / 20%CO2 | 12.289467                        | 0.89808023 | 0.99773363      |  |
| 52            | Bio-85M                                                                                | 85%CH4 / 15%CO2 | 12.004793                        | 0.83993679 | 0.99785292      |  |
| 53            | Bio-90M                                                                                | 90%CH4 / 10%CO2 | 11.690063                        | 0.78181364 | 0.99796403      |  |
| 54            | Bio-95M                                                                                | 95%CH4 / 5%CO2  | 11.340435                        | 0.72370939 | 0.99806694      |  |

|               | TABLE XII: Breathing Gases<br>All Data for Standard Conditions (70 °F and 14.696 PSIA) |                                                          |                                  |             |                 |  |
|---------------|----------------------------------------------------------------------------------------|----------------------------------------------------------|----------------------------------|-------------|-----------------|--|
| Gas<br>Number | Short<br>Name                                                                          | Long<br>Name                                             | Absolute<br>Viscosity<br>(µPa-s) | Density g/l | Compressibility |  |
| 56            | EAN-32                                                                                 | 32%O2 / 68%N2                                            | 18.553594                        | 1.2134468   | 0.99961365      |  |
| 57            | EAN-36                                                                                 | 36%O2 / 64%N2                                            | 18.665372                        | 1.2200749   | 0.99959516      |  |
| 58            | EAN-40                                                                                 | 40%O2 / 60%N2                                            | 18.77622                         | 1.2267031   | 0.9995768       |  |
| 59            | HeOx-20                                                                                | 20%O2 / 80%He                                            | 21.160783                        | 0.39742666  | 1.000575        |  |
| 60            | HeOx-21                                                                                | 21%O2 / 79%He                                            | 21.164401                        | 0.40901481  | 1.0005744       |  |
| 61            | HeOx-30                                                                                | 30%O2 / 70%He                                            | 21.120337                        | 0.51331687  | 1.0005531       |  |
| 62            | HeOx-40                                                                                | 40%O2 / 60%He                                            | 20.99441                         | 0.62923199  | 1.0005002       |  |
| 63            | HeOx-50                                                                                | 50%O2 / 50%He                                            | 20.851246                        | 0.7451824   | 1.0004169       |  |
| 64            | HeOx-60                                                                                | 60%O2 / 40%He                                            | 20.714981                        | 0.86118182  | 1.0002995       |  |
| 65            | HeOx-80                                                                                | 80%O2 / 20%He                                            | 20.499515                        | 1.0934087   | 0.99993193      |  |
| 66            | HeOx-99                                                                                | 99%O2 / 1%He                                             | 20.338992                        | 1.3144914   | 0.99934879      |  |
| 67            | EA-40                                                                                  | Enri Air-40%O2                                           | 19.15564                         | 1.2505528   | 0.99951725      |  |
| 68            | EA-60                                                                                  | Enri Air-60%O2                                           | 19.56039                         | 1.2757473   | 0.9994476       |  |
| 69            | EA-80                                                                                  | Enri Air-80%O2                                           | 19.953017                        | 1.3009447   | 0.99937862      |  |
| 70            | Metabol                                                                                | Metabolic Exhalant<br>(16%O2/78.04%N2/<br>5%CO2/0.96%Ar) | 18.04915                         | 1.2250145   | 0.99952679      |  |

| TABLE XIII: Chromatography Gases<br>All Data for Standard Conditions (70 °F and 14.696<br>PSIA) |      |                |           |           |            |
|-------------------------------------------------------------------------------------------------|------|----------------|-----------|-----------|------------|
| Gas Short Number Name Long Name Absolute Viscosity (µPa-s) Compressibility                      |      |                |           |           |            |
| 71                                                                                              | P-5  | 5%CH4 / 95%Ar  | 22.146573 | 1.6060633 | 0.99928305 |
| 72                                                                                              | P-10 | 10%CH4 / 90%Ar | 21.899835 | 1.5565932 | 0.99924058 |

| TABLE XIV: Fuel Gases<br>All Data for Standard Conditions (70 °F and 14.696 PSIA) |               |                                                                         |                                  |             |                 |
|-----------------------------------------------------------------------------------|---------------|-------------------------------------------------------------------------|----------------------------------|-------------|-----------------|
| Gas<br>Number                                                                     | Short<br>Name | Long Name                                                               | Absolute<br>Viscosity<br>(µPa-s) | Density g/l | Compressibility |
| 74                                                                                | SynG-1        | 40%H2 / 29%CO /<br>20%CO2 / 11%CH4                                      | 15.253299                        | 0.80779626  | 0.99952272      |
| 75                                                                                | SynG-2        | 64%H2 / 28%CO /<br>1%CO2 / 7%CH4                                        | 14.781416                        | 0.44282577  | 1.0003283       |
| 76                                                                                | SynG-3        | 70%H2 / 4%CO /<br>25%CO2 / 1%CH4                                        | 14.725047                        | 0.5672004   | 0.99990018      |
| 77                                                                                | SynG-4        | 83%H2 / 14%CO /<br>3%CH4                                                | 13.737274                        | 0.25149803  | 1.0005186       |
| 78                                                                                | NatG-1        | 93%CH4 / 3%C2H6 /<br>1%C3H8 / 2%N2 /<br>1%CO2                           | 11.020257                        | 0.71638178  | 0.9979886       |
| 79                                                                                | NatG-2        | 95%CH4 / 3%C2H6 /<br>1%N2 / 1%CO2                                       | 11.006305                        | 0.69973554  | 0.99804196      |
| 80                                                                                | NatG-3        | 95.2CH4 / 2.5%C2H6 /<br>0.2%C3H8 /<br>0.1%n-C4H10 /<br>1.3%N2 / 0.7%CO2 | 10.99793                         | 0.69890329  | 0.99804914      |
| 81                                                                                | Coal<br>Gas   | 50%H2 / 35%CH4 /<br>10%CO / 5%C2H4                                      | 12.23411                         | 0.47642496  | 0.9988977       |
| 82                                                                                | Endo          | 75%H2 / 25%N2                                                           | 13.712892                        | 0.35247105  | 1.0005199       |
| 83                                                                                | HHO           | 66.67%H2 / 33.33%O2                                                     | 16.838285                        | 0.49714469  | 1.0004234       |
| 84                                                                                | HD-5          | LPG 96.2%C3H8 /<br>1.5%C2H6 /<br>0.4%C3H6 /<br>1.9%n-C4H10              | 8.0566953                        | 1.8596915   | 0.98305588      |
| 85                                                                                | HD-10         | LPG 85%C3H8 /<br>10%C3H6<br>/ 5%n-C4H10                                 | 8.060707                         | 1.8793052   | 0.98275016      |

|               | TABLE XV: Laser Gases           All Data for Standard Conditions (70 °F and 14.696 PSIA) |                                  |                                  |             |                 |  |  |
|---------------|------------------------------------------------------------------------------------------|----------------------------------|----------------------------------|-------------|-----------------|--|--|
| Gas<br>Number | Short<br>Name                                                                            | Long<br>Name                     | Absolute<br>Viscosity<br>(µPa-s) | Density g/I | Compressibility |  |  |
| 89            | LG-4.5                                                                                   | 4.5%CO2 / 13.5%N2 /<br>82%He     | 19.875867                        | 0.37436617  | 1.0005373       |  |  |
| 90            | LG-6                                                                                     | 6%CO2 / 14%N2 / 80%He            | 19.810188                        | 0.4041824   | 1.0005193       |  |  |
| 91            | LG-7                                                                                     | 7%CO2 / 14%N2 / 79%He            | 19.76977                         | 0.42074815  | 1.0005058       |  |  |
| 92            | LG-9                                                                                     | 9%CO2 / 15%N2 / 76%He            | 19.644085                        | 0.46382218  | 1.0004745       |  |  |
| 93            | HeNe-9                                                                                   | 9%Ne / 91%He                     | 22.266969                        | 0.22372402  | 1.0004795       |  |  |
| 94            | LG-9.4                                                                                   | 9.4%CO2 / 19.25%N2 /<br>71.35%He | 19.488366                        | 0.51269615  | 1.0004588       |  |  |

| TABLE XVI: O2 Concentrator Gases           All Data for Standard Conditions (70 °F and 14.696 PSIA) |               |                     |                                  |             |                 |
|----------------------------------------------------------------------------------------------------|---------------|---------------------|----------------------------------|-------------|-----------------|
| Gas<br>Number                                                                                       | Short<br>Name | Long<br>Name        | Absolute<br>Viscosity<br>(µPa-s) | Density g/l | Compressibility |
| 99                                                                                                  | OCG-89        | 89%O2 / 7%N2 / 4%Ar | 20.276364                        | 1.3277141   | 0.99934333      |
| 100                                                                                                 | OCG-93        | 93%O2 / 3%N2 / 4%Ar | 20.373369                        | 1.334345    | 0.99932581      |
| 101                                                                                                 | OCG-95        | 95%O2 / 1%N2 / 4%Ar | 20.421571                        | 1.3376605   | 0.99931705      |

| TABLE XVII: Stack Gases           All Data for Standard Conditions (70 °F and 14.696           PSIA) |               |                                     |                                  |             |                 |
|----------------------------------------------------------------------------------------------------|---------------|-------------------------------------|----------------------------------|-------------|-----------------|
| Gas<br>Number                                                                                        | Short<br>Name | Long<br>Name                        | Absolute<br>Viscosity<br>(µPa-s) | Density g/I | Compressibility |
| 104                                                                                                  | FG-1          | 2.5%O2 / 10.8%CO2 /<br>85%N2 / 1%Ar | 17.553974                        | 1.2415291   | 0.99938947      |
| 105                                                                                                  | FG-2          | 2.9%O2 / 14%CO2 /<br>82.1%N2 / 1%Ar | 17.489167                        | 1.2635492   | 0.99927301      |
| 106                                                                                                  | FG-3          | 3.7%O2 / 15%CO2 /<br>80.3%N2 / 1%Ar | 17.484521                        | 1.2715509   | 0.99923323      |
| 107                                                                                                  | FG-4          | 7%O2 / 12%CO2 / 80%N2<br>/ 1%Ar     | 17.642257                        | 1.2569936   | 0.99932823      |
| 108                                                                                                  | FG-5          | 10%O2 / 9.5%CO2 /<br>79.5%N2 / 1%Ar | 17.781725                        | 1.2452832   | 0.99940281      |
| 109                                                                                                  | FG-6          | 13%O2 / 7%CO2 / 79%N2<br>/ 1%Ar     | 17.922258                        | 1.2335784   | 0.99947428      |

|               |               | TABLE XVIII:<br>All Data for Standard Condit | Welding Gases<br>ions (70 °F and | s<br>14.696 PSIA) |                 |
|---------------|---------------|----------------------------------------------|----------------------------------|-------------------|-----------------|
| Gas<br>Number | Short<br>Name | Long Name                                    | Absolute<br>Viscosity<br>(µPa-s) | Density g/l       | Compressibility |
| 114           | C-2           | 2%CO2 / 98%Ar                                | 22.223694                        | 1.6589828         | 0.99927304      |
| 115           | C-8           | 8%CO2 / 92%Ar                                | 21.762981                        | 1.6693503         | 0.9991131       |
| 116           | C-10          | 10%CO2 / 90%Ar                               | 21.609367                        | 1.672811          | 0.99905731      |
| 117           | C-15          | 15%CO2 / 85%Ar                               | 21.225138                        | 1.6814739         | 0.99891226      |
| 118           | C-20          | 20%CO2 / 80%Ar                               | 20.840474                        | 1.6901531         | 0.99875902      |
| 119           | C-25          | 25%CO2 / 75%Ar                               | 20.455223                        | 1.6988495         | 0.99859725      |
| 120           | C-50          | 50%CO2 / 50%Ar                               | 18.525065                        | 1.7426245         | 0.99764493      |
| 121           | C-75          | 75%CO2 / 25%Ar                               | 16.611552                        | 1.7870162         | 0.99639528      |
| 122           | He-25         | 25%He / 75%Ar                                | 23.043143                        | 1.2822075         | 1.0000347       |
| 123           | He-50         | 50%He / 50%Ar                                | 23.466653                        | 0.90972133        | 1.0004058       |
| 124           | He-75         | 75%He / 25%Ar                                | 23.052769                        | 0.53762966        | 1.0005554       |
| 125           | He-90         | 90%He / 10%Ar                                | 21.816616                        | 0.31445794        | 1.0005487       |
| 126           | A1025         | 90%He / 7.5%Ar /<br>2.5%CO2                  | 21.314678                        | 0.31866435        | 1.0005383       |
| 127           | Star29        | Stargon CS 90%Ar /<br>8%CO2 / 2%O2           | 21.730903                        | 1.6627585         | 0.99911456      |

#### 6.4.7 Submenu "User-Defined Mixture"

Submenu "User-Defined Mixture" allows the user to create and save up to 20 custom gas mixtures. Each gas mixture may have from 2 to 5 gases from those listed in Tables X through XVIII.

| Add M | lixture: 20 Free |  |
|-------|------------------|--|
|       |                  |  |
|       |                  |  |
|       |                  |  |
|       |                  |  |

Figure 14: Add Mixture Menu Selection

By default, the instrument has no preset mixtures in the memory, and there is room for 20 user-defined mixtures (see **Figure 14**). Press the joystick equivalent of an **Ent** button to assign a name to the new gas mixture (see **Figure 15**). The flashing cursor with letter "A" will appear. Move the joystick **UP** and **DN** to change letters and numbers. Once the desired letter (or number) is set, use the joystick **RIGHT** command to move the cursor to the next position. Use **LEFT** to toggle the letter case. Press the joystick equivalent of **Ent** to save the gas mixture name.

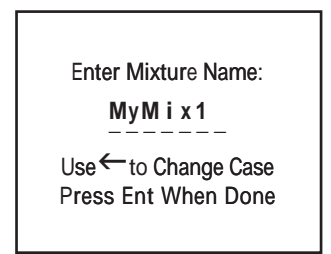

Figure 15: Assigning a Name to the Mixture

Once the gas mixture name is saved, the screen shown in **Figure 16** will appear. To select the gas component for G1, press the joystick equivalent of an **Ent** button. As shown in **Figure 17**, a screen with a list of gases will appear.

| MyMix1 | G:0        | Tot: 0.00% |
|--------|------------|------------|
| G1     |            | 0.00%      |
| G2     |            | 0.00%      |
| G3     |            | 0.00%      |
| G4     |            | 0.00%      |
| G5     |            | 0.00%      |
| ←Save  | , Esc to E | Exit       |

Figure 16: Add Gas Component and Ratio

**NOTE:** Use the joystick **Up** and **Down** to select another component, and **Right** and **Left** to switch between Gas Name and Ratio entry.

| G:A<br>Air      | NR              |
|-----------------|-----------------|
| Ar              | Argon           |
| CO <sub>2</sub> | Carbon Dioxide  |
| N2              | Nitrogen        |
| 02              | Oxygen          |
| He              | Helium          |
| СО              | Carbon Monoxide |

Figure 17: Selecting Gas Component

| Г | _ | N |
|---|---|---|
| I | - |   |
| I | _ | _ |
| L | _ | _ |

**NOTE:** Use the joystick **Up** and **Down** to highlight the required gas. Press the joystick equivalent of **Enter** to select a gas.
| My | Mix1 G:0 1 | Γot:0.00%  |
|----|------------|------------|
| G1 | Ar         | 0.00%      |
| G2 |            | 0.00%      |
| G3 |            | 0.00%      |
| G4 |            | 0.00%      |
| G5 |            | 0.00%      |
| •  | Save, E    | sc to Exit |

Figure 18: G1 Component with Selected Gas

Once the gas is selected for component G1, the screen shown in **Figure 18** will appear. To select the ratio for component G1, press **Right**. The screen shown in the top of **Figure 19** will appear. To start entering a ratio value in %, press the joystick equivalent of **Enter**. The G1 component will appear at the bottom of the screen, with a flashing cursor. The user can now enter the desired ratio value for this gas, as shown second screen in **Figure 19**:

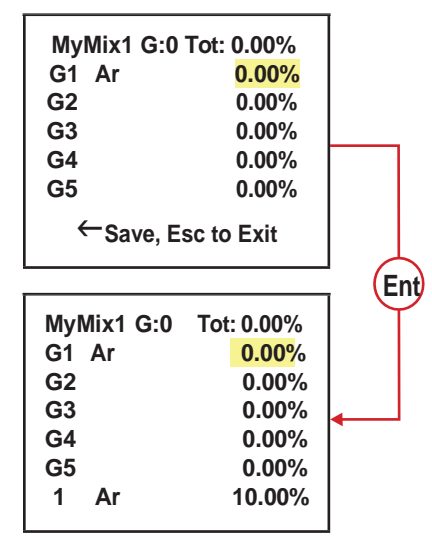

Figure 19: G1 Component with Highlighted Ratio Value

NOTE: Use the joystick Up and Down to change numerical value, and Left and Right to change cursor position. Once the required ratio value is entered, press the joystick equivalent of Enter to accept it.

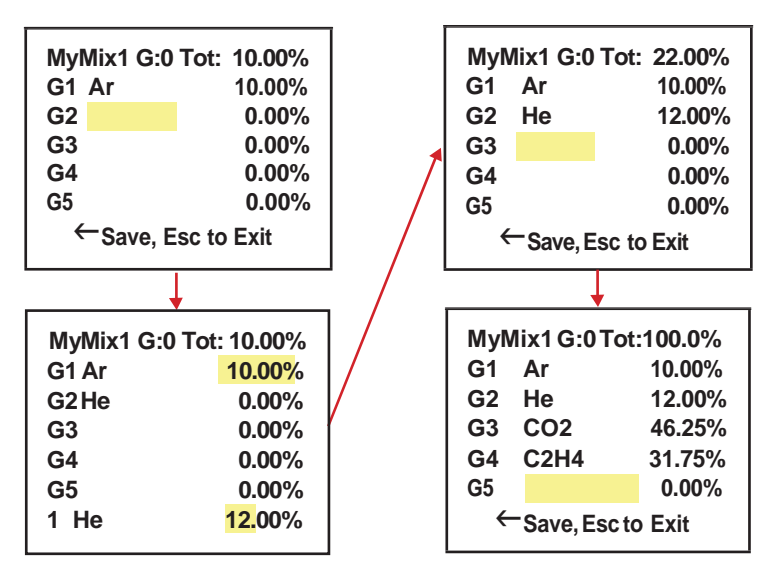

Figure 20: Mixture with 4 Components Ready to be Saved

Continue adding up to 5 gases, as required for your application. See **Figure 20** for an example of a mixture of 4 components ready to be saved. The total mixture must be 100% to be accepted. An error message will appear if the user tries to save a mixture that does not total 100%. When it is ready, press **Left** to save the mixture. The instrument will prompt with a confirmation message (see **Figure 21**):

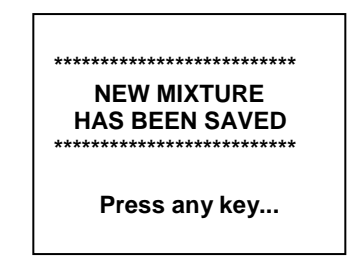

Figure 21: Mixture Saved Confirmation Message

As directed in the above screen, press any button on the joystick to move to the next screen. Now that the mixture has been saved, it will appear in the "User-Defined Mixture" menu selection (see **Figure 22**):

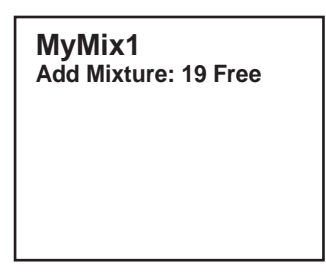

Figure 22: "User-Defined Mixture" Menu Selection with new MyMix1 Mixture

Any saved mixture can be edited by the user. In order to edit a saved mixture, highlight it using **Up** and **Down** and then pressing **Left**. The confirmation message shown in **Figure 23** will appear. Select "YES" then press the joystick equivalent of **Enter**.

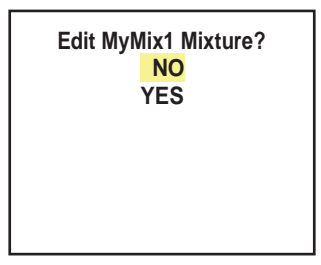

Figure 23: "Edit Mixture" Menu Selection

In the edit mixture mode, the user can change the mixture name, any gas component name, and any ratio value.

## 6.4.8 Submenu "Gas Flow Alarm"

The DFM provides the user with a flexible Alarm warning system that monitors the Fluid Flow for all conditions that fall outside configurable limits, as well as visual feedback for the user via the OLED, status LED or an SSR output. The Flow Alarm has several attributes which may be configured by the user via OLED/joystick interface or digital communication interface. These attributes control the conditions that cause the Alarm to occur and specify actions to be taken when the flow rate is outside the specified conditions.

Flow Alarm conditions become true when the current flow reading is equal to or higher or lower than the corresponding values of High and Low Flow Alarm levels. Alarm action can be assigned with a present Delay interval of 0 to 3600 seconds before activating the SSR output. In most applications, the user will want to have a brief delay (2-10 seconds) to qualify that the flow rate is really settled at a chosen level and has not spiked because of some interference. The Latch Mode control feature allows SSR output to be latched on or to follow the corresponding Alarm status.

The following settings are available for the Flow Alarm (see Figure 12):

## a) Flow Alarm Mode (Tabular entry)

This function determines whether the Flow Alarm is Enabled or Disabled, the only two selections available. The default entry is Disabled. Alarm Mode selections can be set with the joystick **UP** and **DN** buttons, and are accepted by pressing the joystick equivalent of the **ENT** button.

## b) Low Flow Alarm (Numerical entry)

The limit of the required Low Flow Alarm value can be entered in increments of 0.1%, from 0 to 109.9% FS (Full Scale).

If a Low Alarm occurs, and SSR output is assigned to the Low Flow Alarm Event (see Section 6.4.13.5), the SSR output will be activated when the flow falls below the Low Flow Alarm value.

The Low Flow Alarm condition is also indicated on the corresponding Process Information screen by alternating every second between units of measure and the alert "Lo!" (meaning Low).

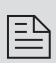

# NOTE: The value of the Low Flow Alarm must be less than the value of the High Flow Alarm.

## c) High Flow Alarm (Numerical entry)

The limit of the required High Flow Alarm value can be entered in increments of 0.1%, from 0 to 110% FS (Full Scale). If a High Alarm occurs, and the SSR output is assigned to the High Flow Alarm Event (see Section 6.4.13.5), the SSR output will be activated when the flow reading exceeds the High Flow Alarm value.

The High Flow Alarm condition is also indicated on the corresponding Process Information screen by alternating every second between units of measure and the alert "Hi!" (meaning High).

# NOTE: The value of the High Flow Alarm must be greater than the value of the Low Flow Alarm.

#### d) Flow Alarm Action Delay (Numerical entry)

The Flow Alarm Action Delay is a time period in seconds that the Flow Rate value may remain above the High limit or below the Low limit before an Alarm condition is activated. Valid settings are in the range of 0 to 3600 seconds. The default value is 0: no delay.

### e) Flow Alarm Power On Delay (Numerical entry)

Sometimes it is convenient to enable the Flow Alarm only after a specified power-up delay interval. The "Flow Alarm Power On Delay" option allows the user to set a specified time interval which must elapse from the moment of the device power-up event before the Flow Alarm function will be activated. Valid settings are in the range of 0 to 3600 seconds. The default value is 0: no delay.

#### f) Flow Alarm Action Latch (Tabular entry)

The Flow Alarm Action Latch settings control the Latch features. If SSR output is assigned to the Flow Alarm event, in some cases the Flow Alarm Latch feature may be desirable.

The following settings are available: Enabled or Disabled. By default, the Flow Alarm is nonlatching, which means that the Alarm action is indicated only while the monitored Flow Rate value exceeds the specified conditions that have been set.

## 6.4.9 Submenu "Gas Pressure Alarm"

The DFM provides the user with a flexible Alarm system that monitors the Fluid Pressure for conditions that fall outside configurable limits and provides visual feedback for the user via the OLED, status LED or an SSR output. The Pressure Alarm has several attributes which may be configured by the user via the OLED/joystick interface or digital communication interface. These attributes control the conditions that cause the Alarm to occur and specify actions to be taken when the pressure reading is outside the specified conditions.

Pressure Alarm conditions become true when the current pressure reading is equal to, higher than or lower than the corresponding values of High and Low Pressure Alarm levels.

Alarm action can be assigned with apreset Delay Interval (0-3600 seconds) to activate the SSR output. The Latch Mode control feature allows SSR output to be latched on or follow the corresponding Alarm status.

The following settings are available for the Pressure Alarm (see Figure 12):

#### a) Pressure Alarm Mode (Tabular entry)

This function determines whether the Pressure Alarm is Enabled or Disabled, the two selections available. The default entry is Disabled. Alarm Mode selections can be set with the Joystick **UP** and **DN** buttons and are accepted by pressing the joystick equivalent of an **ENT** button.

#### b) Low Pressure Alarm (Numerical entry)

The limit of required Low Pressure Alarm value can be entered in currently selected pressure units, in increments of 0.1% of the pressure full scale range from 0.0 to 99.9%.

If a Low Alarm occurs, and SSR output is assigned to the Low Pressure Alarm event (see Section 6.4.13.5) the SSR output will be activated when the pressure is less than the Low Pressure Alarm value.

The Low Pressure Alarm condition is also indicated on the corresponding Process Information Screen by alternating every second between units of measure and the alert "LOW!"

**NOTE:** The value of the Low Pressure Alarm must be less than the value of the High Pressure Alarm.

c) High Pressure Alarm (Numerical entry)

The limit of required High Pressure Alarm value can be entered in currently selected pressure units, in increments of 0.1% of the pressure sensor full scale range from 0.1 to 100%.

If a High Alarm occurs, and SSR output is assigned to the High Pressure Alarm event (see Section 6.4.13.5), the SSR output will be activated when the pressure reading is more than the High Pressure Alarm value.

The High Pressure Alarm condition is also indicated on the corresponding Process Information Screen by alternating every second between units of measure and the alert "HIGH!"

**NOTE:** The value of the High Pressure Alarm must be greater than the value of the Low Pressure Alarm.

#### d) Pressure Alarm Action Delay (Numerical entry)

The Pressure Alarm Action Delay is a time period in seconds that the Pressure Reading value may remain above the High limit or below the Low limit before an Alarm condition is activated. Valid settings are in the range of 0 to 3600 seconds. The default value is 0: no delay.

#### e) Pressure Alarm Power On Delay (Numerical entry)

Sometimes it is convenient to enable the Pressure Alarm only after a specified power-up delay interval. The "Pressure Alarm Power On Delay" option allows the user to set a specified time interval which must elapse from the moment of the device power-up event before the Pressure Alarm function will be activated. Valid settings are in the range of 0 to

3600 seconds. The default value is 0: no delay.

#### f) Pressure Alarm Action Latch (Tabular entry)

The Pressure Alarm Action Latch settings control the Latch features. If SSR output is assigned to the Pressure Alarm event, in some cases the Pressure Alarm Latch feature may be desirable.

The following settings are available: Enabled or Disabled. By default, the Pressure Alarm is non-latching, which means that the Alarm action is indicated only while the monitored Pressure reading value exceeds the specified conditions that have been set.

## 6.4.10 Submenu "Gas Temperature Alarm"

The DFM provides the user with a flexible Alarm system that monitors the Fluid Temperature for conditions that fall outside configurable limits and provides visual feedback for the user via the OLED, status LED or an SSR output. The Temperature Alarm has several attributes which may be configured by the user via the OLED/joystick interface or digital communication interface. These attributes control the conditions which cause the Alarm to occur and specify actions to be taken when the temperature reading rate is outside the specified conditions.

Temperature Alarm conditions become true when the current temperature reading is equal to, or higher or lower than, corresponding values of High and Low Temperature Alarm levels.

Alarm action can be assigned with preset Delay Interval (0-3600 seconds) to activate the SSR output. The Latch Mode control feature allows SSR output to be latched on or follow the corresponding Alarm status.

Following settings are available for Temperature Alarm (see Figure 12):

#### a) Temperature Alarm Mode (Tabular entry)

This function determines whether the Temperature Alarm is Enabled or Disabled. Two selections are available: Enabled or Disabled. The default entry is Disabled. Alarm Mode selections can be set with the Joystick **UP** and **DN** buttons and are accepted by pressing the joystick equivalent of an **ENT** button.

#### b) Low Temperature Alarm (Numerical entry)

The limit for the Low Temperature Alarm value can be entered in currently selected temperature units, in increments of 0.1 degree within the range of -20  $^{\circ}$ C to 69.9  $^{\circ}$ C.

If a Low Alarm occurs, and SSR output is assigned to the Low Temperature Alarm event (see Section 6.4.13.5), the SSR output will be activated when the temperature is lower than the preset Low Temperature Alarm value.

The Low Temperature Alarm condition is also indicated on the corresponding Process Information Screen by alternating every second between units of measure and the "L" alert, meaning Low.

**NOTE:** The value of the Low Pressure Alarm must be less than the value of the High Pressure Alarm.

#### c) High Temperature Alarm (Numerical entry)

The limit of the required High Temperature Alarm value can be entered in currently selected units, in increments of 0.1 degree within the range of -19.9 °C to 70.0 °C. If a High Alarm occurs, and SSR output is assigned to the High Temperature Alarm event (see Section 6.4.13.5), the SSR output will be activated when the Temperature reading is greater than the High Temperature Alarm value.

The High Temperature Alarm condition is also indicated on the corresponding Proess Information Screen by alternating every second between units of measure and the "H" alert, meaning High.

**NOTE:** The value of the High Pressure Alarm must be greater than the value of the Low Pressure Alarm.

#### d) Temperature Alarm Action Delay (Numerical entry)

The Temperature Alarm Action Delay is a time period in seconds that the Temperature reading value may remain above the High limit or below the Low limit before an Alarm condition is activated. Valid settings are in the range of 0 to 3600 seconds. The default value is 0: no delay.

#### e) Temperature Alarm Power On Delay (Numerical entry)

Sometimes it is convenient to enable the Temperature Alarm only after a specified power-up delay interval. The "Temperature Alarm Power On Delay" option allows the user to set a specified time interval that will have to elapse from the device power-up event before the Temperature Alarm function will be activated. Valid settings are in the range of 0 to 3600 seconds. The default value is 0: no delay.

## f) Temperature Alarm Action Latch (Tabular entry)

The Temperature Alarm Action Latch settings control the Latch feature. If SSR output is assigned to the Temperature Alarm Event, in some cases the Temperature Alarm Latch feature may be desirable.

Two settings are available: Disabled or Enabled. By default, the Temperature Alarm is non-latching. This means that the Alarm Action is indicated only if the monitored Temperature reading exceeds the user-specified conditions.

## 6.4.11 Totalizers Settings

The DFM provides the user with two independent Programmable Flow Totalizers. The total volume (mass) of the flowing fluid is calculated by integrating the actual instantaneous fluid mass flow rate with respect to time. Totalizer reading values are stored in the EEPROM and saved every second. In the case of power interruption, the last saved Totalizer value will be loaded at the next power on cycle, so the Totalizer reading will not be lost. Use the "Totalizer Menu" to navigate to the "Totalizer #1" or "Totalizer #2" menu options. The following settings are available for Totalizer #1 and Totalizer #2 (see **Figure 12**):

#### a) Totalizer Mode (Tabular entry)

This option determines whether Totalizer is Enabled or Disabled, the only two selections available. The default entry is Disabled. Totalizer Mode selections can be set with the joystick **UP** and **DN** buttons and are accepted by pressing the joystick equivalent of an **ENT** button.

E

NOTE: Before enabling the Totalizer, ensure that all Totalizer settings are configured properly. Totalizer Start values must be entered in the currently active Volumetric or Mass flow engineering unit. The Totalizer will not totalize until the Process Flow Rate becomes equal to or greater than the Totalizer Start value. Totalizer Event values must also be entered in currently active volume- or mass-based engineering units. If the Totalizer Event (action) is not required at a preset total volume feature, set the Totalizer Event value to zero (which is the default setting).

#### b) Totalizer Flow Start (Numerical entry)

This option allows the start of the Totalizer at a preset flow rate. The Totalizer will not totalize until the process flow rate becomes equal to orgreater than the Totalizer Flow Start value. The limit of required Totalizer Flow Start value can be entered in increments of 0.1%, from 0-100% FS.

#### c) Totalizer Action Volume (Numerical entry)

This option allows the user to activate a preset required action when the Totalizer reaches a preset volume. Totalizer Action Volume value must be entered in currently active volume- / mass-based engineering units. A Totalizer Action Event becomes true when the Totalizer reading is more than or equal to the preset "Totalizer Action Volume". If the Totalizer feature

is not required, set "Totalizer Action Volume" value to zero; this is the default setting.

### d) Totalizer Power On Delay (Numerical entry)

Sometimes it is convenient to start the Totalizer only after aspecified power-up delay interval. Mass flow meters require some warm-up time from the power-up event in order to stabilize the process variable output and bget an accurate reading. The "Totalizer PowerOn Delay" option allows the user specify and set a time interval which must elapse from the device power-up event before the Totalizer will be activated. Valid settings are in the range of 0 to 3600 seconds. The default value is 0: no delay.

## e) Totalizer Auto Reset (Tabular entry)

This option allows the automatic reset of the Totalizer when it reaches a preset Action Volume value. This feature may be convenient for batch processing, when a predefined volume of fluid must be repeatedly dispensed into the process. Two selections are available: Enabled or Disabled. The default entry is Disabled. Totalizer Auto Reset selections can be set with the joystick **UP** and **DN** buttons and are accepted by pressing the joystick equivalent of an **ENT** button.

## f) Totalizer Auto Reset Delay (Numerical entry)

This option may be desirable when the "Totalizer Auto Reset" feature is enabled and a predefined delay is required before anew batch cycle starts. Valid settings are in the range of 0 to 3600 seconds. The default value is 0: no delay.

#### g) Reset Totalizer (Tabular entry)

Either Totalizer's reading can be reset by selecting the "Reset Totalizer" menu option. A typical Totalizer Reset screen is shown below:

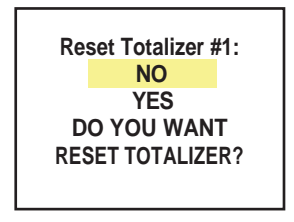

Figure 24: Reset Totalizer Screen

When the "YES" option is selected, Totalizer #1 will be reset. A confirmation screen will appear (see **Figure 25**).

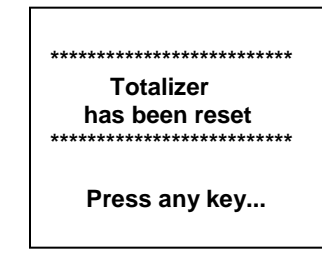

Figure 25: Totalizer Reset Confirmation

A local maintenance push button is available to manually reset the Totalizer in the field for DFM meters without the OLED/joystick option. The maintenance push button is located on the left side of the flow meter (see Section 6.5 "Multi-Functional Push-Button Operation").

NOTE: If the Totalizer "Lock Reset Function" is enabled, the Reset feature is not functional and therefore the Totalizer cannot be reset. The "Lock Reset Function" parameter can only be changed manually using supplied "DFM Configuration Utility" software from "Terminal" mode using ASCII "T" command with "L" argument (see ASCII Command Set in Section 9.2). By default, the Totalizer "Lock Reset Function" is disabled, but it can be enabled by the user if the Totalizer reading in the user application must be preserved for the lifetime of the instrument.

#### h) Totalizer Reading Decimal Point (DP) Precision (Numerical entry)

Sometimes it is convenient to have Totalizer reading decimal point precision much lower than Flow Rate readings (for example, when the Totalizer accumulates readings over a long period of time). The "Totalizer DP Precision" parameter allows the user to decrease the number of digits after the decimal point for Totalizer readings from 0 to -5. For example, if the Flow Reading has precision of 3 digits after the decimal point, setting the "Totalizer DP Precision" parameter to -2 will result in Totalizer reading precision of 1 digit after the decimal point. Fewer digits after the decimal point allow for more digits in front of it. Totalizer reading field has 10 digits.

## 6.4.12 Submenu "Pulse Output"

The flow Pulse Output operates independently from the Totalizers and is based on configuration settings (see **Figure 12)** which can provide pulse frequency proportional to instantaneous fluid mass flow rate.

The OLED/joystick interface and digital communication interface commands are provided to:

- Enable/Disable Pulse Output
- Start Pulse Output at a preset flow rate (0.0 100.0% FS)
- Configure Unit/Pulse value (in current engineering units)
- Configure Pulse Active On Time (50 6553 ms)

**NOTE:** The Pulse Output minimum Active On time is 50 milliseconds (0.05 second). The Pulse Output cannot operate faster than one pulse every 100 milliseconds (0.1 second). A good rule to follow is to set the Unit/Pulse value equal to the maximum flow in the same units per second. This will limit the pulse rate to no faster than one pulse every second.

For example:

Maximum flow rate = 120 gr/min (120 gr/min = 2 gr/sec)

If unit per pulse is set to 120 gr per pulse, the Pulse Output will pulse once every minute.

If unit per pulse is set to 2 gr per pulse, the Pulse Output will pulse once every second.

The Pulse Output incorporates the pulse output queue, which accumulates pulses if the Pulse Output is accumulating process flow faster than the pulse output hardware can produce. The queue will allow the pulses to "catch up" later if the flow rate decreases. A better practice is to slow down the Pulse Output by increasing the value in the Unit/Pulse setting in the Pulse Output menu (see **Figure 12**).

**NOTE:** If Pulse Output feature is required, the Solid State Relay (SSR) output must be assigned to the "Pulse Output" function (see Section 6.4.13.5). The Pulse output signal will be accessible via SSR output (pins 1 and 2) on the DFM 8-pin MiniDIN connector (see Figure 1 for proper wiring connections).

## 6.4.13 General Settings

## 6.4.13.1 STP / NTP Conditions

This menu selection allows the user to set desired standard temperature and pressure conditions or normal temperature and pressure conditions.

Following options are available in this menu selection:

Standard Temperature Standard Pressure Normal Temperature Normal Pressure

Standard Temperature and Normal Temperature menu selections allow the user to first select desired temperature units of measure: °C, °F, °K, or °R. By default, currently active temperature units will be selected. Once the units are selected, the use can adjust the desired temperature value and press the joystick equivalent of an **ENT** button to save it. By default, currently stored values will be displayed.

**NOTE:** The factory default value for the Standard Temperature is 70  $^{\circ}$ F (21.1  $^{\circ}$ C), and for Normal Temperature is 32  $^{\circ}$ F (0.0  $^{\circ}$ C).

Standard Pressure and Normal Pressure menu selections allow the user to first select the desired pressure units of measure. By default, currently active pressure units will be selected. Once the units are selected, the user can adjust the desired pressure value and then press the joystick equivalent of an **ENT** button to save it. By default, currently stored values will be displayed.

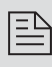

**NOTE:** The factory default value for both Standard and Normal Pressure is 14.696 PSIA (1.0 atm).

**NOTE:** Once Standard Temperature/Pressure and/or Normal Temperature/ Pressure values are changed, the corresponding PI mass flow readings shown on the instrument display or transmitted via digital or analog interface will change as well.

## 6.4.13.2 Display and Process Information (PI) Screens

The local OLED Process Information screens can be configured to be static (manual control) or dynamic (automatic sequencing). In the static mode, pressing the joystick **UP** allows the user to page through the PI screens in the forward direction, while pressing the joystick DN pages through the PI screens in the opposite direction. When the last PI screen is reached, the firmware "wraps around" and scrolls to the initial PI screen once again.

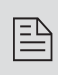

**NOTE:** PI screens which are not Enabled (masked) will be skipped. PI Screen #1 (Mass Flow Rate, Pressure, Temperature and Totalizer #1 reading) cannot be Disabled.

The following settings are available for OLED Display:

a) Display Mode

This option determines whether the display screens are in static (manual control) or dynamic (automatic sequencing) mode. Two selections are available: Static or Dynamic. The default entry is Static (manual control).

b) Screen Cycle Time

This menu selection defines the time interval in seconds for each PI screen to be displayed in the dynamic mode (automatic sequencing). Screen Cycle Time can be set to any value between 1 and 3600 seconds (numerical entry).

## c) PI Screen Configuration

Using Screen Configuration settings, the user can enable (unmask) or disable (mask) up to 6 different process variable combinations (see **Figure 26**). The screen is Enabled if the checkbox on the same line as the corresponding screen is selected: [\*]. If the screen is disabled, it will be skipped. By default, the instrument is shipped from the factory with all PI screens enabled, as indicated in **Figure 26**.

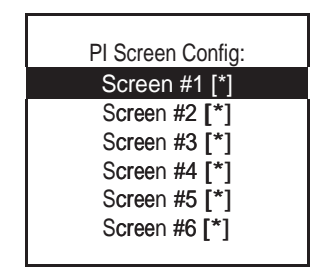

Figure 26: PI Screen Configuration

As explained, in the example shown above, all PI screens are enabled. Each PI screen is assigned to a corresponding bit in the PI Screen Register. In order to change PI Screen Configuration, the user should select the desired screen using the joystick **UP** and **DN** buttons and then press the **RIGHT** button. The asterisk will appear or disappear on the right side of the corresponding screen line. The asterisk signifies that the screen is enabled. In order to disable the screen, the corresponding asterisk must be removed. To accept and save new PI Screen Configuration settings in the device's nonvolatile memory, press the joystick **ENT** button.

## d) OLED Operational Brightness (Numerical entry)

Using OLED Operational Brightness settings, the user can adjust the desired level of OLED brightness during normal operation (when the screensaver is not active). The OLED brightness has 256 different levels.

**NOTE:** By default, the brightness level is set to 127 which is the optimal level for room temperature (20 °C or 70 °F).

#### e) OLED Screensaver Mode

OLED is subject to burn-in. It can retain images on the screen temporarily and, in some cases even permanently if it is left static for too long. In order to mitigate this potential problem, the screensaver feature is provided.

This feature has 4 different modes:

- Disabled (no screensaver)
- Low Brightness
- Vertical Scrolling (default)
- OLED Off

#### f) OLED Screensaver (SS) Time Out Feature (Numerical entry)

This menu selection defines atime interval in seconds from the moment the local **Esc** button or joystick interface was last used (or, if neither was used, from the power up event) to the moment the Screensaver is activated. Each time the user activates the local **Esc** button or the joystick interface, the OLED brightness reverts to normal "Operational Brightness Level" and the internal timer resets to zero, starting a new delay cycle. The default setting is 900 seconds (15 minutes).

#### g) OLED Screen Saver Brightness (Numerical entry)

Using OLED Screen Saver Brightness settings, the user can adjust the desired level of the OLED brightness during "Low Brightness" screensaver mode (when the screensaver is active). The brightness has 127 different levels.

NOTE: If Screensaver mode is active and has been changed, new settings will be activated in the next Screensaver cycle (after the Esc button or joystick interface was activated to disable the currently active screensaver). The OLED "Screensaver Brightness Level" parameter is only applicable for "Low Brightness" Screensaver mode. In "Vertical Scrolling" mode, the normal operational brightness level will be activated. If OLED display is not used in the user application (e.g., the meter is installed in a remote enclosure), we recommend setting the Screensaver mode to "OLED Off".

#### h) Flow Rate Precision (Tabular entry)

The DFM Flow Meter calculates Flow Rate Precision automatically, based on selected units of measure and current gas full scale flow rate to keep the reading. By default, the Flow Rate Precision is set to "Normal". In cases where more digits after the decimal point are required, the user can change decimal point precision to the "Elevated" level (one more digit after the decimal point).

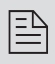

**NOTE:** In some cases, selecting "Elevated" precision may result in unstable readings (the last digit constantly changes). In such cases, we recommend switching the decimal point precision to the "Normal" level.

## 6.4.13.3 Submenu "Communication Port Settings"

This menu selection allows the configuration of a main digital communication interface type (RS-232 or RS-485), speed (Baud rate) and device RS-485 bus address and termination mode (only applicable for RS-485 interface).

The following settings are available for "Communication Settings" (see Figure 12):

#### a) UART Transceiver Mode (Tabular entry)

The DFM instrument is equipped with a universal transceiver which supports both RS-232 and RS-485 interfaces. The following settings are available:

- Disabled
- RS-232
- RS-484

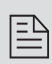

**NOTE:** The instrument is shipped from the factory with the communication interface type set according to your order.

**NOTE:** Before changing the communication interface type, make sure that the host device (PC or PLC) has the same interface type. Connecting the instrument to the wrong communication interface may cause damage or result in faulty operation of the electronics circuitry.

#### b) Baud Rate Settings (Tabular entry)

This option determines the device's digital communication interface speed (Baud rate). It can be set to one of the following:

- 1200
- 2400 .
- 4800
- 9600
- 19200
- 38400
- 57600

115200

By default, the device is shipped from the factory with its baud rate set to 9600.

> **NOTE:** The baud rate set on the DFM meter should always match the baud rate of the host PC and/or PLC that it is connected to.

#### c) RS-485 Bus Address (Numerical entry)

The RS-232 interface does not require bus addressing. The RS-485 interface, however, does require 2 hexadecimal characters of the address to be assigned. By default, each flow meter is shipped with its RS-485 address set to 11 hexadecimal. When more than one device is present on the RS-485, each device must have a unique address. The 2 characters of the address in the hexadecimal representation can be changed from 01 to FF.

| E | - | $\sim$ |
|---|---|--------|
| L | = | -      |
| L | _ | _      |
| Ł |   |        |

NOTE: Address 00 is reserved for global addressing. Do not assign the global address to any device. When a command with the global address is sent, all devices on the RS-485 bus execute the command but do not reply with an acknowledgement message.

|   | $\square$ |
|---|-----------|
| = | _         |
| _ | _         |

**NOTE:** Do not assign the same RS-485 address for two or more devices on the same RS-485 bus. If two or more devices with the same address are connected to one RS-485 network, a communication collision will take place on the bus, causing communication errors to occur.

## d) RS-485 Termination (applicable to RS-485 only)

A reflection in a transmission line is the result of an impedance discontinuity that a traveling wave sees as it propagates down the line. To minimize such reflections from the ends of the RS-485 cable, the user must place a Line Termination (LT) near each of the two ends of the RS-485 bus. If you are connecting a DFM meter as the last device in the end of a long (more than 100 meters) transmission line, you can use this menu selection to internally connect a  $120\Omega$  resistor between the RS-485 + and - wires.

NOTE: Do not Enable Termination if the transceiver is set to RS-232 mode. Doing so will cause damage to the instrument or improper operation of the communication interface. The factory default setting is Disabled.

#### 6.4.13.4 Submenu "Modbus Interface" (optional)

If the DFM flow meter is equipped with Modbus interface, this menu selection allows the user to change the Modbus device ID (address) and its communication parameters.

Modbus is a standard protocol developed by A.E.G. Schnieder. The DFM supports only the Modbus RTU version. Modbus RTU enable a computer or a PLC to read and write directly to registers containing the meter's parameters (see technical document TD-DFM CMOD-0118 "Modbus RTU slave interface for DWYER digital mass flow instruments" for a detailed description of supported Modbus functions and registers).

The following parameters are available for "Modbus Settings" (see Figure 12):

#### a) Device ID (Address) (Numerical entry)

Decimal representation ranges from 1 to 247. By default, all DFM meters are equipped with a Modbus interface shipped from the factory with the Device ID parameter set to decimal 11.

#### b) Baud Rate Settings (Tabular entry)

NOTE: Do not assign the same ID address for two or more devices on the same Modbus segment. If two or more devices with the same address are connected to the one Modbus network, a communication collision will take place on the bus, resulting in communication errors.

This option determines the device's Modbus interface speed (Baud rate). It can be set to one of the following:

1200 2400 4800

By default, the device is shipped from the factory with its baud rate set at 9600.

**NOTE:** If multiple meters are connected to the Modbus Master controller device, they all should have the same baud rate settings as the Master.

#### c) Modbus Communication Parity (Tabular entry)

This parameter can be set to either None, Odd, or Even. By default, the Parity parameter is set to None. In real applications, this parameter should follow Parity settings used in the Modbus Master controller.

#### d) Modbus Communication Stop Bit (Tabular entry)

This parameter can be set to either One (1) or Two (2). By default, the Stop Bit parameter is set to 2. In real applications, this parameter should follow Stop Bit settings used in the Modbus Master controller.

#### 6.4.13.5 Relay Assignment

One set of the SPST Solid State Relay outputs is provided to actuate usersupplied equipment. It is programmable via digital interface or local OLED/ joystick interface such that the relay can be made to switch when a specified event occurs (e.g., when a low or high flow alarm limit is exceeded or when one of the two totalizers reaches a specified value).

The user can configure relay action from the following 16 options:

| Disabled:          | No action (output is not assigned to any events and relay is not energized) |
|--------------------|-----------------------------------------------------------------------------|
| Low Flow Alarm:    | (L) Low Flow Alarm condition                                                |
| High Flow Alarm:   | (H) High Flow Alarm condition                                               |
| Range between H&L: | (R) Range between High and Low Flow Alarm conditions                        |
| Low P. Alarm:      | (L) Low Pressure Alarm condition                                            |
| High P. Alarm:     | (H) High Pressure Alarm condition                                           |
| P. Range H-L:      | (R) Range between High and Low Pressure Alarm conditions                    |
| Low T. Alarm:      | (L) Low Temperature Alarm condition                                         |
| High T. Alarm:     | (H) High Temperature Alarm condition                                        |
| T. Range H-L:      | (R) Range between High and Low Temperature                                  |

Totalizer#1 > Limit: Totalizer#2 > Limit: Pulse Output: Alarm Events: Diagnostic Events: Manual On (Enabled): (T1) Totalizer#1 exceeded preset limit volume
(T2) Totalizer#2 exceeded preset limit volume
Pulse Output Queue is overloaded
One or more Alarm Events are active
One or more Diagnostic Events are active
(M) Activated regardless of the Alarm, Totalizers or other conditions. By default, relay is Disabled (not energized)

**NOTE:** Relay terminals are accessible via the DFM meter's 8-pin MiniDIN connector (pins 1 and 2) and have maximum 48VDC voltage and 0.4A current ratings. See Figure 1 and Table I for proper wiring connections.

## 6.4.13.6 Analog Output Configuration

The DFM series Mass Flow Meters are equipped with calibrated 0-5Vdc, 0-10Vdc, and 4-20 mA output signals. The following options are provided for analog output:

#### a) Analog Output Mode (Tabular entry)

The user can select one of the following:

- 0-5 Vdc (3000Ω minimum load impedance)
- 0-10 Vdc (5000Ω minimum load impedance)
- 4-20 mA (sourcing type, 500Ω maximum current loop resistance)

**NOTE:** Before changing "Analog Output Interface" mode, make sure the load impedance is within the corresponding limits stated above. Failure to do so might cause damage to the analog output circuitry or result in erroneous readings.

**CAUTION:** The 4-20 mA current loop output is self-powered (sourcing non-isolated type). Do NOT connect an external voltage source to the output signals. (See Section 3.2 for proper wiring connections.)

#### b) Analog Output Calibration

The DFM analog output calibration involves calculation and storing the offset and span variables in the EEPROM based on two calibration points (0 and 100% F.S.). The 0-5 and 0-10 outputs have only scale variables, and the 4-20 mA output has offset and scale variables.

B

**NOTE:** The analog outputs available in the DFM meter were calibrated at the factory. There is no need to perform analog output calibration unless the analog to digital converter (DAC) IC, output amplifier IC, or passive components from analog output circuitries were replaced or your factory customer support representative suggested recalibration. Any alteration of the analog output scaling variables in the EEPROM will **void** the calibration warranty supplied with the instrument.

Power up the DFM meter for at least 30 minutes prior to commencing the calibration procedure. Observe the current analog output mode settings.

#### For 0-5 or 0-10 Vdc output calibration:

Connect the corresponding type of measurement device (voltmeter) to pins 6 (plus) and 4 (minus) of the 8-pin MiniDIN connector.

#### For 4-20 mA output calibration:

Connect the corresponding type of measurement device (ampmeter) to pins 6 (plus) and 4 (minus) of the 8-pin MiniDIN connector.

Follow firmware prompts and adjust calibration point values according to your measurement device reading by use of the joystick **UP**, **DN**, **LEFT** and **RIGHT** buttons. If you need to abort calibration, press the **Esc** button. When the calibration is complete, the firmware will display new offset and span values and ask the user to press the joystick **ENT** button to save the new calibration variables to the EEPROM, or to press the **Esc** button to abort calibration and exit without saving any changes. When the process is done, the firmware will prompt the user with a confirmation message.

#### c) Analog Output Test

This menu selection must be used only for troubleshooting purposes as requested by your customer support representative. It allows for emulating analog output readings by entering a desired flow rate reading in % of full scale, from 0.0 to 110.0%.

**CAUTION:** When "Analog Output Test" is selected, the output reading does not represent any actual Process Information (PI) variable (flow rate reading).

Adjust the desire flow output value using the joystick **UP**, **DN**, **LEFT** and **RIGHT** buttons. Press the joystick **ENT** button to activate analog output. To abort the analog output test mode, press the **Esc** button. Once the test mode is deactivated, the analog output should represent actual flow rate readings.

## 6.4.13.7 Status LED Settings

DFM series Mass Flow Meters are equipped with dual color LED which allows signaling a variety of different events with combinations of three colors (red, green and amber) and a specific time pattern. Status LED operation can be adjusted/ filtered for the indication of different events based on custom user needs.

Status LED can be set to the following modes (see Figure 12):

#### 1. Normal, which supports the following events:

- 1.1 Auto Zero Failure (constant RED)
- 1.2 Fatal Error (constant RED, requiring the system to be reset for recovery)
- 1.3 User entry via side Push Button (specific pattern limited by a time interval up to 35 seconds)
- 1.4 Power Up Sensor Warm Up interval (1 to 3 seconds). (Constant AMBER). This can be interrupted only by User PB entry or Fatal Error.

#### 2. Monitoring Flow Alarm and Flow Totalizer events (default settings):

- 2.1 High Flow Alarm RED/OFF (alternating every second)
- 2.2 Low Flow Alarm GREEN/OFF (alternating every second)
- 2.3 Totalizer#1 Event AMBER/OFF (alternating every second)
- 2.4 Totalizer#2 Event AMBER/OFF (alternating every second)
- 2.5 High Flow Alarm and Totalizer#1 Event RED/AMBER (alternating every second)
- 2.6 High Flow Alarm and Totalizer#2 Event RED/AMBER (alternating every 2 seconds)
- 2.7 Low Flow Alarm and Totalizer#1 Event GREEN/AMBER (alternating every second)
- 2.8 Low Flow Alarm and Totalizer#2 Event GREEN/AMBER (alternating every 2 seconds)
- 2.9 Both Totalizer#1 and Totalizer#2 Events AMBER/OFF (on for 3 seconds, off for 1 second)
- 2.10 High Flow Alarm and Totalizer#1 & #2 Events AMBER/RED (AMBER for 3 seconds, RED for 1 second)
- 2.11 Low Flow Alarm and Totalizer#1 & #2 Events AMBER/GREEN (AMBER for 3 seconds, GREEN for 1 second)

- 3. Monitoring Alarm Events only (any active Alarm event will trigger LED indication): GREEN/OFF (alternating every second)
- 4. Monitoring Diagnostic Events only (any active Diagnostic event will trigger LED indication): RED/OFF (alternating every second)
- 5. Test and Configuration Communication Interface Monitoring:
  - 5.1 Data Received (RX activity) RED LED flashing momentarily (about 200 ms or less)
  - 5.2 Data Transmitted (TX activity) GREEN LED flashing momentarily (about 200 ms or less)
- 6. Modbus Communication Interface Monitoring (optional):
  - 6.1 Data Received (RX activity) RED LED flashing momentarily (about 200 ms or less)
  - 6.2 Data Transmitted (TX activity) GREEN LED flashing momentarily (about 200 ms or less)

## 6.4.13.8 Signal Conditioner Settings

**CAUTION:** The signal conditioner parameters for your meter were set at the factory to maintain the best performance. Do **not** change Signal Conditioner parameters unless so instructed by your technical support representative. Consult Dwyer Technical Support for more information.

## 6.4.14 Sensor Zero Calibration

The DFM includes an auto zero function that, when activated, automatically adjusts the differential pressure sensors to read zero. The initial zero adjustment for your DFM was performed at the factory.

It is not required to perform zero calibration unless the device has zero reading offset with no flow conditions or the absolute pressure sensor reading is not accurate.

**NOTE:** Before performing Zero Calibration, make sure the device is powered up for at least 15 minutes and absolutely no flow condition is established. For better results, it is recommended that you start Auto Zero at least 30 minutes after power was applied to the flow meter.

Shut off the gas flow into the DFM meter. To ensure that no seepage or leaking occurs into the meter, it is good practice to temporarily disconnect the gas source. The Auto Zero may be initiated locally using optional OLED/ joystick interface (see **Figure 12**) or by pressing the multi-functional maintenance push button located on the left side of the meter, or via digital communication interface (see **Figure 48**: DFM Interface Connectors and Maintenance Push Button).

## 6.4.14.1 DP Sensor Zero Calibration

To start DP sensor Auto Zero locally using OLED/joystick interface, navigate to "Sensor Zero Calibration" menu selection, then select "Start Auto Zero Now". On a DFM meter with optional OLED, the following screen will appear:

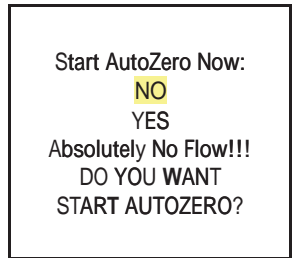

Figure 27: Start Sensor Auto Zero

To start Auto Zero, select the YES option and push the joystick **ENT** button. The status LED will start flashing RED/GREEN (alternating every 2 seconds). The following screen will appear:

| AUTO ZERO I | S ON! |
|-------------|-------|
| DPT:760800  | 901   |
|             |       |
|             |       |

Figure 28: Sensor Auto Zero "On" Confirmation

**NOTE:** Actual differential pressure and temperature Analog to Digital Converter (ADC) counts readings for your instrument may be different.

NOTE: Internal Auto Zero process may take 5 to 15 seconds.

If the DFM's digital signal processor was able to adjust the Sensor reading within  $0 \pm 7$  counts (within default Auto Zero Tolerance), then Auto Zero is considered successful.

The status LED will return to a constant GREEN light and the screen below will appear:

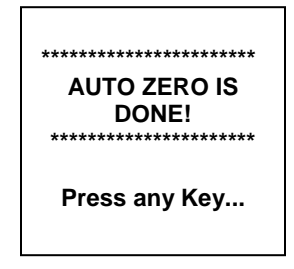

Figure 29: Sensor Auto Zero Completed

If the device was unable to adjust the sensor reading to within 0  $\pm$ 7 counts, then Auto Zero is considered unsuccessful. A constant RED light will appear on the status LED. The user will be prompted with the "Auto Zero ERROR!" screen. If additional Auto Zero procedures yield the same error message, the sensor is most likely defective; arrange to return the meter for service.

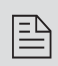

**NOTE:** To initiate Differential Pressure Sensor Auto Zero Calibration using the multifunctional maintenance push button, see Section 6.5.

## 6.4.14.2 Start AP Auto Tare

The DFM instrument is equipped with a high accuracy, high resolution absolute pressure sensor which was calibrated at the factory and does not require additional calibration. Depending on actual installation conditions, however, during operation it may periodically require the auto tare procedure to increase accuracy.

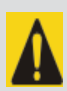

**CAUTION**: The AP Auto Tare procedure must be performed with absolutely no flow conditions. Make sure both inlet and outlet ports of the instrument are connected to the atmosphere.

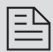

**NOTE:** Before performing AP Auto Tare, make sure the device is powered for at least 15 minutes and absolutely no flow condition is established. For best results, we recommend starting AP Sensor Tare at least 30 minutes after power was applied to the flow meter.

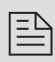

NOTE: The AP Sensor Tare procedure requires high accuracy (at least 0.2% of reading) absolute pressure sensor reference standard. The AP sensor Tare result will be as accurate as your reference absolute pressure sensor is.

To start the AP sensor Tare procedure locally using the OLED/joystick interface, select "Sensor Zero Calibration" from the main menu, then navigate to the "Start AP Auto Tare" menu selection. The "Start Absolute Pressure Senor Tare" screen will appear (see Figure 30).

| Start AP Auto Tare:   |
|-----------------------|
| NO                    |
| YES                   |
| Open Ports to Ambient |
| DO YOU WANT           |
| START AP TARE?        |
|                       |

Figure 30: Start AP (Absolute Pressure) Sensor Tare

To start the Absolute Pressure sensor tare, select the "YES" option and push the joystick ENT button. The following screen will appear:

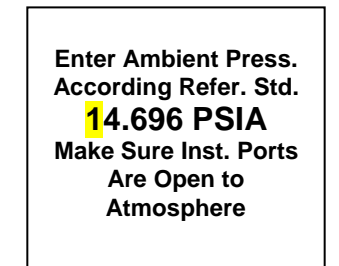

Figure 31: Entering Ambient Pressure from Reference Standard

Enter ambient pressure reading according to the reference standard. Once this is done, press the joystick ENT button. The instrument will perform an AP sensor tare process. If it is successful, the screen will prompt the user with a confirmation message.

## 6.4.15 Submenu "Alarms and Diagnostic"

The DFM is equipped with Alarm and Diagnostics Events registers. These are available via digital interface and an optional OLED screen indication. The Alarm Event Register monitors non-critical alarm events related to the meter settings and process variables. The Diagnostic Event Register monitors critical diagnostic events related to meter performance and peripheral hardware conditions.

## 6.4.15.1 Alarm Event Register

The following alarm events are supported:

| TABLE XIX: ALARM EVENTS REGISTER |                                             |                  |
|----------------------------------|---------------------------------------------|------------------|
| EVENT NUMBER                     | ALARM EVENTS DESCRIPTION                    | OLED BIT<br>CODE |
| 1                                | High Flow Alarm                             | 0                |
| 2                                | Low Flow Alarm                              | 1                |
| 3                                | Flow Between High and Low Limits            | 2                |
| 4                                | Totalizer#1 Exceed Set Event Volume Limit   | 3                |
| 5                                | Totalizer#2 Exceed Set Event Volume Limit   | 4                |
| 6                                | High Pressure Alarm                         | 5                |
| 7                                | Low Pressure Alarm                          | 6                |
| 8                                | Pressure between High and Low Limits        | 7                |
| 9                                | Low Temperature Alarm                       | 8                |
| 10                               | Low Temperature Alarm                       | 9                |
| 11                               | Temperature Between High and Low Limits     | А                |
| 12                               | Pulse Output Queue overflow                 | В                |
| 13                               | Password Event (attempt to change password) | С                |
| 14                               | Power On Event (power on delay > 0)         | D                |

There are actually three separate registers:

- The Status Alarm Event Register, which holds each active alarm event (this is read only)
- The Mask Alarm Event Register, which allows the user to Enable or Disable monitoring for a particular event
- The Latch Alarm Event Register, which allows the user to Enable or Disable the latch feature for a particular event

a) Status Alarm Event Register (Read Only)

Each active Alarm Event will be indicated on the OLED screen. In addition, the total number of currently active alarm events will be displayed on the first line. A typical display with no active Alarm Events is shown in **Figure 32** 

AIrmEvents Status: 0

No Active Alarms

Figure 32: Alarm Events Register (with no alarms)

A typical display with two active Alarm Events is shown in Figure 33:

AlrmEvents Status: 2 1 - Low Flow Alarm D - Power On Event

Figure 33: Alarm Events Register (with two active events)

If more than 7 events are displayed, the user can use the joystick **UP** and **DN** buttons to scroll through the record of all indicated events. If the event is not latched in the Latch Alarm Event Register, it may appear and disappear from the status screen; it will be indicated as long as the actual event is taking place.

## b) Mask Alarm Event Register (Tabular entry)

Using the Mask Alarm Event Register settings, the user can individually enable (unmask) or disable (mask) each event. The event is enabled if an asterisk appears in the brackets to the right of the event name. If the event is disabled, it will not be processed or indicated in the events status Register even if actual conditions for the event have occurred. By default, the meter is shipped from the factory with only one event active: "8 – Power On Event". All other events are disabled. A typical display with Mask Alarm Event Register selection is shown in **Figure 34**.

| Alarm Events Mask F | Reg: |
|---------------------|------|
| 2 - Range b/w H-L   | [*]  |
| 3 - Tot#1> Limit    | []   |
| 4 - Tot#2> Limit    | []   |
| 5 - High Press Alm  | []   |
| 6 - Low Press Alm   | []   |
| 7 - Prange b/w H-L  | []   |
| 8 - High Temp Alm   | []   |

Figure 34: Alarm Events Mask Register

In the example shown in Figure 34, latch features for all except event #2 are disabled. In order to change the Mask Alarm Event Register settings, the user should select the desired event using the joystick **UP** and **DN** buttons, and then press the **RIGHT** button. The asterisk will appear in (or disappear from) the brackets to the right of the selected event. The asterisk indicates that the event is enabled. To disable an event, remove the corresponding asterisk. Use the **ENT** button to accept and save your new Mask Alarm Event Register settings to the meter's nonvolatile memory.

## c) Latch Alarm Event Register (Tabular entry)

Using the Latch Alarm Event Register settings, the user can individually enable (unmask) or disable (mask) the latch feature for each event. The event is enabled if an asterisk appears in the brackets to the right of the event name. If the event is not latched (indicated by no asterisk), it may appear and disappear from the status screen. It will be indicated as long as the actual event is taking place. By default, the meter is shipped from Dwyer with the latch feature disabled for all events. A typical display with Latch Alarm Event Register selection is shown in **Figure 35**:

| Alarm Events Latch Re | g: |
|-----------------------|----|
| 2 - Range b/w H-L [*  | [] |
| 3 - Tot#1> Limit []   |    |
| 4 - Tot#2> Limit []   |    |
| 5 - High Press Alm [] |    |
| 6 - Low Press Alm []  |    |
| 7 - Prange b/w H-L [] |    |
| 8 - High Temp Alm []  |    |

Figure 35: Alarm Events Latch Register

In the Figure 36 example, latch features for all events are disabled except the Range between High and Low. In order to change Latch Alarm Register settings, the user should select the desired event using the joystick **UP** and **DN** buttons, then pressing the **RIGHT** button. The asterisk will appear in or disappear from the brackets to the right of the corresponding event. The asterisk means that the latch feature is enabled.

To disable a latch feature, the corresponding asterisk must be removed. Use the ENT button to accept and save new Latch Alarm Event Register settings in the meter's nonvolatile memory.

#### d) Reset Status Alarm Event Register (Tabular entry)

The Status Alarm Event Register can be reset by selecting the "Reset Alarm Event Reg"menu option. A typical display with the Status Alarm Event Register reset screen is shown in Figure 36. Note that it requires confirmation from the user:

| Alrm Events Reg.:<br><mark>NO</mark><br>YES<br>O YOU WANT<br>ET EVENT REG? | Res |
|----------------------------------------------------------------------------|-----|
|----------------------------------------------------------------------------|-----|

Figure 36: Resetting Alarm Events Register

Once the "YES" option is selected, the Event Register will be reset, and the following confirmation screen will appear:

| Event Reg. Has<br>been reset! |  |
|-------------------------------|--|
| Press any Key                 |  |

Figure 37: Alarm Event Register Reset Confirmation Screen

| <b>NOTE:</b> Any Alarm Events that may have occurred (Event 0 to Event D) are stored in the internal status register. All detected events (if corresponding bit in the latch register is not masked) remain stored until the register is manually reset (by means of the digital communication interface). If the event corresponding bit in the latch register is masked (disabled), the event will be indicated as long as it is active (no latching). The status Alarm Event Register is mapped to the SRAM (volatile memory). In case of power interruption, the |
|----------------------------------------------------------------------------------------------------|
| to the SRAM (volatile memory). In case of power interruption, the status Event Register will be automatically reset.                                                                                                    |

## 6.4.15.2 Diagnostic Events Register

The following alarm events are supported:

| EVENT NUMBER | DIAGNOSTIC EVENTS DESCRIPTION            | OLED BIT<br>CODE |  |  |
|--------------|------------------------------------------|------------------|--|--|
| 1            | CPU Temperature Too High                 | 0                |  |  |
| 2            | DP Sensor Initialization Error           | 1                |  |  |
| 3            | AP Sensor Initialization Error           | 2                |  |  |
| 4            | 2.5 Vdc Reference Out of Range           | 3                |  |  |
| 5            | Flow Out of Permissible Range            | 4                |  |  |
| 6            | Absolute Pressure over Permissible Range | 5                |  |  |
| 7            | Gas Temperature Out of Range             | 6                |  |  |
| 8            | Analog Output Alarm Flag                 | 7                |  |  |
| 9            | UART Serial Communication Error          | 8                |  |  |
| 10           | Modbus Serial Communication Error        | 9                |  |  |
| 11           | EEPROM R/W Error                         | А                |  |  |
| 12           | Auto Zero Failure Flag                   | В                |  |  |
| 13           | AP Tare Failure Flag                     | С                |  |  |
| 14           | DP ADC Counts Invalid                    | D                |  |  |
| 15           | AP ADC Counts Invalid                    | E                |  |  |
| 16           | Fatal Error                              | F                |  |  |

### TABLE XX: DIAGNOSTIC EVENTS REGISTER

There are actually three separate registers:

- The Status Diagnostic Event Register, which holds each active alarm event (this is read only)
- The Mask Diagnostic Event Register, which allows the user to Enable or Disable monitoring for a particular event
- The Latch Diagnostic Event Register, which allows the user to Enable or Disable the latch feature for a particular event

#### a) Status Diagnostic Event Register (Read Only)

Each active Diagnostic Event will be indicated on the OLED screen. In addition, the total number of currently active events will be displayed on the first line. A typical display with no active Diagnostic Events is shown in **Figure 38**:

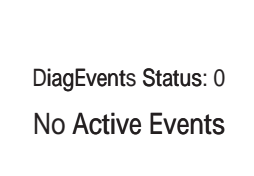

Figure 38: Diagnostic Events Status Register (no active events)

A typical display with two active Diagnostic events is shown below:

DiagEvents Status: 2 B - Auto Zero Failure 8 - UART ERROR

Figure 39: Diagnostic Events Status Register (two active events)

If more than 7 events are displayed, the user can scroll with the joystick **UP** and **DN** buttons to see all indicated events. If the event is not latched in the Latch Diagnostic Event Register, it may appear and disappear from the status screen; it will be indicated as long as the actual event is taking place.

## b) Mask Diagnostic Event Register (Tabular entry)

Using the Mask Diagnostic Event Register settings, the user can individually enable (unmask) or disable (mask) each event. The event is enabled if an asterisk appears in the brackets to the right of the event name. If the event is disabled (no asterisk), it will not be processed or indicated in the Events status Register, even if actual conditions for the event have occurred. By default, the meter is shipped from the factory with only one event active: "0 – CPU Temperature Too High". All other events are disabled. For a typical display with Mask Diagnostic Event Register selection, see **Figure 40**:

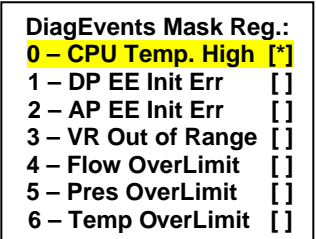

Figure 40: Diagnostic Events Mask Register

In the example shown above, latch features for all events except #0 are disabled. In order to change Mask Diagnostic Event Register settings, the user houls select the desired event with the joystick **UP** and **DN** buttons, then press the **RIGHT** button. The asterisk will appear in or disappear from the brackets to the right of the selected event. The asterisk indicates that the event is enabled. Use the **ENT** button to accept and save the new Mask Diagnostic Event Register settings to the meter's nonvolatile memory.

#### c) Latch Diagnostic Event Register (Tabular entry)

Using Latch Diagnostic Event Register settings the user can enable (unmask) or disable (mask) the latch feature individually for each event. An event is enabled (unmasked) when an asterisk appears in the brackets to the right of the corresponding event. When an event is not latched (no asterisk on the display), it may appear and disappear from the status screen. It will be indicated as long as the actual even takes place.

By default, the meter is shipped from Dwyer with the latch feature disabled for all events. A typical display with Latch Diagnostic Event Register selection is shown in **Figure 41**:

| DiagEvents Latch Reg.: |     |  |
|------------------------|-----|--|
| 0 – CPU Temp. High     | [*] |  |
| 1 – DP EE Init Err     | []  |  |
| 2 – AP EE Init Err     | []  |  |
| 3 – VR Out of Range    | []  |  |
| 4 – Flow OverLimit     | []  |  |
| 5 – Pres OverLimit     | []  |  |
| 6 – Temp OverLimit     | []  |  |

Figure 41: Diagnostic Events Latch Register

In the example shown above, latch features for all but #0 are disabled. In order to change Latch Diagnostic Event Register settings, the user should select the desired event using the joystick **UP** and **DN** buttons, then press the **RIGHT** button. The asterisk will appear in or disappear from the brackets to the right of the corresponding event name. The asterisk indicates that the event is enabled. To disable an event, the corresponding asterisk must be removed. Use the **ENT** button to accept and save the new Latch Diagnostic Event Register settings in the meter's nonvolatile memory.

#### d) Reset Status Diagnostic Event Register (Tabular entry)

The Status Diagnostic Event Register can be reset by selecting the "Reset DiagEvents Reg." menu option. A typical display with the Status Diagnostic Event Register Reset screen is shown in **Figure 42**:

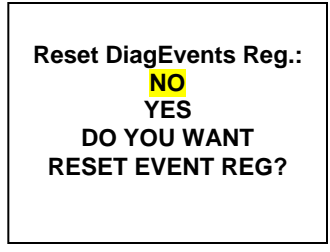

Figure 42: Resetting Diagnostic Events Register

When you select the "YES" option, the Event Register will be reset and the following confirmation screen will appear:

Figure 43: Confirmation of Diagnostic Events Register Reset

## 6.4.15.3 Sensors ADC Reading (read only)

This menu selection provides raw or average (filtered) values of the ADC counts for analog input circuitry troubleshooting in the different parts of the instrument (read only). A typical display with ADC Input Counts screen is shown below:

| D: 171825  | 171841      |
|------------|-------------|
| DP: 171786 | <b>97</b> 0 |
| A:-397962  | -397961     |
| AP:-397835 | <b>97</b> 0 |

Figure 44: Pressure Sensors ADC Diagnostic

**NOTE:** Actual content of the ADC Diagnostic screen may vary depending on the model and device configuration. Consult your factory customer support representative for more details about ADC troubleshooting.

## 6.4.15.4 Temperature Sensors Diagnostic (read only)

This menu selection provides raw or average (filtered) ADC counts for gas temperature and pressure sensor temperature readings, which may be useful for Digital Signal Processing (DSP) troubleshooting (read only). A typical display with Temperature ADC Counts is shown in **Figure 45**:

| GT: -5230        | 27589          |
|------------------|----------------|
| T: <b>2759</b> 4 | 26.98C         |
| CPU:1726         | <b>34</b> .1 C |
| DAT 30.47        | 30.41          |

Figure 45: Temperature Sensors Diagnostics

**NOTE:** Actual content of the ADC Diagnostic screen may vary depending on the model and device configuration. Consult your factory technical support representative for more details about ADC troubleshooting.

# 6.4.15.5 Analog Output and PO Queue Diagnostic (read only)

This menu selection provides information about the meter's Analog Output settings and DAC counts, as well as Pulse Output (PO) Queue register value, which may be useful for Analog Output and PO circuitry troubleshooting (read only). A typical display with Analog Output and PO Queue values is shown in **Figure 46**:

A.Output: 4-20mA

DAC Upd:Enabled

DAC Counts: 34881

PO Queue: 0/100

Figure 46: Analog Output and PO Queue Diagnostic

**NOTE:** Actual content of the Analog Output and PO Queue Diagnostic screen may vary depending on the modeldevice configuration, and meter operational state. Consult your factory customer support representative for more details about Analog Output and PO troubleshooting.

# 6.4.15.6 Reference Voltage and DSP Calculation Diagnostic (read only)

This menu selection provides information about current 2.5Vdc reference voltage value as well as different parameters of the Temperature/Pressure Compensation Algorithm, which may be useful for meter troubleshooting (read only). A typical Reference Voltage and DSP Calculation diagnostic screen is shown in **Figure 47**:

REF: 3112 2.508 0.0001 14.7890 294.2611 300.151 VMCF: 0.985579

Figure 47: Reference Voltage and DSP Calculation Diagnostic

**NOTE:** Actual content of the Reference Voltage and DSP Diagnostic screen may vary depending on the model, device configuration, and meter operational state. Consult your factory customer support representative for more details about Reference Voltage and DSP Calculation troubleshooting.

### 6.5 Multi-Functional Push-Button Operation

The DFM provides the user with a micro push-button switch accessible via a small hole on the right side of the instrument (see **Figure 48**), which can be used to select/start some important actions for the instrument. The micro push-button switch functionality is available on all DFM models in both analog and digital operation mode.

Pressing a switch briefly (< 6 sec) will not cause unwanted actions but will provide the currently selected mode for this instrument's communication port. The response will be with one of three signals, as indicated below:

- 1 AMBER flashing "Communication Port Disabled"
- 2 AMBER flashing "RS-232"
- 3 AMBER flashing "RS-485"
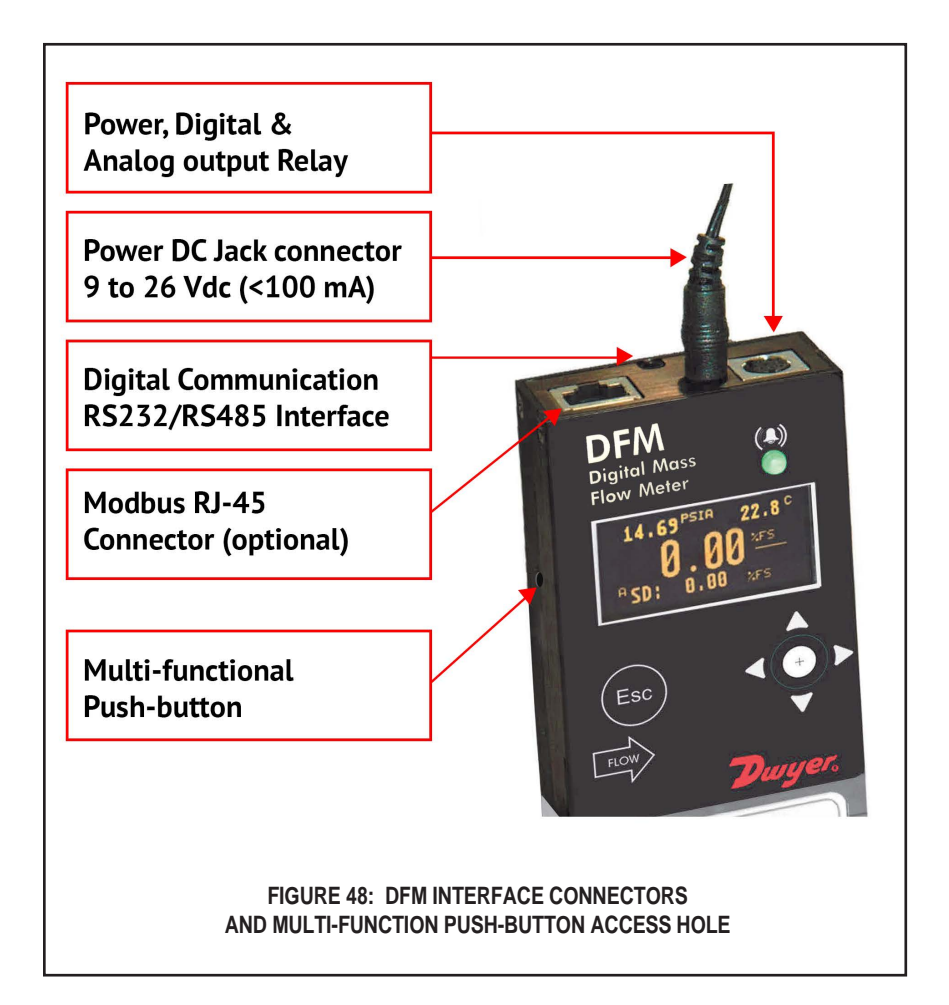

See Table XXI on the following page for explanations.

## TABLE XXI: LED Indications using the Multi-Function Push-Button During Normal Running Mode

| STATUS LED                                                                                                    | TIME                                                | INSTRUMENT ACTION                                                                                                    |
|----------------------------------------------------------------------------------------------------|-----------------------------------------------------|----------------------------------------------------------------------------------------------------|
| INDICATION                                                                                                    | PUSHED                                              |                                                                                                    |
| Amber flashing On/Off<br>every 2 seconds<br>Com. Port Status:<br>1 – Port disabled<br>2 – RS-232<br>3 – RS-485                                                                                                    | 1-6<br>seconds                                      | Pressing a switch briefly (<6 sec) will not cause<br>unwanted actions from the device but will<br>provide currently selected mode for<br>Communication port, depending on the number<br>of Amber flashing:<br>1. Communication port disabled<br>2. RS-232<br>3. RS-485                                                                                                    |
| Amber flashing On/Off<br>every 2 seconds                                                                                                    | 6-12<br>seconds                                     | Releasing the switch during this time will Reset<br>the instrument. The instrument's program will<br>be restarted, and all warning and error<br>messages will be cleared. During start-up, the<br>instrument will perform a self-test.                                                                                                    |
| Green flashing On/Off<br>every 2 seconds                                                                                                    | 12-18<br>seconds                                    | Releasing the switch during this time will start<br>the meter flow sensor Auto Zero Calibration.<br>NOTE: First make sure there is absolutely<br>no flow and the meter has been connected<br>to power for at least 15 minutes.                                                                                                    |
| Red constantly On:<br>the user has 14<br>seconds to select which<br>Totalizer has to be reset<br>or to toggle<br>Communication port<br>mode.<br>The Com. Port toggle<br>sequence is:<br>Disabled $\Rightarrow$ RS-232<br>RS-232 $\Rightarrow$ RS-485<br>RS-485 $\Rightarrow$ Disabled | 18-24<br>seconds                                    | Releasing the switch during this time will switch<br>the user push-button to Totalizers Reset Mode<br>or Communication Interface Mode Change. The<br>user can start push-button entry during the next<br>14 seconds, and then can select which Totalizer<br>to reset or perform Communication Interface<br>toggle action based on the number of times the<br>push-button is pressed. When the push-button<br>is pressed, in order to validate the single push,<br>watch the Green LED turn On, and do not<br>release the push button until the Green LED<br>turns Off (approx. 2 seconds). |
|                                                                                                    | 2 seconds<br>until the<br>Green<br>LED turns<br>Off | Pressing the push-button once during the 14-<br>second window will Reset Totalizer#1. When<br>the push-button is released, the Red LED turns<br>On (ready to be pressed).                                                                                                    |
|                                                                                                    | 2 seconds<br>until the<br>Green<br>LED turns<br>Off | Pressing the push-button twice during the 14-<br>second window will Reset Totalizer#2. When<br>the push-button is released, the Red LED turns<br>On (ready to be pressed).                                                                                                    |
|                                                                                                    | 2 seconds<br>until the<br>Green<br>LED turns<br>Off | Pressing the push-button 3 times during the 14-<br>second window will Reset Totalizer#1 and<br>Totalizer#2.                                                                                                    |
|                                                                                                    | 2 seconds<br>until the<br>Green<br>LED turns<br>Off | Pressing the push-button 4 times during the 14-<br>second window will initiate single toggle action<br>for Communication Interface. Each single toggle<br>action performs the following change:<br>Disabled ⇔ RS-232<br>RS-232 ⇔ RS-485<br>RS-485 ⇔ Disabled                                                                                                    |

| ſ |       |
|---|-------|
| I | 1     |
| L | <br>L |

**NOTE:** If the user does not press the Push-Button within a 10second timeframe or keep the push-button pressed for the required time (approximately 2 seconds or until Green LED turns Off), no action will take place. Push-Button entry will reset to the default state and the Green LED will be turned On.

## 7 MAINTENANCE

# 7.1 General

It is important that be DFM Mass Flow Meter be used only with clean, dry, non-corrosive filtered gases. Liquids may **not** be metered. Since the restrictor flow element (RFE) consists of small stainless steel channels, it is prone to occlusion due to impediments of large particles or gas crystallization. Other flow passages are also easily obstructed.

Great care, therefore, must be exercised to avoid the introduction of any potential flow impediment. To protect the instrument, we recommend the use of in-line filters:  $5\mu$  (DFM-02) or  $20\mu$  (DFM-03/05/47). There is no other maintenance required.

It is good practice, however, to keep the meter away from vibration, hot corrosive environments, and excessive RF or magnetic interference. We recommend that meters be returned to Dwyer for repair service and calibration (see Section 1.3).

**CAUTION:** TO PROTECT SERVICING PERSONNEL, IT IS MANDATORY THAT ANY INSTRUMENT BEING RETURNED FOR SERVICE HAS BEEN COMPLETELY PURGED AND NEUTRALIZED OF TOXIC, BACTERIOLOGICALLY INFECTED, CORROSIVE OR RADIOACTIVE CONTENTS.

# 72 Cleaning

Before attempting any disassembly of the meter for clearning, we recommend inspecting the flow paths by looking into the inlet and outlet ends of the meter for any debris that may be clogging the flow through the instrument. Remove debris as necessary. If the blockage still exists, contact Dwyer to arrange for repair or cleaning service.

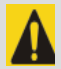

**CAUTION:** DISASSEMBLY MAY COMPROMISE CURRENT CALIBRATION. After RFE and flow paths cleaning, a recalibration is needed. Dwyer offers professional calibration support. Contact Dwyer for cleaning and recalibration options.

### 8 RECALIBRATION

The recommended period for recalibration of the DFM flow meter is once annually.

Dwyer Instruments' Flow Calibration Laboratory offers professional calibration support for Mass Flow Meters using NIST-traceable precision calibrators under strictly controlled conditions. NIST-traceable calibrations are available.

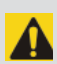

**CAUTION:** DFM flow meters can be only calibrated by Dwyer Instruments' Flow Calibration Laboratory or an Dwyer authorized trained and certified calibration facility.

#### 9 RS-235/RS-485 SOFTWARE INTERFACE COMMANDS

## 9.1 General

The standard DFM meter comes with an RS-232 interface; an RS-485 interface is optional. For the RS-232 interface, the start character is ! and two hexadecimal characters for the address must be omitted. The protocol described below allows for communications with the unit using either a custom software program or a "dumb terminal". All values are sent as print ASCII characters.

For the RS-485 interface, the start character is always !. The command string is terminated with the equivalent of a carriage return; line feeds are automatically stripped out by the DFM. (See Section 3.3 for information regarding communication parameters and cable connections.)

#### 9.2 Commands Structure

The structure of the command string is as follows:

| RS-485  | ! <addr>,<cmd>,Arg1,Arg2,Arg3,Arg4<cr></cr></cmd></addr> | Example: !11,F <cr></cr> |
|---------|----------------------------------------------------------|--------------------------|
| RS-232  | <cmd>,Arg1,Arg2,ARg3,Arg4<cr></cr></cmd>                 | Example: F <cr></cr>     |
| Where:  |                                                          |                          |
| !       | Start character ** (must only be used for R              | S-485 option)            |
| Addr    | RS-485 device address in the ASCII represe               | ntation of hexadecimal   |
|         | (00 through FF are valid). ** (must only be a            | used for R-485 option)   |
| Cmd     | The one- or two-character command (see ex                | amples below)            |
| Arg1 to | The command arguments (see examples be                   | low). Multiple arguments |
| Arg4    | are comma-delimited.                                     |                          |
| CR      | Carriage Return character                                |                          |

NOTE: The default RS-485 address for all units is 11. Never submit the start character with a two-character hexadecimal device address for the RS-232 option.

Several examples of commands are shown below. All assume that the DFM meter has been configured for decimal address 18 (12 hex) on the RS-485 bus:

- 1. To get currently selected Gas: The !12.G<CR> !12.G:0.AIR<CR> (assuming the DFM will reply: Current Gas is #0, calibrated for AIR) 2. To get current Flow Rate Alarm !12.FA.R<CR> status: The DFM will reply: !12,FAR:N<CR> (assuming no flow alarm conditions) To get a mass and volumetric flow reading: !12,F<CR> The DFM will reply: !12,50.0,50.3<CR> (assuming the mass flow is at 50% FS) 4. Set the High and Low Flow Alarm limit to 90% and 10% of Full Scale flow rate:
- The DFM will reply:

!12.FA.C.90.0.10.0<CR> !12,90.00,10.00,<CR>

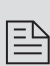

**NOTE:** Address 00 is reserved for global addressing. Do not assign the global address to any device. When commands with the global address are sent, all devices on the RS-485 bus execute the command but do not reply with an acknowledgement message.

The global address can be used to change RS-485 address for a particular device without local display and joystick interface with unknown address:

- 1. Make sure only one device (whose address must be changed) is connected to the RS-485 network.
- 2. Type the memory write command with the global address: 100,MW,118,XX,<CR> where XX, the new hexadecimal address, can be from 01 to FF.

After the new address has been assigned, a device will accept commands with the new address.

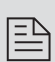

NOTE: Do not assign the same RS-485 address to two or more devices on the same RS-485 bus. If two or more devices with the same address are connected to one RS-485 network, a communication collision on the bus will result, leading to communication errors.

# TABLE XXII: Dwyer DFM ASCII SOFTWARE INTERFACE COMMANDS

Note: An "\*" indicates power up default settings. An "\*\*" indicates optional feature not available on all models.

| COMMAND                        |                                                                                                    | :   |          |                               | 5          | IMMAND SYI | NTAX       |                                                                                                    |
|--------------------------------|----------------------------------------------------------------------------------------------------|-----|----------|-------------------------------|------------|------------|------------|----------------------------------------------------------------------------------------------------|
| NAME                           | DESCRIPTION                                                                                                    | N0. | Command  | Argument 1                    | Argument 2 | Argument 3 | Argument 4 | Response                                                                                                    |
| Flow                           | Requests the current mass and volumetric flow reading in current MEU and VEU                                                                                                    | 1   | ц        | NO<br>ARGUMENT<br>(read only) |            |            |            | <m value="">, <v value=""> (Actual<br/>mass and volumetric flow in<br/>current mass and volumetric<br/>engineering units)</v></m> |
| Mass Flow                      | Requests the current mass flow reading in current MEU                                                                                                    | 2   | FM       | NO<br>ARGUMENT<br>(read only) |            |            |            | <m value=""> (Actual mass flow<br/>in current mass engineering<br/>units)</m>                                                     |
| Volumetric<br>Flow             | Requests the current volumetric flow<br>reading in current VEU                                                                                                    | 3   | FV       | NO<br>ARGUMENT<br>(read only) |            |            |            | <ul> <li>Value&gt; (Actual volumetric<br/>flow in current mass<br/>engineering units)</li> </ul>                                  |
| Process<br>Information<br>(PI) | Read Process Information (PI) parameters:<br>Mass Flow Rate (MEU)<br>Volumetric Flow Rate (VEU)<br>Totalizer#1 value (MEU)<br>Gas Temperature (TEU)<br>Gas Pressure (PEU)<br>Flow Alarm Status [D,N,H,L]<br>Flow Alarm Status [D,N,H,L]<br>Fremp. Alarm Status [D,N,H,L]<br>Current status of the<br>Alarm Events Register (Hex)<br>Current status of Diagnostic<br>Events Register (Hex)<br>NOTE: See list of the Alarm and<br>Diagnostic Events below. | 4   | <u>م</u> | NO<br>ARGUMENT<br>(read only) |            |            |            | <ul> <li>             &lt;</li></ul>                                                                                              |

| COMMAND                      |                                                                                                    | :   |         |                                                           | CON                                                                                                    | <b>IMAND SYNTAX</b> |            |                        |
|------------------------------|----------------------------------------------------------------------------------------------------|-----|---------|-----------------------------------------------------------|----------------------------------------------------------------------------------------------------|---------------------|------------|------------------------|
| NAME                         | DESCRIPTION                                                                                                    | NO. | Command | Argument 1                                                | Argument 2                                                                                                    | Argument 3          | Argument 4 | Response               |
| Alarm<br>Events<br>Registers | Read/Set/Reset value of Alarm Events Registers:<br>Status Register: (Read/Reset)<br>Mask Register: (R/W)                                                                                        | 5   | AE      | NO ARGUMENT<br>(read Alarm Events<br>status register)     |                                                                                                    |                     |            | AE:<br>Example: AE:0x0 |
|                              | Latch Register: (R/W)<br>See list of the Alarm Events below:<br>0 FLOW_ALARM_HIGH 0x0001<br>1 FLOW_ALARM_LOW 0x0002                                                                             |     |         | R<br>(reset Alarm Events<br>status register to<br>0x0000) |                                                                                                    |                     |            | AER:0x0                |
|                              | 2 FLOW_ALARM_RANGE 0X0004<br>3 TOTAL1_HIT_LIMIT 0X0008<br>4 TOTAL2_HIT_LIMIT 0X0010<br>5 PRES_ALARM_HIGH 0X0020<br>6 PRES_ALARM_LOW 0X0040<br>7 DPES_ALARM_LOW 0X0040                           |     |         | M<br>(Read/Set Alarm<br>Events Mask<br>register)          | NO ARGUMENT<br>(read current<br>settings)                                                                                                    |                     |            | AEM:0x1                |
|                              | // FTES_ALARM_HANGE 0X000<br>8 TEMP_ALARM_HIGH 0X0100<br>9 TEMP_ALARM_LOW 0X0200<br>A TEMP_ALARM_RANGE 0X0400<br>8 PULSE_OUT_QUEUE 0X0800<br>C PASSWORD_EVENT 0X0000<br>0 POWFR ON EVENT 0X0000 |     |         |                                                           | <ul> <li></li></ul> <li> <li><td></td><td></td><td>AEM:0x11</td></li></li> |                     |            | AEM:0x11               |
|                              |                                                                                                    |     |         | L<br>(Read/Set Alarm<br>Events Latch<br>register)         | NO ARGUMENT<br>(read current<br>settings)                                                                                                    |                     |            | AEL:0x1                |
|                              |                                                                                                    |     |         |                                                           | <ul> <li></li></ul> <li> <li><td></td><td></td><td>AEL:0x11</td></li></li> |                     |            | AEL:0x11               |

| COMMAND                           |                                                                                                    | :  |         |                                                                  | CON                                                                                                    | IMAND SYNTAX |            |                        |
|-----------------------------------|----------------------------------------------------------------------------------------------------|----|---------|------------------------------------------------------------------|----------------------------------------------------------------------------------------------------|--------------|------------|------------------------|
| NAME                              | DESCRIPTION                                                                                                    | NO | Command | Argument 1                                                       | Argument 2                                                                                                    | Argument 3   | Argument 4 | Response               |
| Diagnostic<br>Events<br>Registers | Read/Set/Reset current value of the Diagnostic<br>Events Registers<br>Status Register: (Read/Reset)                                                                                                    | 9  | DE      | NO ARGUMENT<br>(read Diagnostic<br>Events status<br>register)    |                                                                                                    |              |            | DE:<br>Example: DE:0x0 |
|                                   | Mask Register: (R/W)<br>Latch Register: (R/W)<br>See list of the Diagnostic Events below:                                                                                                    | _  |         | R<br>(reset Diagnostic<br>Events status regis-<br>ter to 0x0000) |                                                                                                    |              |            | DER:0x0                |
|                                   | 0 CPU_TEMP_HIGH 0x0001<br>1 DP EE INIT ERROR 0x0002<br>2 AP EE INIT ERROR 0x0004<br>3 VREF_OUT_OF_RANGE 0x0008<br>4 FLOW ABOVT_ELIMIT 0x0010<br>4 AFLOW ABOVT_ELIMIT 0x0010                                                                                                    |    |         | M<br>(Read/Set Diag-<br>nostic Events Mask<br>register)          | NO ARGUMENT<br>(read current<br>settings)                                                                                                    |              |            | DEM:0x1                |
|                                   | <ul> <li>A E CULIOT CARNUSE</li> <li>G TEMP OUT OF RANGE</li> <li>ANALOG OUT ALARM</li> <li>ANALOG OUT ALARM</li> <li>ANALOG OUT ALARM</li> <li>ANALOG OUT ALARM</li> <li>Ox0080</li> <li>MB COMM FAILURE</li> <li>Ox0400</li> <li>A EEPROM FAILURE</li> <li>Ox0400</li> <li>B ALITOFERO FAILURE</li> <li>Ox0800</li> </ul> |    |         |                                                                  | <ul> <li><value></value></li> <li><value></value></li> <li>0x0000-0x0FFF</li> <li>Set new value</li> <li>NOTE: all 6</li> <li>characters are</li> <li>required</li> </ul>                                                                                                    |              |            | DEM:0x101              |
|                                   | C AP TARE FAILURE 0x1000<br>D DP PRESSURE INVALID 0x2000<br>E AP PRESSURE INVALID 0x4000<br>F FATAL_ERROR 0x8000                                                                                                    |    |         | L<br>(Read/Set Diag-<br>nostic Events Latch<br>register)         | NO ARGUMENT<br>(read current<br>settings)                                                                                                    |              |            | DEL:0x1                |
|                                   |                                                                                                    |    |         |                                                                  | <ul> <li></li></ul> <li> <li><td></td><td></td><td>DEL:0x101</td></li></li> |              |            | DEL:0x101              |

| COMMAND                 |                                                                                                    | -   |         |                                                                                                    | COM        | MAND SYNTAX |            |                                                                                                    |
|-------------------------|----------------------------------------------------------------------------------------------------|-----|---------|----------------------------------------------------------------------------------------------------|------------|-------------|------------|----------------------------------------------------------------------------------------------------|
| NAME                    | DESCRIPTION                                                                                                    | NO. | Command | Argument 1                                                                                           | Argument 2 | Argument 3  | Argument 4 | Response                                                                                                  |
| Read Gas<br>Temperature | Requests the Gas Temperature reading<br>in current TEU                                                                                                    | 7   | GT      | NO ARGUMENT<br>(read only)                                                                           |            |             |            | <t value=""> (Actual gas tem-<br/>perature in current temp.<br/>engineering units)<br/>Example: 24.51</t> |
| Read Gas<br>Pressure    | Requests the Gas Pressure reading<br>in current PEU                                                                                                    | ø   | GP      | NO ARGUMENT<br>(read only)                                                                           |            |             |            | <p value=""> (Actual gas pres-<br/>sure in current pressure<br/>engineering units)<br/>Example: 14.66</p> |
| Gas                     | Read / Select Active Gas Indexes:<br>NOTE: Instrument confi gured for non-corrosive<br>gases support indexes 0 to 128 (see list of all<br>supported gases). | თ   | g       | NO ARGUMENT<br>(read current active<br>Gas index and Gas<br>Name)                                    |            |             |            | Example: G:0,AIR<br>0 - Gas Index<br>AIR - Gas name                                                       |
|                         |                                                                                                    |     |         | <ul> <li><li><li><li><li><li><li><li><li><li></li></li></li></li></li></li></li></li></li></li></ul> |            |             |            | Example: G.5,He<br>5 - Gas Index<br>He - Gas name                                                         |

| COMMAND     |                                                                                  | -   |         |                            |            | COMMAND    | SYNTAX     |                                                       |
|-------------|----------------------------------------------------------------------------------|-----|---------|----------------------------|------------|------------|------------|-------------------------------------------------------|
| NAME        | DESCRIPTION                                                                      | N0. | Command | Argument 1                 | Argument 2 | Argument 3 | Argument 4 | Response                                              |
| Device Info | Read device configuration info:                                                  | 10  | D       | NO ARGUMENT<br>(Read Only) |            |            |            | DI:5,Helium,0.200,<br>Sml/min,ml/min,E,D,0,1          |
|             | - Currently selected Gas (index, name)                                           |     |         |                            |            |            |            |                                                       |
|             | <ul> <li>Full scale range (L/min)</li> <li>Mass flow Units of measure</li> </ul> |     |         |                            |            |            |            | 5 – Gas Index 5(Hellum)<br>0.200 – full scale (L/min) |
|             | - Volumetric flow Units of Measure                                               |     |         |                            |            |            |            | Sml/min – current MEU                                 |
|             | - Totalizer#1 mode                                                               |     |         |                            |            |            |            | ml/min – current VEU                                  |
|             | U – UISADIEO<br>F – Fnabled                                                      |     |         |                            |            |            |            | E – IOTAIIZET# I ENADIEO<br>D – Totalizer#2 Nisabled  |
|             | - Totalizer#2 mode                                                               |     |         |                            |            |            |            | 0 – Analog Output set to 0-5 Vdc                      |
|             | D – Disabled                                                                     |     |         |                            |            |            |            | 1 – ModBus interface H/W is not                       |
|             | E – Enabled                                                                      |     |         |                            |            |            |            | installed (Not Supported)                             |
|             | -Analog Output Mode                                                              |     |         |                            |            |            |            |                                                       |
|             | 0 - 0-5 Vdc                                                                      |     |         |                            |            |            |            |                                                       |
|             |                                                                                  |     |         |                            |            |            |            |                                                       |
|             | Z = 4-ZU MA                                                                      |     |         |                            |            |            |            |                                                       |
|             | -ModBus H/V status [0/1]                                                         |     |         |                            |            |            |            |                                                       |
|             |                                                                                  |     |         |                            |            |            |            |                                                       |
|             | 1 – Not Installed                                                                |     |         |                            |            |            |            |                                                       |
|             |                                                                                  |     |         |                            |            |            |            |                                                       |
|             |                                                                                  |     |         |                            |            |            |            |                                                       |
|             |                                                                                  |     |         |                            |            |            |            |                                                       |
|             |                                                                                  |     |         |                            |            |            |            |                                                       |
|             |                                                                                  |     |         |                            |            |            |            |                                                       |
|             |                                                                                  |     |         |                            |            |            |            |                                                       |
|             |                                                                                  |     |         |                            |            |            |            |                                                       |
|             |                                                                                  |     |         |                            |            |            |            |                                                       |
|             |                                                                                  |     |         |                            |            |            |            |                                                       |
|             |                                                                                  |     |         |                            |            |            |            |                                                       |

|         | Response    | FAC:40.10,20.50                                                                                                    | FAA: <value><br/>Example: FAA:5</value>                                       | FA:E                                               | FA:D                                                                          | FAR:N (no alarm)<br>FAR:H (high alarm)<br>FAR:L (low alarm) | FAS:M,Hv,Lv,A,L,P<br>Example:<br>FAS:E,40.00,20.00,2,0,8 | FAP: <value><br/>Example: FAP:60</value>       | FAL: <value><br/>where:<br/>Value = 0 - 1<br/>Example: FAL:0</value> |
|---------|-------------|----------------------------------------------------------------------------------------------------|-------------------------------------------------------------------------------|----------------------------------------------------|-------------------------------------------------------------------------------|-------------------------------------------------------------|----------------------------------------------------------|------------------------------------------------|----------------------------------------------------------------------|
| SYNTAX  | Argument 4  |                                                                                                    |                                                                               |                                                    |                                                                               |                                                             |                                                          |                                                |                                                                      |
| COMMAND | Argument 3  | (low limit,%F.S.)[0.0 - 109.9]%F.S.                                                                                       |                                                                               |                                                    |                                                                               |                                                             |                                                          |                                                |                                                                      |
|         | Argument 2  | <br>(high limit,<br>%F.S.)<br>[0.1 – 110.0]<br>%F.S.                                                                      | <value><br/>[0-3600]</value>                                                  |                                                    |                                                                               |                                                             |                                                          | <value><br/>[0-3600]</value>                   | <br>(0-disabled*)<br>(1-enabled)                                     |
|         | Argument 1  | C<br>(set Mass Flow<br>Alarm High<br>and Low limits<br>parameters)                                                        | A<br>(Flow Alarm<br>action delay in<br>sec.)                                  | E<br>(enable flow<br>alarm)                        | D<br>(disable flow<br>alarm)*                                                 | R<br>(Read current<br>status)                               | S<br>(Read current<br>settings)                          | P<br>(Flow Alarm<br>Power Up delay<br>in sec.) | L<br>(Latch mode)                                                    |
|         | Command     | FA                                                                                                    |                                                                               |                                                    |                                                                               |                                                             |                                                          |                                                |                                                                      |
| -       | .0N         | <del>-</del>                                                                                                    |                                                                               |                                                    |                                                                               |                                                             |                                                          |                                                |                                                                      |
|         | DESCRIFTION | Sets / reads the parameters of the mass<br>flow alarms.<br>Note: High alarm value has to be mort<br>than Low alarm value. | Meter Flow Alarm conditions:<br>Flow ≥ High Limit = H<br>Flow ≤ Low Limit = L | Alarm Settings Reply parameters:<br>M - mode (E/D) | Hv - High settings value<br>Lv - Low settings value<br>A - Action Delay (sec) | P – Power Up delay (sec)                                    |                                                          |                                                |                                                                      |
| COMMAND | NAME        | Flow Alarms                                                                                                    |                                                                               |                                                    |                                                                               |                                                             |                                                          |                                                |                                                                      |

|              | ent 4 Response    | TAC:333.25,263.15                                                                                                    | TAA: <value><br/>Example: TAA:5</value>                                                | TA:E                                                                         | TA:D                                                                          | TAR:H (high alarm)<br>TAR:L (low alarm) | TAS:M,Hv,Lv,A,L,P<br>Example:<br>TAS:E,333.25,263.15,2,0,10 | TAP: <value><br/>Example: TAP:60</value>                                                                                                    | TAL: <value><br/>where:<br/>Value = 0 - 1<br/>complo:</value> |
|--------------|-------------------|----------------------------------------------------------------------------------------------------|----------------------------------------------------------------------------------------|------------------------------------------------------------------------------|-------------------------------------------------------------------------------|-----------------------------------------|-------------------------------------------------------------|----------------------------------------------------------------------------------------------------|---------------------------------------------------------------|
| ) SYNTAX     | Vrgument 3 Argume | tlue><br>v limit,<br>vin)<br>3.15°K –                                                                                          |                                                                                        |                                                                              |                                                                               |                                         |                                                             |                                                                                                    |                                                               |
| COMMAN       | Argument 2        | Value>                                                                                                    | 0-3600]                                                                                |                                                                              |                                                                               | read current status)                    |                                                             | <ul><li></li><li></li></ul> | <value><br/>(0-disabled *)<br/>(1-enabled)</value>            |
|              | Argument 1        | C<br>(set Temp Alarm<br>High and Low limits<br>parameters)                                                                     | A<br>(Temp Alarm action  <br>delay in sec.)                                            | E<br>(enable Temp Alarm)                                                     | D<br>(disable temp alarm)*                                                    | <u>ч</u>                                | S<br>(Read current set-<br>tings)                           | P<br>(Temp Alarm Power  <br>Up delay in sec.)                                                                                                    | L (Latch mode) (                                              |
|              | . Command         | TA                                                                                                    |                                                                                        |                                                                              |                                                                               |                                         |                                                             |                                                                                                    |                                                               |
| noiteiteoria |                   | Sets / reads the parameters of the 12<br>temperature alarms.<br>Note: High alarm value has to be<br>more than Low alarm value. | Meter Temperature Alarm conditions:<br>Temp. ≥ High Limit = H<br>Temp. ≤ Low Limit = L | Low < Iemp. < Hign = N<br>Alarm Settings Reply parameters:<br>M – mode (E/D) | Hv – High settings value<br>Lv – Low settings value<br>A – Action Delay (sec) | P - Power Up delay (sec)                |                                                             |                                                                                                    |                                                               |
| COMMAND      | NAME              | Alarms                                                                                                    |                                                                                        |                                                                              |                                                                               |                                         |                                                             |                                                                                                    |                                                               |

|    | COMMAND            | NOLTHINGTO                                                                                                    |    |         |                                                              | CON                                                                                                    | <b>MMAND SYNTAX</b>                |            |                                                             |
|----|--------------------|----------------------------------------------------------------------------------------------------|----|---------|--------------------------------------------------------------|----------------------------------------------------------------------------------------------------|------------------------------------|------------|-------------------------------------------------------------|
|    | NAME               |                                                                                                    | Z  | Command | Argument 1                                                   | Argument 2                                                                                                    | Argument 3                         | Argument 4 | Response                                                    |
|    | Pressure<br>Alarms | Sets / reads the parameters of the<br>pressure alarms.<br>Note: High alarm value has to be<br>more than Low alarm value. | 13 | PA      | C<br>(set Press. Alarm<br>High and Low limits<br>parameters) | <li> <li></li></li> | <td></td> <td>PAC:60.00,10.00</td> |            | PAC:60.00,10.00                                             |
|    |                    | Meter Pressure Alarm conditions:<br>Press ≥ High Limit = H<br>Press ≤ Low Limit = L                                      |    |         | A<br>(Press. Alarm action<br>delay in sec.)                  | <value><br/>[0-3600]</value>                                                                                                    |                                    |            | PAA:-Value><br>Example: PAA:5                               |
|    |                    | Low < Press. < High = N<br>Alarm Settings Reply parameters:<br>M - mode (E/D)                                            |    |         | E<br>(enable Press.<br>Alarm)                                |                                                                                                    |                                    |            | PA:E                                                        |
| 84 | _                  | Hv – High settings value<br>Lv – Low settings value<br>A – Action Delay (sec)<br>L – Latch mode (0-1)                    |    |         | D<br>(disable Press.<br>Alarm)*                              |                                                                                                    |                                    |            | PA:D                                                        |
|    | _                  | P – Power Up delay (sec)                                                                                                 |    |         | R<br>(read current status)                                   |                                                                                                    |                                    |            | PAR:N (no alarm)<br>PAR:H (high alarm)<br>PAR:L (low alarm) |
|    |                    |                                                                                                    |    |         | S<br>(Read current<br>settings)                              |                                                                                                    |                                    |            | PAS:M,Hv,Lv,A,L,P<br>Example:<br>PAS:E,60.00,10.00,2,0,5    |
|    |                    |                                                                                                    |    |         | P<br>(Pres. Alarm Power<br>Up delay in sec.)                 | <value><br/>[0-3600]</value>                                                                                                    |                                    |            | PAP: <value><br/>Example: PAP:60</value>                    |
|    |                    |                                                                                                    |    |         | L<br>(Latch mode)                                            |                                                                                                    |                                    |            | PAL:<br>where:<br>Value = 0 - 1<br>Example:<br>PAL:0        |

| COMMAND    |                                                                                               | -  |         |                                 | CON        | IMAND SYNTAX |            |          |
|------------|-----------------------------------------------------------------------------------------------|----|---------|---------------------------------|------------|--------------|------------|----------|
| NAME       | DESCRIPTION                                                                                   | N  | Command | Argument 1                      | Argument 2 | Argument 3   | Argument 4 | Besponse |
| Relay      | Read / Set SSR Relay                                                                          | 14 | В       | D                               |            |              |            | R:D      |
| Assignment | Assignment                                                                                    |    |         | FL                              |            |              |            | R:FL     |
|            |                                                                                               |    |         | FH                              |            |              |            | R:FH     |
|            | U - NO action (SSK disabled")<br>El - Low flow alarm                                          |    |         | FR                              |            |              |            | R:FR     |
|            | FH - High flow alarm                                                                          |    |         | PL                              |            |              |            | R:PL     |
|            | FR - Range between High &                                                                     |    |         | Ηd                              |            |              |            | R:PH     |
|            | Low flow alarms                                                                               |    |         | PR                              |            |              |            | R:PR     |
|            | PL - Low pressure alarm                                                                       |    |         | TL                              |            |              |            | R:TL     |
|            | PH - High pressure alarm                                                                      |    |         | TH                              |            |              |            | R:TH     |
|            |                                                                                               |    |         | TR                              |            |              |            | R:TR     |
|            | TL - Low temperature alarm                                                                    |    |         | T1                              |            |              |            | R:T1     |
|            | TH - High temperature alarm                                                                   |    |         | T2                              |            |              |            | R:T2     |
|            | TR - Range between High &                                                                     |    |         | PO                              |            |              |            | R:PO     |
|            | Low temperature alarms                                                                        |    |         | AE                              |            |              |            | R:AE     |
|            | T1 - Tot#1 reading > limit                                                                    |    |         | DE                              |            |              |            | R:DE     |
|            | T2 - Tot#2 reading > limit                                                                    |    |         | M                               |            |              |            | R:M      |
|            | PO - Puise Output<br>AE - Alarm Events<br>DE - Diagnostic Events<br>M - Manual On (energized) |    |         | S<br>(read current<br>settings) |            |              |            | R:D      |
|            | NOTE: when SSR is energized,<br>the normally open contact is<br>closed.                       |    |         |                                 |            |              |            |          |

| COMIMAND   |                                                                                                    | -   |         |                                      |                                                | COMMAND SYNTAX                                                     |                                                                   |                                                                                                    |
|------------|----------------------------------------------------------------------------------------------------|-----|---------|--------------------------------------|------------------------------------------------|--------------------------------------------------------------------|-------------------------------------------------------------------|----------------------------------------------------------------------------------------------------|
| NAME       |                                                                                                    | .on | Command | Argument 1                           | Argument 2                                     | Argument 3                                                         | Argument 4                                                        | Response                                                                                                    |
| Totalizers | <ul> <li>Sets and controls action of<br/>the flow Totalizers.</li> </ul>                                    | 15  | μ       | 1 (Totalizer #1)<br>2 (Totalizer #2) | Z<br>(Reset to zero)                           |                                                                    |                                                                   | T1Z or T2Z                                                                                                    |
|            | NOTE:<br>Start totalizer at Flow value has to                                                               |     |         |                                      | C –<br>Start flow and Event<br>Condition       | <ul> <li><ul> <li><ul> <li><ul></ul></li></ul></li></ul></li></ul> | <value> (Limit<br/>volume in current<br/>volume based EU)</value> | T1C:2.5, 0.0 (limit not required)<br>or<br>T2C:2.0,20580.5                                                           |
|            | Limit volume has to be entered in                                                                           |     |         |                                      | P – Power On Delay                             | <value> (0-3600 sec.)</value>                                      |                                                                   | T1P:10 or T2P:20                                                                                                    |
|            | currently selected mass EU                                                                                  |     |         |                                      | D<br>(disable totalizer)*                      |                                                                    |                                                                   | T1:D or T2:D                                                                                                    |
|            | If lotalizer hit limit event is not<br>required, set "Limit Volume"<br>value (arrument d) to zero           |     |         |                                      | E<br>(enable totalizer)                        |                                                                    |                                                                   | T1:E or T2:E                                                                                                    |
|            | Totalizers support Count                                                                                    |     |         |                                      | R<br>(read current totalizer                   |                                                                    |                                                                   | T1R: <value> or<br/>T2R:<value></value></value>                                                                      |
|            | Up mode only.                                                                                               |     |         |                                      | volume reading)                                |                                                                    |                                                                   | (in current EU)                                                                                                    |
|            | If Auto Reset mode is Enabled the<br>Totalizer volume will be reset to<br>zero as soon as Totalizer reading |     |         |                                      | S<br>(read current<br>settings status)         |                                                                    |                                                                   | T1S:Mode,StartFlow/LimitVolume,<br>PowOnDelay, AutoResetMode,<br>AutoResetDelay<br>Example: T1S:E,0.5, 2045.2,10,0,5 |
|            | reaches "Limit Volume" value.<br>Triaitare rooding and official in                                          |     |         |                                      | A<br>Set Auto Reset mode                       | <value> [0-1]<br/>0 - Disable 1 - Enable</value>                   |                                                                   | T1A:0 - disabled<br>Or T2A:1 - enabled                                                                               |
|            | EEPROM (non volatile) memory. Power<br>cycle will not affect Totalizers reading.                            |     |         |                                      | I<br>Set Auto Reset Interval delay             | <value><br/>[0-3600 sec.]</value>                                  |                                                                   | T11:2 Or T21:0                                                                                                    |
|            | In addition Totalizers reading are<br>backed up in separate EEPROM<br>partition with 6 minutes interval. In |     |         |                                      | B<br>Restore Totalizer<br>value from EE backup |                                                                    |                                                                   | T1B or T2B                                                                                                    |
|            | case of error lotalizers reading may<br>be restored from backup location.                                   |     |         |                                      | L<br>Totalizer Lock status                     | No Argument<br>(read Lock status)                                  |                                                                   | T1L:0 or T2L:0                                                                                                    |
|            | Totalizers cannot be reset if Reset<br>Lock parameter value set to 1.                                       |     |         |                                      | read / set                                     | <value> [0-1]<br/>Set Lock mode<br/>0 - Unlock 1 - Lock</value>    |                                                                   | T1L:1 or T2L:1                                                                                                    |

| COMMAND | NOLTOIDOULO                           |    |         |            | COMI                 | MAND SYNTAX |            |                      |
|---------|---------------------------------------|----|---------|------------|----------------------|-------------|------------|----------------------|
| NAME    | DESCRIPTION                           | N  | Command | Argument 1 | Argument 2           | Argument 3  | Argument 4 | Response             |
| Analog  | Sets / Reads Meter Analog Output set- | 16 | AO      | Μ          | No Argument          |             |            | AOM: <value></value> |
| Output  | tings and alarm status.               |    |         |            | (Returns Current     |             |            | Example:             |
| _       | Device Analog Output mode: Settings:  |    |         |            | Analog Output mode   |             |            | AOM:0                |
| _       |                                       |    |         |            | settings)            |             |            |                      |
| _       | 0 - 0-5 Vdc                           |    |         |            |                      |             |            |                      |
| _       | 1 - 0-10 Vdc                          |    |         |            | <value>[0-2]</value> |             |            | AOM: <value></value> |
| _       | 2 - 4-20 mA                           |    |         |            | Set new Analog       |             |            | Example:             |
| _       |                                       |    |         |            | Output mode settings |             |            | AOM:1                |
| _       | Device Analog Output alarm status:    |    |         |            |                      |             |            |                      |
| _       |                                       |    |         | S          | No Argument          |             |            | AOS:N                |
|         | N – No Alarm (normal operation)       |    |         |            | (Returns Current     |             |            |                      |
|         | Y – Alarm is On (abnormal conditions  |    |         |            | Analog Output alarm  |             |            |                      |
|         | are detected)                         |    |         |            | status)              |             |            |                      |
|         |                                       |    |         |            |                      |             |            |                      |
|         |                                       |    |         |            |                      |             |            |                      |

|                    | Response   | PU: <value><br/>Example:<br/>D11-10</value>                            |                                                                          | PT: <value><br/>Example: PT:100</value>                                                                    | D:4                                                                                                    | P:E                            | PQ: <value><br/>(number of pulses in Queue)</value>  | PF:1.0                                                                                              | PS:Mode,FlowStart, Unit<br>Pulse, PulseTime Interval<br>Example:<br>PS:E,1.0,1.666,100                                                                      |
|--------------------|------------|------------------------------------------------------------------------|--------------------------------------------------------------------------|----------------------------------------------------------------------------------------------------|----------------------------------------------------------------------------------------------------|--------------------------------|------------------------------------------------------|----------------------------------------------------------------------------------------------------|----------------------------------------------------------------------------------------------------|
|                    | Argument 4 |                                                                        |                                                                          |                                                                                                    |                                                                                                    |                                |                                                      |                                                                                                    |                                                                                                    |
| <b>MAND SYNTAX</b> | Argument 3 |                                                                        |                                                                          |                                                                                                    |                                                                                                    |                                |                                                      |                                                                                                    |                                                                                                    |
| COMIN              | Argument 2 | <value><br/>(Unit/Pulse)</value>                                       | In current E.U.<br>(example:<br>10 litr/pulse)                           | <value><br/>[25-3276 ms]</value>                                                                           |                                                                                                    |                                |                                                      | <value><br/>(0.0-100.0%FS)</value>                                                                  |                                                                                                    |
|                    | Argument 1 | U<br>Set Units Per Pulse<br>Parameter                                  | - 4141                                                                   | T<br>Set Pulse active Time<br>in ms                                                                        | D<br>(disable pulse<br>output)*                                                                                         | E<br>(enable pulse output)     | Q<br>(read current pulse<br>output Queue value)      | F<br>Set Flow Start value                                                                           | S<br>(read setting status)                                                                                                    |
|                    | Command    | 4                                                                      |                                                                          |                                                                                                    |                                                                                                    |                                |                                                      |                                                                                                    |                                                                                                    |
| 4                  |            | 17                                                                     |                                                                          |                                                                                                    |                                                                                                    |                                |                                                      |                                                                                                    |                                                                                                    |
| DESCRIPTION        |            | t Sets and controls action of the programmable Pulse Output circuitry. | NOTE:<br>Unit/Pulse value has to be entered<br>in currently selected EU. | EU has to be not time based<br>It is recommended to set the unit/pulse<br>value equal to the meter maximum | flow in the same units per second<br>equivalent. This will limit the pulse to<br>no faster than one pulse every second. | Example:<br>Maximum flow rate: | 600 liter/min (600 liter/min = 10 liters per second) | If Unit/Pulse is set to 10 liters per<br>pulse, the output will pulse once every<br>second (F-1 H>) | Pulse active time in ms has to be at<br>least twice less than pulse period (1/F).<br>In this example any value between 50<br>and 500 ms will be acceptable. |
| COMMAND            | NAME       | Pulse Outpui                                                           |                                                                          |                                                                                                    |                                                                                                    |                                |                                                      |                                                                                                    |                                                                                                    |

| COMMAND    |                                                               | :   |         |                                 | COM        | MAND SYNTAX |            |                                        |
|------------|---------------------------------------------------------------|-----|---------|---------------------------------|------------|-------------|------------|----------------------------------------|
| NAME       | DESCRIPTION                                                   | No. | Command | Argument 1                      | Argument 2 | Argument 3  | Argument 4 | Response                               |
| Status LED | Read and set current Status LED<br>mode:                      | 18  | S       | No Argument<br>(Returns Current |            |             |            | S: <mode value=""><br/>Example:</mode> |
|            | 0 – Normal                                                    |     |         | Status LED mode)                |            |             |            | S:0                                    |
|            | 1 – F. Alarm & Totalizers only                                |     |         | <mode value=""> [0-5]</mode>    |            |             |            | S:< mode value >                       |
|            | 2 – Alarm Events only<br>3 – Discocetic Events                |     |         | Set new Status LED              |            |             |            | Example:                               |
|            | 5 – MordBus interface events                                  |     |         | mode value                      |            |             |            | 0.1                                    |
| Mass Flow  | Set units of measure for mass flow                            | 6   |         | %FS*                            |            |             |            | U: %FS                                 |
| Ilnits of  | rate and totalizer reading                                    |     | )       | SuL/min                         |            |             |            | U: SuL/min                             |
| meacure    |                                                               |     |         | Sml/sec                         |            |             |            | U: SmL/sec                             |
|            | Note: The units of the totalizer                              |     |         | Sml/min                         |            |             |            | U: SmL/min                             |
|            | Note: The arms of the total of                                |     |         | Sml/hr                          |            |             |            | U: SmL/hr                              |
|            | output are mass now annus and not por upt                     |     |         | SL/sec                          |            |             |            | U: SL/sec                              |
|            | לאבו מווור נווווב.                                            |     |         | SL/min                          |            |             |            | U: SL/min                              |
|            | Eor noor defined unite:                                       |     |         | SL/hr                           |            |             |            | U: SL/hr                               |
|            | i rui usei ueimeu umis.<br>Iz-Esotor volme ronrecente conver- |     |         | SL/day                          |            |             |            | U: SL/day                              |
|            | R-ractor value represents conver-                             |     |         | Sm3/min                         |            |             |            | U: Sm3/min                             |
|            | Time base argument:                                           |     |         | Sm3/hr                          |            |             |            | U: Sm3/hr                              |
|            |                                                               |     |         | Sm3/day                         |            |             |            | U: Sm3/day                             |
|            | 1 - minutes                                                   |     |         | Sf3/sec                         |            |             |            | U:Sf3/sec                              |
|            |                                                               |     |         | Sf3/min                         |            |             |            | U:Sf3/min                              |
|            | 2 - 10013<br>3 - dave                                         |     |         | Sf3/hr                          |            |             |            | U:Sf3/hr                               |
|            | υ – ααλο                                                      |     |         | Sf3/day                         |            |             |            | U:Sf3/day                              |
|            | Density argument.                                             |     |         | gr/sec                          |            |             |            | U: gr/sec                              |
|            | 1 – use density                                               |     |         | gr/min                          |            |             |            | U: gr/min                              |
|            | 0 – do not use density                                        |     |         | gr/hr                           |            |             |            | U: gr/hr                               |
|            |                                                               |     |         | gr/day                          |            |             |            | U: gr/day                              |
|            |                                                               |     |         | kg/min                          |            |             |            | U: kg/min                              |
|            |                                                               |     |         | kg/hr                           |            |             |            | U: kg/hr                               |
|            |                                                               |     |         | kg/day                          |            |             |            | U: kg/day                              |
|            |                                                               |     |         | lb/min                          |            |             |            | U: Ib/min                              |

| COMMAND |             |   |         |                                                                         | COMMAND SYNTAX                                  |                                                                        |                                                                                                    |                                                                        |
|---------|-------------|---|---------|-------------------------------------------------------------------------|-------------------------------------------------|------------------------------------------------------------------------|----------------------------------------------------------------------------------------------------|------------------------------------------------------------------------|
| NAME    | DESCRIPTION | N | Command | Argument 1                                                              | Argument 2                                      | Argument 3                                                             | Argument 4                                                                                           | Response                                                               |
|         |             |   |         | lb/hr                                                                   |                                                 |                                                                        |                                                                                                    | U: Ib/hr                                                               |
|         |             |   |         | Ib/day                                                                  |                                                 |                                                                        |                                                                                                    | U: Ib/day                                                              |
|         |             |   |         | 0Z/Sec                                                                  |                                                 |                                                                        |                                                                                                    | U: oz/sec                                                              |
|         |             |   |         | oz/min                                                                  |                                                 |                                                                        |                                                                                                    | U: oz/min                                                              |
|         |             |   |         | NuL/min                                                                 |                                                 |                                                                        |                                                                                                    | U: NuL/min                                                             |
|         |             |   |         | Nml/sec                                                                 |                                                 |                                                                        |                                                                                                    | U: NmL/sec                                                             |
|         |             |   |         | Nml/min                                                                 |                                                 |                                                                        |                                                                                                    | U: NmL/min                                                             |
|         |             |   |         | Nml/hr                                                                  |                                                 |                                                                        |                                                                                                    | U: NmL/hr                                                              |
|         |             |   |         | NL/sec                                                                  |                                                 |                                                                        |                                                                                                    | U: NL/sec                                                              |
|         |             |   |         | NL/min                                                                  |                                                 |                                                                        |                                                                                                    | U: NL/min                                                              |
|         |             |   |         | NL/hr                                                                   |                                                 |                                                                        |                                                                                                    | U: NL/hr                                                               |
|         |             |   |         | NL/day                                                                  |                                                 |                                                                        |                                                                                                    | U: NL/day                                                              |
|         |             |   |         | Nm3/min                                                                 |                                                 |                                                                        |                                                                                                    | U: Nm3/min                                                             |
|         |             |   |         | Nm3/hr                                                                  |                                                 |                                                                        |                                                                                                    | U: Nm3/hr                                                              |
|         |             |   |         | Nm3/day                                                                 |                                                 |                                                                        |                                                                                                    | U: Nm3/day                                                             |
|         |             |   |         | Nf3/sec                                                                 |                                                 |                                                                        |                                                                                                    | U:Nf3/sec                                                              |
|         |             |   |         | Nf3/min                                                                 |                                                 |                                                                        |                                                                                                    | U:Nf3/min                                                              |
|         |             |   |         | Nf3/hr                                                                  |                                                 |                                                                        |                                                                                                    | U:Nf3/hr                                                               |
|         |             |   |         | Nf3/day                                                                 |                                                 |                                                                        |                                                                                                    | U:Nf3/day                                                              |
|         |             |   |         | USER<br>(user defined)                                                  | No Argument<br>Set previously defined USER unit |                                                                        |                                                                                                    | U:USER                                                                 |
|         |             |   |         | USER<br>(user defined)<br>Change parameters of the user<br>defined unit | <krfactor value=""><br/>[&gt;0.0]</krfactor>    | <tirme base=""><br/>0-second<br/>1-Minute<br/>2-Hour<br/>3-Day</tirme> | <ul> <li><li><li><li><li><li><li><li><li><li></li></li></li></li></li></li></li></li></li></li></ul> | U:user, K-Factor,<br>TimeBase,UseDensity<br>Example:<br>U:USER,1.5,1,0 |
|         |             |   |         | No Argument (status)<br>Returns currently selected units.               |                                                 |                                                                        |                                                                                                    | U: <eu name=""><br/>Example: U:SmL/min</eu>                            |
|         |             |   |         |                                                                         |                                                 |                                                                        |                                                                                                    |                                                                        |

| COMMAND                 |                                                                   |    |         |                                                          | COMMAND SYN1                                | TAX                                 |            |                                                                    |
|-------------------------|-------------------------------------------------------------------|----|---------|----------------------------------------------------------|---------------------------------------------|-------------------------------------|------------|--------------------------------------------------------------------|
| NAME                    | DESCRIPTION                                                       | °. | Command | Argument 1                                               | Argument 2                                  | Argument 3                          | Argument 4 | Besponse                                                           |
| Volumetric              | Set units of                                                      | 20 | VU      | %FS*                                                     |                                             |                                     |            | VU: %FS                                                            |
| Flow Units of           | measure for                                                       |    |         | uL/min                                                   |                                             |                                     |            | VU: uL/min                                                         |
| measure                 | volumetric flow rate                                              |    |         | ml/sec                                                   |                                             |                                     |            | VU: mL/sec                                                         |
|                         |                                                                   |    |         | ml/min                                                   |                                             |                                     |            | VU: mL/min                                                         |
|                         |                                                                   |    |         | ml/hr                                                    |                                             |                                     |            | VU: mL/hr                                                          |
|                         |                                                                   |    |         | L/sec                                                    |                                             |                                     |            | VU: L/sec                                                          |
|                         |                                                                   |    |         | L/min                                                    |                                             |                                     |            | VU: L/min                                                          |
|                         |                                                                   |    |         | L/hr                                                     |                                             |                                     |            | VU: L/hr                                                           |
|                         |                                                                   |    |         | L/day                                                    |                                             |                                     |            | VU: L/day                                                          |
|                         |                                                                   |    |         | m3/min                                                   |                                             |                                     |            | VU: m3/min                                                         |
|                         |                                                                   |    |         | m3/hr                                                    |                                             |                                     |            | VU: m3/hr                                                          |
|                         |                                                                   |    |         | m3/day                                                   |                                             |                                     |            | VU: m3/day                                                         |
|                         |                                                                   |    |         | f3/sec                                                   |                                             |                                     |            | VU: f3/sec                                                         |
|                         |                                                                   |    |         | f3/min                                                   |                                             |                                     |            | VU: f3/min                                                         |
|                         |                                                                   |    |         | f3/hr                                                    |                                             |                                     |            | VU: f3/hr                                                          |
|                         |                                                                   |    |         | f3/day                                                   |                                             |                                     |            | VU: f3/day                                                         |
|                         |                                                                   |    |         | No Argument (status)<br>Returns currently selected units |                                             |                                     |            | VU: mL/min                                                         |
| Calibration<br>Settings | Sets/Reads Calibration related parameters.                        |    | 0       | S<br>Read/Set Units Standard                             | <temp value=""><br/>[F]</temp>              | <pres. value=""><br/>[PSIA]</pres.> |            | CS: <tvalue>,<pvalue><br/>Example: S:70.0,14.696</pvalue></tvalue> |
|                         | NOTE: Factory set Standard                                        |    |         | Conditions Temp [F],<br>Pressure [PSIA]                  | No Argument (Returns<br>Current STP values) |                                     |            | CS: <tvalue>,<pvalue><br/>Example: S:70.0,14.696</pvalue></tvalue> |
|                         | conditions: 70.00 "F and 14.6959<br>PSIA                          |    |         | T<br>Read/Reset Meter main                               | No Argument (read<br>timer)                 |                                     |            | CT: <value><br/>Example: CT:1024.2</value>                         |
|                         | NOTE: Factory set Normal<br>conditions: 32.00 °F and 14.6959 PSIA |    |         | Calibration / Maintenance Timer                          | Z<br>Reset Timer                            |                                     |            | CT:Z                                                               |
|                         | calibrated.                                                       |    |         | N<br>Read/Set Units Normal                               | <temp value=""><br/>[F]</temp>              | <pres. value=""><br/>[PSIA]</pres.> |            | CN: <tvalue>,<pvalue><br/>Example: N:32.0,14.696</pvalue></tvalue> |
|                         | calibration.<br>Power I'ln nicht timer will he set to             |    |         | Conditions Temp [F],<br>Pressure [PSIA]                  | No Argument (Returns<br>Current STP values) |                                     |            | CN: <tvalue>,<pvalue><br/>Example: N:32.0,14.696</pvalue></tvalue> |
|                         | zero each time power is removed                                   |    |         | P<br>                                                    | No Argument                                 |                                     |            | CP:148.7                                                           |
|                         | or meter is reset.                                                |    |         | Read Time elapsed from<br>Meter Power Up in hours        |                                             |                                     |            |                                                                    |

| COMMAND               |                                                                              |     |         |                                                                                                    | COMMAND SYNT                                        | AX                                     |            |                                                 |
|-----------------------|------------------------------------------------------------------------------|-----|---------|----------------------------------------------------------------------------------------------------|-----------------------------------------------------|----------------------------------------|------------|-------------------------------------------------|
| NAME                  | DESCRIPTION                                                                  | No. | Command | Argument 1                                                                                                    | Argument 2                                          | Argument 3                             | Argument 4 | Response                                        |
| Signal<br>Conditioner | Sets/Reads meter Signal                                                      | 22  | sc      | M<br>Read/Change Device Flow Sig-                                                                                           | <new mode=""><br/>[E/D]</new>                       |                                        |            | SCM: <value><br/>Example: SCM:E</value>         |
| Settings              | NOTE: The signal conditioner param-<br>eters were set on the factory to keep |     |         | nal Conditioner NLES mode<br>E – Enabled*<br>D – Disabled (No Conditioning)                                                 | No Argument (Returns<br>current Mode)               |                                        |            | SCM: <value><br/>Example: SCM:E</value>         |
|                       | best performance. Do not change<br>Signal Conditioner parameters un-         |     |         | R<br>Flow Running Average Damping                                                                                           | <new value=""><br/>[1-255]</new>                    |                                        |            | SCR: <value><br/>Example: SCR:1</value>         |
|                       | less instructed by factory technical support representative!                 |     |         | [1-255] samples<br>1 - Disabled*                                                                                            | No Argument (Returns<br>current setting value)      |                                        |            | SCR: <value><br/>Example: SCR:1</value>         |
|                       | NOTE: NLES parameter a1 must be                                              |     |         | A<br>AP Sensor Compensated signal                                                                                           | <a0_value><br/>[0.01- 0.99]</a0_value>              | <a1_value><br/>[0.01- 0.99]</a1_value> |            | Example:<br>SCA:0.20,0.80                       |
|                       | more than a0. Similar NLES<br>parameter D1 must be more than D0.             |     |         | conditioning NLES A0 and A1<br>parameters (do not change<br>factory default settings unless<br>instructed by tech support)  | No Argument<br>(Returns Current<br>settings values) |                                        |            |                                                 |
|                       |                                                                              |     |         | F<br>AP Sensor Running Average                                                                                              | <new value=""> [1-255]</new>                        |                                        |            | SCF: <value>Example:<br/>SCF:4</value>          |
|                       |                                                                              |     |         | Uamping [1-255] samples<br>1 – Disabled*                                                                                    | No Argument (Returns<br>Current settings values)    |                                        |            | SCF: <value><br/>Example: SCF:4</value>         |
|                       |                                                                              |     |         | P<br>Read/Change Device AP Signal<br>Conditioner NI FS mode                                                                 | No Argument (Returns<br>Current settings values)    |                                        |            | Example:<br>SCP:E                               |
|                       |                                                                              |     |         | E – Enabled*<br>D – Disabled                                                                                                | <new mode=""><br/>[E/D]</new>                       |                                        |            | Example: SCP:E                                  |
|                       |                                                                              |     |         | D<br>AP Sensor Compensated signal                                                                                           | <d0_value><br/>[0.01- 0.99]</d0_value>              | <d1_value><br/>[0.01- 0.99]</d1_value> |            | SCD: <value><br/>Example: SCD:0.20,0.80</value> |
|                       |                                                                              |     |         | contentioning NLES DO and DI<br>parameters (do not change<br>factory default settings unless<br>instructed by tech support) | No Argument<br>(Returns Current<br>settings values) |                                        |            | SCD: <value><br/>Example: SCD:0.20,0.80</value> |
|                       |                                                                              |     |         | T<br>Temp Running Average Damp-                                                                                             | <new value=""> [1-255]</new>                        |                                        |            | SCT: <value>Example:<br/>SCT:10</value>         |
|                       |                                                                              |     |         | ıng [1-255]<br>1 - Disabled                                                                                                 | No Argument (Returns<br>current setting value)      |                                        |            | SCT: <value><br/>Example: SCT:10</value>        |

| COMMAND               |                                                                                             |    |         |                                                                        | COMMAND SYNT                                                                       | TAX        |            |                                                                            |
|-----------------------|---------------------------------------------------------------------------------------------|----|---------|------------------------------------------------------------------------|------------------------------------------------------------------------------------|------------|------------|----------------------------------------------------------------------------|
| NAME                  | DESCRIPTION                                                                                 | No | Command | Argument 1                                                             | Argument 2                                                                         | Argument 3 | Argument 4 | Response                                                                   |
| OLED and<br>Process   | Sets/Reads OLED related<br>parameters * * .                                                 | 23 |         | M<br>LCD Process Screen Mode:                                          | <new value=""><br/>S or D</new>                                                    |            |            | LM: <value><br/>Example: LM:S</value>                                      |
| Screens<br>Settings** | Argument 1 = S                                                                              |    |         | S - Static<br>D - Dynamic                                              | No Argument<br>(Returns Current settings)                                          |            |            | LM: <value><br/>Example: LM:S</value>                                      |
|                       | Process Screens Mask register:<br>0x00FF – screen mask (8 bits wide).                       |    |         | C<br>OLED Screen Saver Bright-                                         | <new value=""><br/>[1-128]</new>                                                   |            |            | LC: <value><br/>Example: LC:6</value>                                      |
|                       | Set bit – Enable Screen                                                                     |    |         | ness Level: [1-128]                                                    | No Argument                                                                        |            |            | LC: <value> Example: LC:6</value>                                          |
|                       | Clear bit - Disable Screen                                                                  |    |         | B<br>OLED operational Brightness                                       | <new value=""><br/>[1-255]</new>                                                   |            |            | LB: <value><br/>Example: LB:127</value>                                    |
|                       | See list of the Process Screens<br>below:                                                   |    |         | Level: [1-255]                                                         | No Argument                                                                        |            |            | LB: <value> Example:<br/>LB:127</value>                                    |
|                       | 0x01 – M Flow Rate / Totalizer#1                                                            |    |         | 0<br>OLED Screen Saver Time                                            | <new value=""><br/>[1-36000]</new>                                                 |            |            | LO: <value><br/>Example: L0:900</value>                                    |
|                       | UXU2 – INI FIOW RATE / IOTAIIZET#2<br>0x04 – M Flow Rate / V Flow Rate                      |    |         | Uelay before activation:<br>[1-36000] seconds                          | No Argument                                                                        |            |            | LO: <value> Ex.: LO:900</value>                                            |
|                       | 0x08 – Meter Configuration Info<br>0x10 – Meter Status Info<br>0x20 – Meter Troubleshooting |    |         | P<br>OLED Screen Saver Mode<br>0 – Screen Saver Disabled               | <new mode=""><br/>[0 - 3]</new>                                                    |            |            | LP: <value><br/>Example: LP:2</value>                                      |
|                       | NOTE: Screen #1 (0x01) cannot be<br>disabled                                                |    |         | 1 – Low Brightness mode<br>2 – Vertical Scrolling mode<br>3 – OLED off | No Argument<br>(Returns Current settings)                                          |            |            | LP: <value><br/>Example: LP:2</value>                                      |
|                       | "L" command without any                                                                     |    |         | T<br>OLED Process Screen Time                                          | <new value="">[1-3600]</new>                                                       |            |            | LT: <value><br/>ExampleLT:5</value>                                        |
|                       | arguments will return OLED status:                                                          |    |         | Interval in sec. (for dynamic mode)                                    | No Argument                                                                        |            |            | LT: <value> Example:T:5</value>                                            |
|                       | Y – Display Installed<br>N – Display is not Installed                                       |    |         | S<br>OLED Process Screens<br>Mask register                             | No Argument (Returns<br>Current settings)                                          |            |            | Example: LS:0x03<br>(only first two screens are<br>enabled: 0x01 and 0x02) |
|                       | When Argument #2 is not<br>submitted, command returns<br>current settings.                  |    |         |                                                                        | <value>           0x0001-0x003F ( all 6           characters are required)</value> |            |            | Example: LS:0x3F<br>(all 6 screens are enabled)                            |
|                       |                                                                                             |    |         | D<br>OLED Flow Reading decimal                                         | <new value=""><br/>[0-1]</new>                                                     |            |            | LD: <value><br/>ExampleLD:1</value>                                        |
|                       |                                                                                             |    |         | point precision: 0 - Normal<br>1 - Elevated (+1)                       | No Argument (Returns<br>Current settings)                                          |            |            | LD: <value><br/>ExampleLD:1</value>                                        |

| COMMAND   |                                                                                                    |      |         |                                                                                                    | COMMAND SYNTA                                           | X          |            |                                                                                                    |
|-----------|----------------------------------------------------------------------------------------------------|------|---------|----------------------------------------------------------------------------------------------------|---------------------------------------------------------|------------|------------|----------------------------------------------------------------------------------------------------|
| NAME      | DESCRIPTION                                                                                                    | 00   | Command | Argument 1                                                                                                    | Argument 2                                              | Argument 3 | Argument 4 | Response                                                                                                    |
|           |                                                                                                    |      |         | A<br>OLED Flow Running Average                                                                                       | <new value=""><br/>[0-25] samples</new>                 |            |            | LA: <value><br/>Example: LA:1</value>                                                                                                    |
|           |                                                                                                    |      |         | [0-25]                                                                                                    | No Argument<br>(Returns Current settings)               |            |            | LA: <value><br/>Example: LA:1</value>                                                                                                    |
|           |                                                                                                    |      | 7.      | E<br>OLED Flow reading Dead                                                                                          | <pre><new value=""> [0.0-0.99] %FS</new></pre>          |            |            | LE: <value><br/>Example: LE:0.01</value>                                                                                                    |
|           |                                                                                                    |      | 4       | Band in % F.S. [0.0 - 0.99]                                                                                          | No Argument<br>(Returns Current settings)               |            |            | LE: <value><br/>Example: LE:0.01</value>                                                                                                    |
|           |                                                                                                    |      |         | No Argument Returns OLED<br>support status: Y or N                                                                   |                                                         |            |            | L:Y                                                                                                    |
| Auto Zero | Sets/Reads Meter Auto Zero related parameters                                                                             | 24 Z |         | V<br>Display current Zero Value                                                                                      | No Argument                                             |            |            | ZV:< Value><br>Example: ZV,589                                                                                                    |
|           | WARNING: make sure absolutely no<br>flow through the meter during Sensor<br>Zero offset calibration!                      |      |         | N<br>Start Sensor Auto Zero<br>calibration now.                                                                      | No Argument                                             |            |            | ZN<br>NOTE: For proper result<br>meter has to be connected                                                                                                 |
|           | NOTE: For proper result meter has to<br>be connected to power for at least 15<br>minutes orfor to Auto Zero calibration.  |      |         | NU IE: Make sure absolutely<br>no flow through the meter!                                                            |                                                         |            |            | to power for at least 15<br>minutes prior to Auto Zero<br>calibration                                                                                      |
|           | Auto Zero Status return parameters:<br><t value=""> - Current Tare value<br/><adc value=""> - Current ADC value</adc></t> |      |         | S<br>Display Flow Auto Zero<br>Status                                                                                | No Argument                                             |            |            | ZS: <t value="">,<adc value="">,<br/><az status=""><br/>Ex: ZS:7492,70581.N</az></adc></t>                                                                 |
|           | AZ Status:<br>AZ Status:<br>N – Auto Zero Not Started<br>I – Auto Zero In Process<br>F – Auto Zero Failed                 |      |         | A<br>Absolute Pressure Sensor<br>Tare request and status<br>NOTE: make sure absolutely<br>no flow through the meter! | No Argument<br>(Returns Current settings<br>and status) |            |            | APZ: <offsetvalue>,<adc<br>value&gt;,<tempcounts>,<a<br>Zstatus&gt;<br/>Example: APZ:-0.0266,-<br/>640002,839.N</a<br></tempcounts></adc<br></offsetvalue> |
|           | WARNING: make sure meter is open to<br>atmosphere and absolutely no flow                                                  |      |         | New AP Value must be taken<br>from reference AP standard!                                                            | <new value=""><br/>[13.1 – 15.99] PSIA</new>            |            |            | ZA: <value><br/>Example: ZA.</value>                                                                                                    |
|           | through the meter during AP Sensor<br>tare procedure! New AP Value must be<br>taken from reference AP standard in PSIA!   |      |         |                                                                                                    |                                                         |            |            |                                                                                                    |

|             | Response    | PSIA                                                                                            | barA       | mbarA   | hPaA                               | kPaA                                  | MPaA                              | atm | g/cm2A | kg/cmA | nHgA  | mmHgA | cmH20A | inH20A | TorrA | %FS    | PSIA        |                           | L                               | C        | К       | R   | ш           |                           |
|-------------|-------------|-------------------------------------------------------------------------------------------------|------------|---------|------------------------------------|---------------------------------------|-----------------------------------|-----|--------|--------|-------|-------|--------|--------|-------|--------|-------------|---------------------------|---------------------------------|----------|---------|-----|-------------|---------------------------|
|             |             | PU:                                                                                             | PU:        | PU:     | PU:                                | PU:                                   | PU:                               | PU: | PU:    | :U'    | DU    | - DU  | -DU:   | PU     | ΓΩ    | PU     | :U d        | _                         | TU:                             | :UT      | ΞŪ      | TU: | ΞŪ          | _                         |
|             | Argument 4  |                                                                                                 |            |         |                                    |                                       |                                   |     |        |        |       |       |        |        |       |        |             |                           |                                 |          |         |     |             |                           |
| TAX         | Argument 3  |                                                                                                 |            |         |                                    |                                       |                                   |     |        |        |       |       |        |        |       |        |             |                           |                                 |          |         |     |             |                           |
| COMMAND SYN | Argument 2  |                                                                                                 |            |         |                                    |                                       |                                   |     |        |        |       |       |        |        |       |        |             |                           |                                 |          |         |     |             |                           |
|             | Argument 1  | psiA                                                                                            | barA       | mbarA   | hPaA                               | kPaA                                  | MPaA                              | atm | g/cm2A | kg/cmA | inHgA | mmHgA | cmH20A | inH20A | TorrA | %FS    | No Argument | (Return Current settings) | ш                               | 0        | ×       | В   | No Argument | (Return Current settings) |
|             | Command     | barA<br>barA<br>mbarA<br>hbarA<br>hbaA<br>kg/cm2<br>kg/cm2<br>inH20<br>inH20<br>inH20<br>No Arg |            |         |                                    |                                       |                                   |     |        |        |       |       |        |        |       | 1<br>L |             |                           |                                 |          |         |     |             |                           |
|             | No.         | 25                                                                                              | 2          |         |                                    |                                       |                                   |     |        |        |       |       |        |        |       |        |             |                           | 26                              |          |         |     |             |                           |
|             | DESCRIPTION | Sets/Reads Pressure Units of                                                                    | Masure     |         | " ES mate relative to the absolute | 701-0 UIIILS LEIGUVE LU LITE AUSUIULE | pressure serisor fur scare range. |     |        |        |       |       |        |        |       |        |             |                           | Sets/Reads Temperature Units of | Measure  |         |     |             |                           |
| COMMAND     | NAME        | Pressure                                                                                        | I Inite of | Magenra | ואופמסמופ                          |                                       |                                   |     |        |        |       |       |        |        |       |        |             |                           | Temperature                     | Units of | Measure |     |             |                           |

| COMMAND                                    |                                                                                                    | :   |         |                                                                                        | COMMAND SYN                                   | ITAX       |            |                                                                                                    |
|--------------------------------------------|----------------------------------------------------------------------------------------------------|-----|---------|----------------------------------------------------------------------------------------|-----------------------------------------------|------------|------------|----------------------------------------------------------------------------------------------------|
| NAME                                       | DESCRIPTION                                                                                                    | N0. | Command | Argument 1                                                                             | Argument 2                                    | Argument 3 | Argument 4 | Besponse                                                                                             |
| ModBus **<br>Communication<br>settings and | Sets/Reads meter ModBus Communication settings and address (optional)**                                                                                                    | 27  | MB      | B<br>ModBus interface baud<br>rate parameter:1200,                                     | No Argument<br>(Return Current<br>settings)   |            |            | MBB: <baud rate<br="">Value&gt;Example:<br/>MBB:9600</baud>                                          |
| address                                    | Diagnostic Command (argument D) returns following                                                                                                    |     |         | 2400,4800,9600°,19200,<br>38400,57600,115200                                           | <baud rate<br="">Value &gt;</baud>            |            |            | MBB:9600                                                                                             |
|                                            | Nagotr – Message Counter<br>RsgCtr – Rec Error Counter<br>StaveMscrCtr – Stave Message Counter                                                                                                    |     |         | P<br>ModBus interface Parity:<br>0 – None*<br>1 – ODD                                  | No Argument<br>(Return Current<br>settings)   |            |            | MBP: <parity value=""><br/>Example: MBP:0</parity>                                                   |
|                                            | ORErrCtr – Overrun Error Counter                                                                                                    |     |         | 2 – EVEN                                                                               | <parity value=""></parity>                    |            |            | MBP:0                                                                                                |
|                                            |                                                                                                    |     |         | S<br>ModBus interface Stop<br>Bite: 11 or 2*1                                          | No Argument<br>(Return Current<br>settinas)   |            |            | MBS: <stop bits="" value=""><br/>Example: MBS:2</stop>                                               |
|                                            |                                                                                                    |     |         | חווס. [ ז וו ב                                                                         | <stop bit="" value=""></stop>                 |            |            | MBS:2                                                                                                |
|                                            |                                                                                                    |     |         | A<br>ModBus slave device<br>address: [1-247]                                           | No Argument<br>(Return Current<br>settings    |            |            | MBA: <adress value=""><br/>Example:MBA:11</adress>                                                   |
|                                            |                                                                                                    |     |         | Factory default address:11                                                             | <addressvalue></addressvalue>                 |            |            | MBA:11                                                                                               |
|                                            |                                                                                                    |     |         | D<br>Diagnostic of ModBus state<br>machine communication<br>counters                   | No Argument<br>(Return Current<br>settings    |            |            | MBD: MgCtr,SRSErrCtr,<br>aveMsgCtr,ORErrCtr<br>Example:MBD:1,0,0,0                                   |
|                                            |                                                                                                    |     |         | R<br>Reset ModBus<br>communication Port and<br>ModBus state machine.                   | No Argument<br>(Reports command<br>receiving) |            |            | MBR:Done                                                                                             |
| Read EEPROM<br>Memory                      | Reads the value in the specified EEPROM memory location.                                                                                                    | 28  | MR      | 0 to 413 (EEPROM<br>Memory Index)                                                      |                                               |            |            | <memory value=""></memory>                                                                           |
| Write<br>EEPROM<br>Memory                  | Writes the specified value to the specified memory location.<br>WARNING: Use Carefully, can cause unit to malfunction.<br>(Note: Some addresses are write protected!)<br>WARNING: The meter EEPROM parameters were set on<br>the factory to keep best performance. Do not change<br>EEPROM parameters unless instructed by factory<br>technical support representative! | 29  | MM      | 115 to 413<br>(EEPROM Memory<br>Index) NOTE: EEPROM<br>indexes 0-114 are read<br>only! | <value></value>                               |            |            | Command:<br>MW,XXX, <value><br/>where: XXX=EEPROM<br/>Index<br/>Reply: Example:<br/>MW,101.3</value> |

UART Error Codes:

- 1 Command Not Supported or Back Door is not enabled.
- 2 Wrong# of Arguments
- 3 Address is Out of Range (MR or MW commands)
- 4 Wrong# of the characters in the Argument
- 5 Attempt to alter Write-Protected Area in the EEPROM
- 6 Proper Command or Argument not found
- 7 Wrong value of the Argument

8 – Dwyer-specific information EE access KEY (wrong key or key is disabled)

Alarm Events codes and bit position:

| Code | Event Description | Bit position |
|------|-------------------|--------------|
| 0    | FLOW_ALARM_HIGH   | 0x0001       |
| 1    | FLOW_ALARM_LOW    | 0x0002       |
| 2    | FLOW_ALARM_RANGE  | 0x0004       |
| 3    | TOTAL1_HIT_LIMIT  | 0x0008       |
| 4    | TOTAL2_HIT_LIMIT  | 0x0010       |
| 5    | PRES_ALARM_HIGH   | 0x0020       |
| 6    | PRES_ALARM_LOW    | 0x0040       |
| 7    | PRES_ALARM_RANGE  | 0x0080       |
| 8    | TEMP_ALARM_HIGH   | 0x0100       |
| 9    | TEMP_ALARM_LOW    | 0x0200       |
| A    | TEMP_ALARM_RANGE  | 0x0400       |
| В    | PULSE_OUT_QUEUE   | 0x0800       |
| С    | PASSWORD_EVENT    | 0x1000       |
| D    | POWER_ON_EVENT    | 0x2000       |

Diagnostic Events codes and bit position:

| Code | Event Description   | Bit position |
|------|---------------------|--------------|
| 0    | CPU_TEMP_HIGH       | 0x0001       |
| 1    | DP EE INIT ERROR    | 0x0002       |
| 2    | AP EE INIT ERROR    | 0x0004       |
| 3    | VREF_OUT_OF_RANGE   | 0x0008       |
| 4    | FLOW ABOVE LIMIT    | 0x0010       |
| 5    | AP OUT OF RANGE     | 0x0020       |
| 6    | G TEMP OUT OF RANGE | 0x0040       |
| 7    | ANALOG OUT ALARM    | 0x0080       |
| 8    | SER COMM FAILURE    | 0x0100       |
| 9    | MB COMM FAILURE     | 0x0200       |
| А    | EEPROM FAILURE      | 0x0400       |
| В    | AUTOZERO FAILURE    | 0x0800       |
| С    | AP TARE FAILURE     | 0x1000       |
| D    | DP PRESSURE INVALID | 0x2000       |
| E    | AP PRESSURE INVALID | 0x4000       |
| F    | FATAL_ERROR         | 0x8000       |

## 10. TROUBLESHOOTING

#### **10.1 Common Conditions**

Your DFM Mass Flow Meter was thoroughly checked at numerous quality control points during and after manufacturing and assembly operations. It was calibrated according to your desired flow and pressure conditions for a given gas or mixture of gases.

It was carefully packed to prevent damage during shipment. Should you feel that the instrument is not functioning properly, please check first for these common conditions:

- Are all cables connected correctly?
- Are there any leaks in the installation?
- Is the power supply correctly selected according to requirements? When several meters are used, a power supply with appropriate current rating should be selected.
- Were the connector pinouts matched properly?
- When interchanging with other manufacturers' equipment, cables and connectors must be carefully wired for correct pin configurations. Check these.
- Is the pressure differential across the instrument sufficient?

Also check the Troubleshooting Guide provided in Section 10.2.

## 10.2 Troubleshooting Guide

| NO. | INDICATION                                                                                                    | LIKELY REASON                                                                                                    | SOLUTION                                                                                                    |
|-----|----------------------------------------------------------------------------------------------------|----------------------------------------------------------------------------------------------------|----------------------------------------------------------------------------------------------------|
| 1   | No zero reading, with<br>no flow condition.                                                                                                    | Flow Tare procedure<br>was not performed<br>properly.                                                                    | Perform Auto Zero Procedure (see<br>section<br>6.4.14 "Sensor Zero Calibration").                                                                                                    |
| 2   | Status LED indicator<br>and OLED Display<br>remain blank when<br>unit is powered up.<br>No response when<br>flow is introduced<br>from analog outputs<br>0-5Vdc or 4-20 mA. | Power supply is bad or polarity is reversed.                                                                             | Measure voltage on pins 7 (+) and<br>8 (-) of the 8-pin MinDIN<br>connector. If voltage is out of<br>specified range, then replace<br>power supply with a new one.<br>If polarity is reversed (reading is<br>negative), make correct<br>connection. |
|     |                                                                                                    | PC board is defective.                                                                                                   | Return DFM to factory for repair.                                                                                                    |
| 3   | OLED Display<br>reading and/or<br>analog output<br>0-5Vdc signal<br>fluctuates in wide<br>range during flow<br>measurement.                                                 | Output 0-5Vdc<br>signal (pins 6 [+] and 4<br>[-] of the MiniDIN<br>connector) is shorted<br>on the GND or<br>overloaded. | Check external connections to pin 6 (+) and 4 (-), of the MiniDIN connector. Make sure the load resistance is more than 3000 $\Omega$ .                                                                                                    |

#### TABLE XXIII: TROUBLESHOOTING GUIDE

| NO. | INDICATION                                                                                                    | LIKELY REASON                                                                                   | SOLUTION                                                                                                    |
|-----|----------------------------------------------------------------------------------------------------|-------------------------------------------------------------------------------------------------|----------------------------------------------------------------------------------------------------|
| 4   | <ul> <li>OLED Display reading<br/>does correspond to the<br/>correct flow range, but<br/>0-5Vdc output signal<br/>does not change<br/>(always the same<br/>reading or around<br/>zero).</li> </ul>      | Output 0-5Vdc<br>schematic is burned<br>out or damaged.                                         | Return DFM to factory for repair.                                                                                                    |
|     |                                                                                                    | Analog flow output<br>scale and offset<br>variable are<br>corrupted.                            | Restore original EEPROM scale<br>and offset variable or perform<br>analog output recalibration (see<br>Section 6.4.13.6).                                                                                                    |
| 5   | 5 OLED Display reading<br>and 0-5Vdc output<br>voltage do correspond<br>to the correct flow<br>range, but 4-20 mA<br>output signal does not<br>change (always the<br>same or reading<br>around 4.0 mA). | External loop is open<br>or load resistance<br>more than 550 Ω.                                 | Check external connections to pins<br>6 (+) and 4 (-) of the D-connector<br>MiniDIN. Make sure the loop<br>resistance is less than 550 Ω.                                                                                                    |
|     |                                                                                                    | Output 4-20 mA<br>schematic is burned<br>out or damaged.                                        | Return DFM to factory for repair.                                                                                                    |
| 6   | Calibration is off (more<br>than ± 0.5 % F.S.).                                                                                                    | DFM has initial zero<br>shift.                                                                  | Shut off the flow of gas into the<br>DFM; ensure gas source is<br>disconnected and no seepage or<br>leak occurs into the meter from<br>either port). Wait for 1 min. with no<br>flow condition and perform Auto<br>Zero calibration Procedure<br>(see Section 6.4.14 "Zero<br>Calibration").                                |
| 7   | OLED reading for Mass<br>Flow, Volumetric Flow,<br>Gas Pressure or Gas<br>Temperature is<br>flashing.                                                                                                   | Measured parameter<br>exceeds the range of<br>the corresponding<br>sensor in the<br>instrument. | Reduce the value of the flashing<br>parameter within specified limits.<br>For example, reduce Mass Flow<br>rate below 133% of instrument full<br>scale range. NOTE: When at<br>least one parameter is flashing<br>on the display, the value of this<br>parameter and mass flow<br>reading cannot be considered<br>accurate. |
|     |                                                                                                    | PC board or sensor<br>is defective.                                                             | Return DFM to factory for repair.                                                                                                    |
| 8   | 8 Gas flows through the<br>DFM, but OLED<br>Display reading and<br>the output voltage<br>0-5Vdc signal do<br>not respond to flow.                                                                       | The gas flow is too<br>low for the particular<br>DFM model.                                     | Check maximum flow range on<br>transducer's front panel and make<br>required flow adjustment.                                                                                                    |
|     |                                                                                                    | Differential Pressure<br>Sensor or PC board<br>is defective.                                    | Return DFM to factory for repair.                                                                                                    |

...continued...

| NO.                                                                                                    | INDICATION                                                                                                    | LIKELY REASON                                                                                                    | SOLUTION                                                                                                    |
|----------------------------------------------------------------------------------------------------|----------------------------------------------------------------------------------------------------|----------------------------------------------------------------------------------------------------|----------------------------------------------------------------------------------------------------|
| 9 Th<br>be<br>m<br>ar<br>cc<br>se                                                                                                    | The error<br>between DFM<br>mass flow reading<br>and another meter<br>connected in<br>series is more<br>than combined<br>accuracy for both<br>instruments. | 1. Instruments may be<br>configured to measure<br>different Gas.                                                                                                    | 1. Check that both instruments<br>are configured to measure the<br>same Gas.                                                                                                    |
|                                                                                                    |                                                                                                    | 2. Other meter mass flow<br>may have different standard<br>conditions settings.                                                                                                    | 2. Make sure both instruments<br>provide mass flow reading for<br>the same Standard Conditions.                                                                                                    |
|                                                                                                    |                                                                                                    | <ol> <li>There is leakage in the<br/>pipe between the DFM and<br/>other meter.</li> </ol>                                                                                                    | <ol> <li>Check installation<br/>connections for leakage.</li> </ol>                                                                                                    |
| 10 Gas flows thro<br>the DFM, outp<br>voltage 0-5Vd<br>signal does no<br>respond to flow<br>(reading near<br>1mV). OLED<br>Display readin<br>negative. | Gas flows through<br>the DFM, output<br>voltage 0-5Vdc<br>signal does not<br>respond to flow                                                               | Direction of the gas flow is reversed.                                                                                                    | Check the direction of gas flow<br>as indicated by the arrow on<br>the front of the meter and<br>make required reconnection in<br>the installation.                                                                                                    |
|                                                                                                    | (reading near<br>1mV). OLED<br>Display reading is<br>negative.                                                                                             | DFM is connected in the<br>installation with back<br>pressure conditions, and a<br>gas leak exists in the<br>system.                                                                                  | Locate and correct gas leak in<br>the system. If DFM has internal<br>leak, return it to factory for<br>repair.                                                                                                    |
| 11                                                                                                    | Flow reading is<br>unstable or jumps<br>up and down.                                                                                                    | 1. The DFM instrument<br>response time is less than<br>20 ms, which makes meter<br>react on quick flow<br>variations normally<br>associated with diaphragm<br>pumps or faulty pressure<br>regulators. | <ol> <li>DFM has Signal Conditioner<br/>settings which allow user to<br/>adjust instrument response<br/>time constant according to<br/>application requirements.</li> </ol>                                                                                                    |
|                                                                                                    |                                                                                                    | 2. Some obstructions<br>(Teflon tape shreds or other<br>big particulars) in the<br>upstream connection.                                                                                               | <ol> <li>Inspect inside of instrument<br/>upstream connections for<br/>debris.</li> </ol>                                                                                                    |
| 12                                                                                                    | The Diagnostic<br>event code 0 is<br>active                                                                                                    | CPU temperature is too high<br>(overload).                                                                                                    | Disconnect power from the<br>DFM. Make sure the ambient<br>temperature is within specified<br>range (below 60°C). Let the<br>device cool down for at least<br>15 minutes. Apply power to the<br>DFM and check DE #0 status.<br>If DE with code #0 is active<br>again, the unit has to be<br>returned to the factory for<br>repair. |
| 13                                                                                                    | The Status LED<br>indicator is<br>constantly on with<br>the RED light.                                                                                     | Fatal Error (EEPROM or<br>Auto Zero error).                                                                                                    | Cycle the power on the DFM. If<br>Status LED still constantly on<br>with RED light, wait 1 minute<br>and start Auto Zero function<br>(see Section<br>6.4.14 Zero Calibration). If<br>after Zero Calibration the Fatal<br>Error condition appears again,<br>return the meter to the factory<br>for repair.                          |

### **10.3 Technical Assistance**

Dwyer Instruments will provide technical assistance over the phone to qualified repair personnel. Please call our Technical Assistance at 1-219-879-8000. Be sure to have your meter's Serial Number and Model Number ready for reference when you call.

#### APPENDIX I: COMPONENT DIAGRAM

TOP COMPONENT SIDE

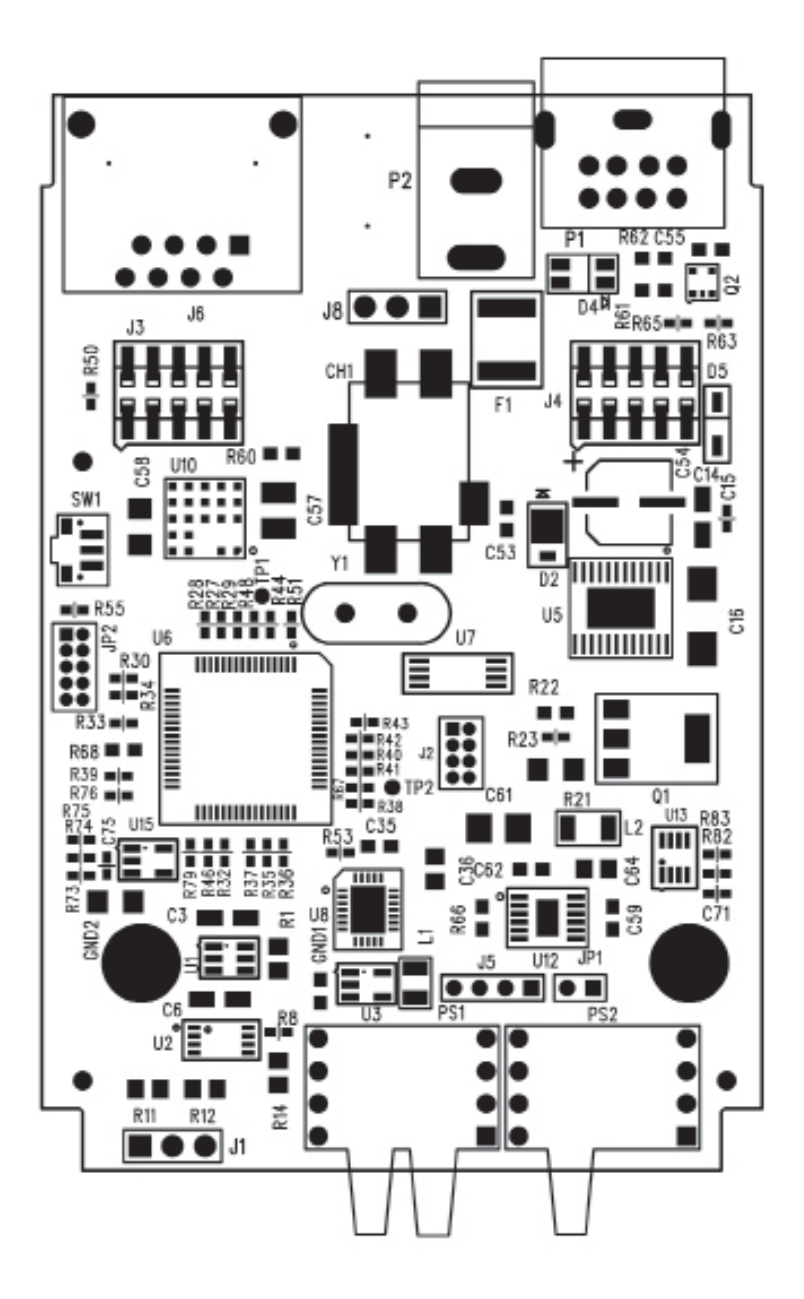

#### BOTTOM COMPONENT SIDE

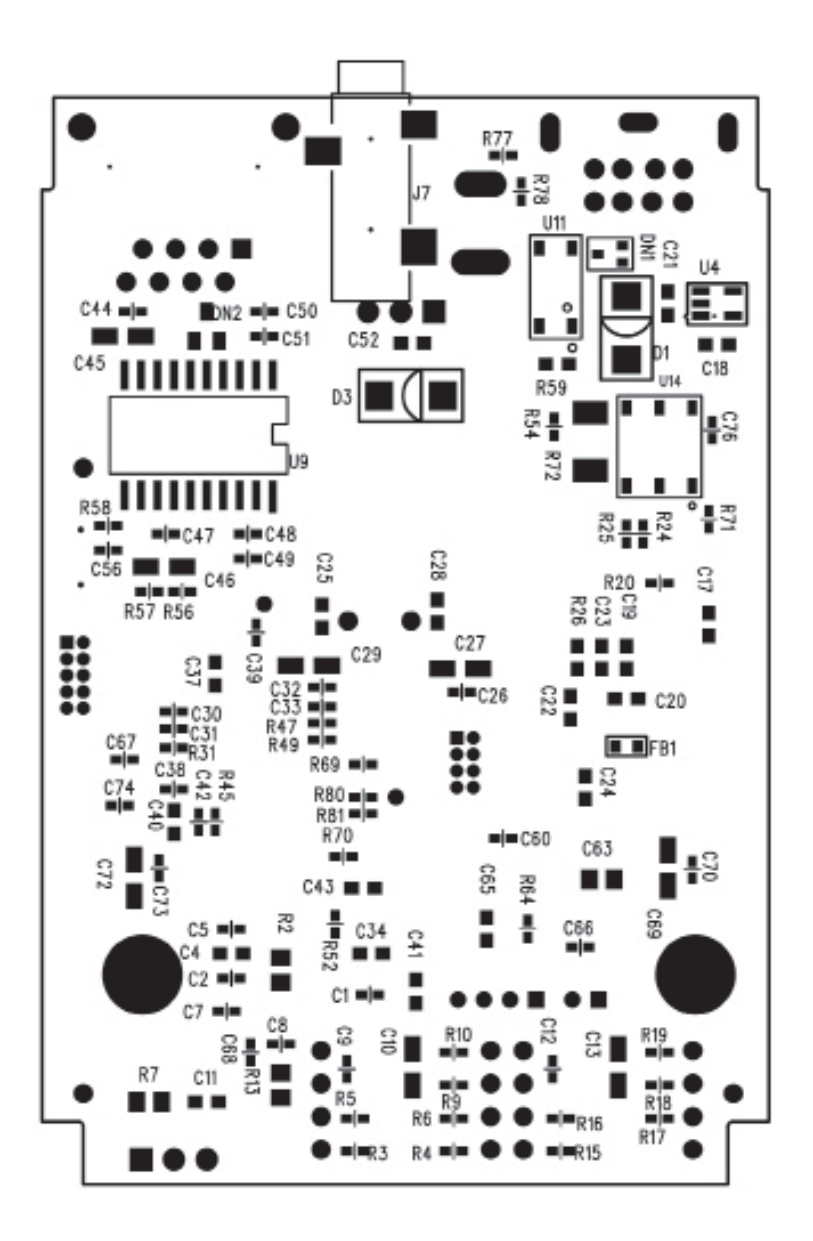

#### APPENDIX II: DIMENSIONAL DRAWINGS

DFM-01-DFM-20

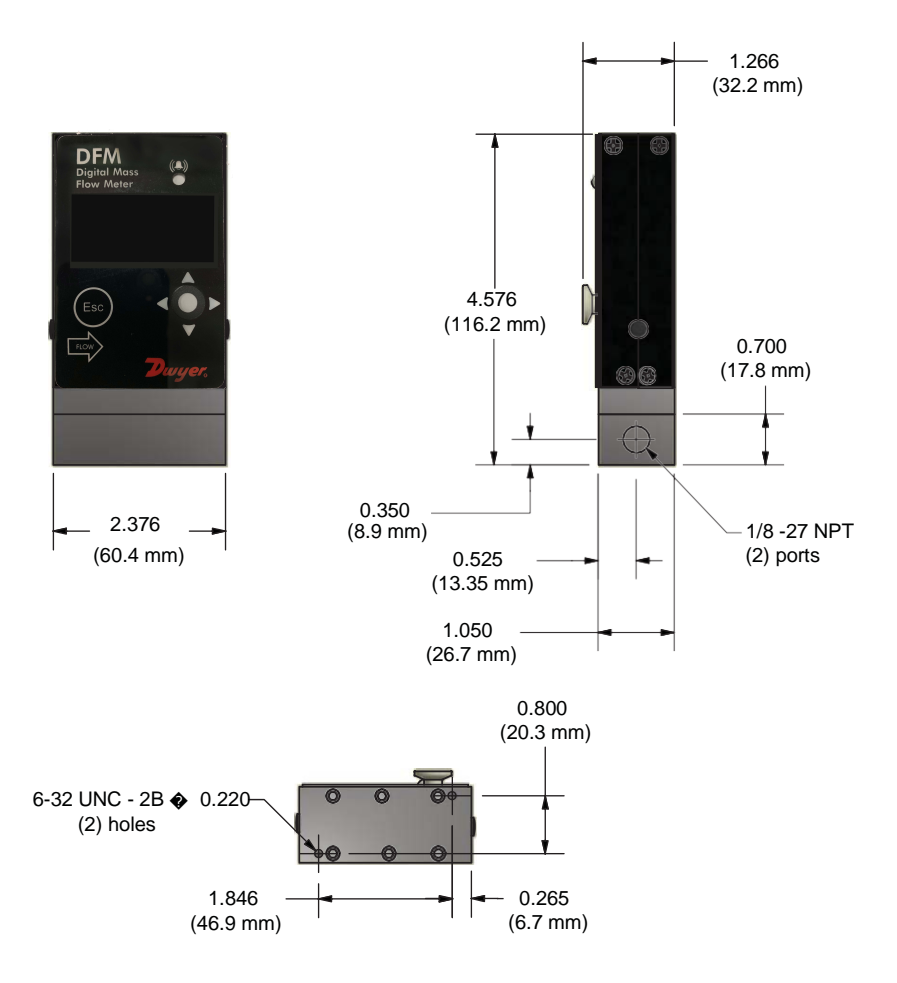

#### DFM-21-DFM-56

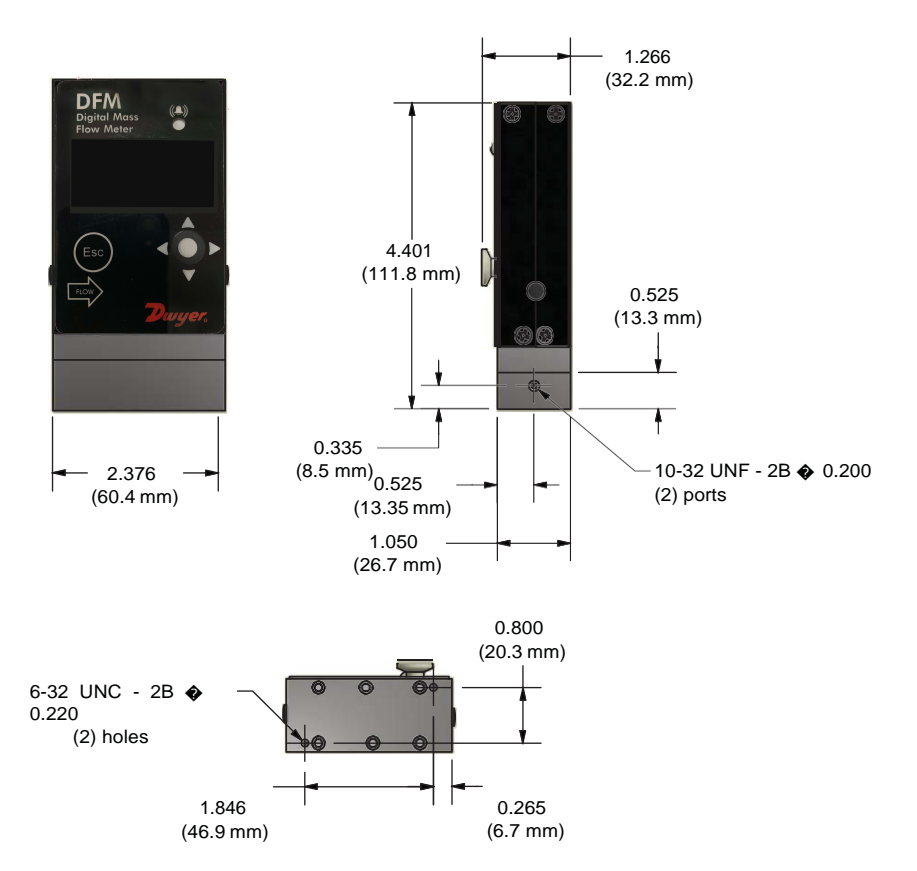

#### APPENDIX III: WARRANTY

(Be sure to follow Return Procedures as outlined in Section 1.3)

# WARRANTY

Refer to "Terms and Conditions of Sale" in our catalog and on our website. Contact customer service to receive a Return Materials Authorization number before shipping the product back for repair. Be sure to include a brief description of the problem plus any additional application notes.
## APPENDIX IV: INDEX OF FIGURES

| Figure # | Title                                                            | Page |
|----------|------------------------------------------------------------------|------|
| 1        | DFM 8-pin Mini-DIN Connector Configuration                       | 6    |
| 2        | DFM RS-232 Communication Interface<br>Connections                | 10   |
| 3        | DFM RS-485 Communication Interface<br>Connections                | 11   |
| 4        | DFM Firmware and Communication<br>Interface Information Screen   | 16   |
| 5        | DFM Initial Process Information                                  | 17   |
| 6        | Joystick                                                         | 18   |
| 7        | DFM Process Information Screens                                  | 19   |
| 8        | Program Protection Screen                                        | 20   |
| 9        | Program Protection Password Screen                               | 20   |
| 10       | Change PP Password Screen                                        | 21   |
| 11       | PP Password Change Confirmation Screen                           | 22   |
| 12       | DFM Upper Levels Menu Structures                                 | 26   |
| 13       | Selecting Gas Group                                              | 27   |
| 14       | Add Mixture Menu Selection                                       | 33   |
| 15       | Assigning a Name to the Mixture                                  | 34   |
| 16       | Add Gas Component and Ratio                                      | 34   |
| 17       | Selecting Gas Component                                          | 34   |
| 18       | G1 Component with Selected Gas                                   | 35   |
| 19       | G1 Component with Highlighted Ratio Values                       | 35   |
| 20       | Mixture with 4 Components Ready to be Saved                      | 36   |
| 21       | Mixture Saved Confirmation Message                               | 36   |
| 22       | "User-Defined Mixture" Menu Selection with new<br>MyMix1 Mixture | 37   |
| 23       | "Edit Mixture" Menu Selection                                    | 37   |
| 24       | Reset Totalizer Screen                                           | 44   |
| 25       | Totalizer Reset Confirmation                                     | 45   |
| 26       | PI Screen Configuration                                          | 48   |
| 27       | Start Sensor Auto Zero                                           | 58   |
| 28       | Sensor Auto Zero "On" Confirmation                               | 58   |
| 29       | Sensor Auto Zero Completed                                       | 59   |
| 30       | Start AP (Absolute Pressure) Sensor Tare                         | 60   |
| 31       | Entering Ambient Pressure from Reference<br>Standard             | 60   |
| 32       | Alarm Events Register (with no alarms)                           | 62   |
| 33       | Alarm Events Register (with two active events)                   | 62   |
| 34       | Alarm Events Mask Register                                       | 63   |
| 35       | Alarm Events Latch Register                                      | 63   |
| 36       | Resetting Alarm Events Register                                  | 64   |
| 37       | Alarm Event Register Reset Confirmation Screen                   | 64   |
| 38       | Diagnostic Events Status Register (no active events)             | 66   |
| 39       | Diagnostic Events Status Register (two active events)            | 66   |

| Figure # | Title                                            | Page |
|----------|--------------------------------------------------|------|
| 40       | Diagnostic Events Mask Register                  | 66   |
| 41       | Diagnostic Events Latch Register                 | 67   |
| 42       | Resetting Diagnostic Events Register             | 68   |
| 43       | Confirmation of Diagnostic Events Register Reset | 68   |
| 44       | Pressure Sensors ADC Diagnostic                  | 68   |
| 45       | Temperature Sensors Diagnostics                  | 69   |
| 46       | Analog Output and PO Queue Diagnostic            | 69   |
| 47       | Reference Voltage and DSP Calculation            | 70   |
|          | Diagnostic                                       | 10   |
| 48       | DFM Interface Connectors and Multi-              | 71   |
|          | Function Push-Buston Access Hole                 |      |

| APPENDIX V: | INDEX OF | TABLES |
|-------------|----------|--------|
|-------------|----------|--------|

| Table # | Title                                             | Page   |
|---------|---------------------------------------------------|--------|
|         | 8-Pin Designations and Notes                      | 6      |
| II      | DFM Flow Ranges                                   | 14     |
|         | DFM Accessories                                   | 14-15  |
| IV      | Pressure Drops                                    | 15     |
| V       | Approximate Weights                               | 16     |
| VI      | List of Supported Mass Flow Units of Measure      | 23     |
| VII     | List of Supported Volumetric Units of Measure     | 24     |
| VIII    | List of Supported Absolute Pressure Units of      | 24     |
| IX      | List of Supported Temperature Units of<br>Measure | 24     |
| Х       | Standard Pure Non-Corrosive Gases                 | 28     |
| XI      | Bioreactor Gases                                  | 29     |
| XII     | Breathing Gases                                   | 30     |
| XIII    | Chromatography Gases                              | 30     |
| XIV     | Fuel Gases                                        | 31     |
| XV      | Laser Gases                                       | 32     |
| XVI     | O <sub>2</sub> Concentrator Gases                 | 32     |
| XVII    | Stack Gases                                       | 32     |
| XVIII   | Welding Gases                                     | 33     |
| XIX     | Alarm Events Register                             | 61     |
| XX      | Diagnostic Events Register                        | 65     |
| XXI     | LED Indications using the Multi-Function Push-    | 72     |
|         | Button During Normal Running Mode                 | 77.00  |
| XXII    | Dwyer DFM ASCII Software Interface                | //-96  |
|         | Commands                                          | 00.400 |
| XXIII   | I roubleshooting Guide                            | 98-100 |